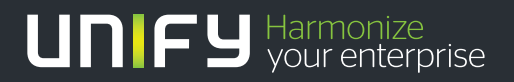

# 

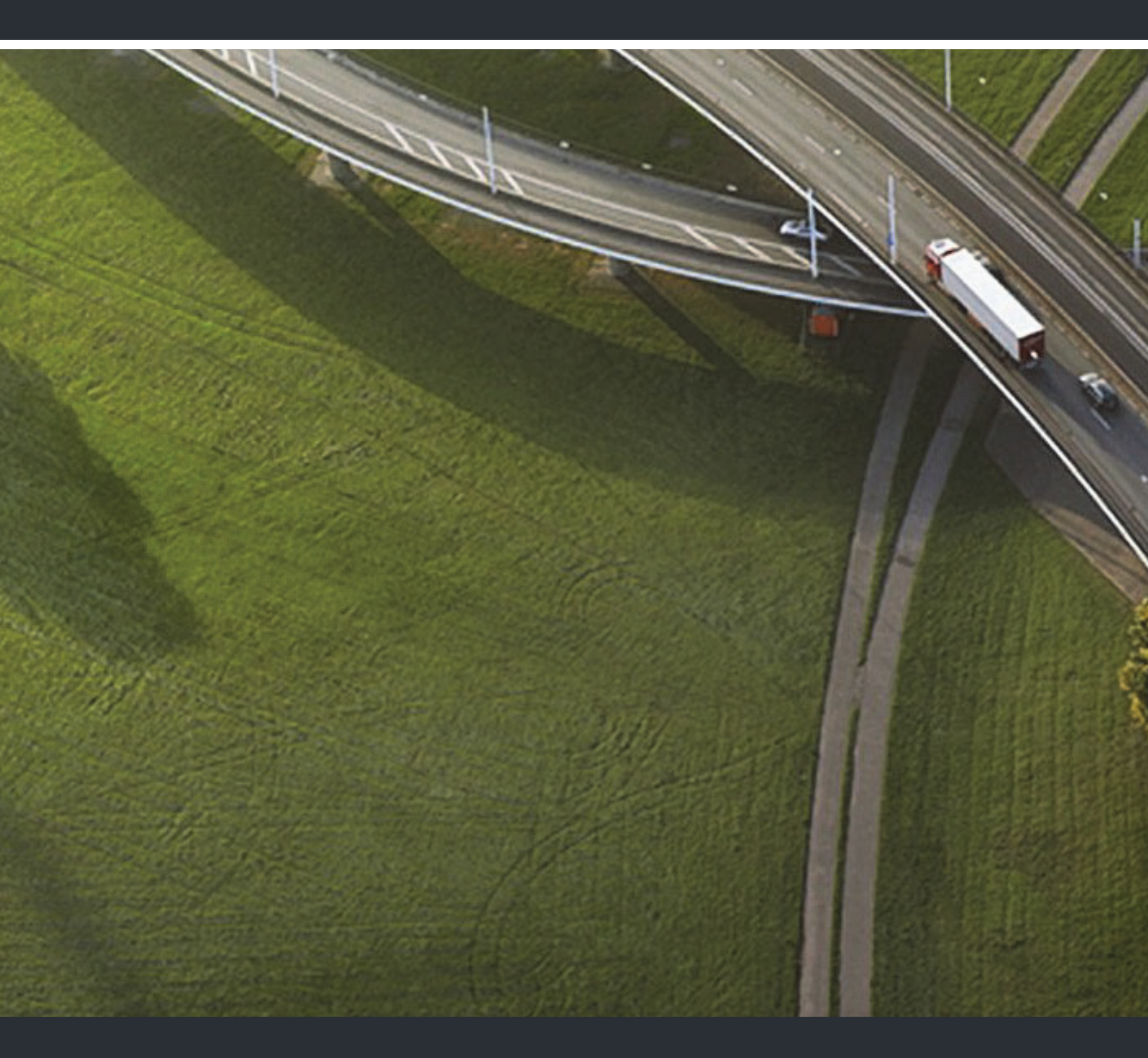

# OpenStage 5 SIP OpenScape Voice

### Administration Manual

A31003-S2000-M104-3-76A9

Our Quality and Environmental Management Systems are implemented according to the requirements of the ISO9001 and ISO14001 standards and are certified by an external certification company.

Copyright © Unify GmbH & Co. KG 10/2014 Hofmannstr. 51, 81379 Munich/Germany

All rights reserved.

Reference No.: A31003-S2000-M104-3-76A9

The information provided in this document contains merely general descriptions or characteristics of performance which in case of actual use do not always apply as described or which may change as a result of further development of the products. An obligation to provide the respective characteristics shall only exist if expressly agreed in the terms of contract.

Availability and technical specifications are subject to change without notice.

Unify, OpenScape, OpenStage and HiPath are registered trademarks of Unify GmbH & Co. KG. All other company, brand, product and service names are trademarks or registered trademarks of their respective holders.

#### UNIFY Harmonize your enterprise

unify.com

# **Safety Precautions**

# **Important Notes**

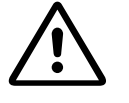

Do not operate the telephone in environments where there is a danger of explosions.

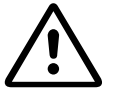

Use only original accessories. Using other accessories may be dangerous, and will invalidate the warranty and the CE mark.

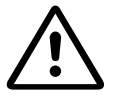

Never open the telephone or a key module. If you encounter any problems, contact System Support.

#### Attention

If the OpenStage 5 SIP is supplied with power over the LAN interface → Page 127, the power source must be a limited power source PowerHub compliant with IEC 60950.

- This equipment has been tested and found to comply with the limits for a Class B digital device, pursuant to Part 15 of the FCC Rules. These limits are designed to provide reasonable protection against harmful interference when the equipment is operated in a commercial environment.
- This equipment generates, uses, and can radiate radio frequency energy and, if not installed and used in accordance with the instructions, may cause harmful interference to radio communications.

Operation of this equipment in a residential area is likely to cause harmful interference, in which case the user will be required to correct the interference at his own expense.

- The IP telephone OpenStage 5 SIP complies with the European standard EN 60 950.
- The earpiece in this telephone handset contains a magnet. To prevent injury, before each use ensure objects such as pins or staples are not stuck to the earpiece.
- There is always the danger of small objects being swallowed by young children. In the case of the OpenStage 5 SIP, this applies in particular to the connecting cord clip.
   Please make sure that such items are not accessible to children.
- Never allow the telephone to come into contact with staining or corrosive liquids, such as coffee, tea, juice or soft drinks.

The information provided in this document contains merely general descriptions or characteristics of performance features which in case of actual use do not always apply as described or which may change as a result of further development of the products.

An obligation to provide the respective performance features only exists if expressly agreed in the terms of contract.

#### Note! (for U.S.A and Canada only)

This equipment has been tested and found to comply with the limits for a Class B digital device, pursuant to Part 15 of the FCC Rules. These limits are designed to provide reasonable protection against harmful interference when the equipment is operated in a residential installation. This equipment generates, uses, and can radiate radio frequency energy and, if not installed and used in accordance with the instructions, may cause harmful interference to radio communications. However, there is no guarantee that interference will not occur in a particular installation. If this equipment does cause harmful interference to radio or television reception, which can be determined by turning the equipment off and on, the user is encouraged to try to correct the interference by one or more of the following measures:

- · Reorient or relocate the receiving antenna.
- Increase the separation between the equipment and receiver.
- Connect the equipment into an outlet on a circuit different from that to which the receiver is connected.
- Consult the dealer or an experienced radio/TV technician for help.

This product is a UL Listed Accessory, I.T.E., in U.S.A. and Canada.

### Location of the Telephone

- The telephone should be operated in a controlled environment with an ambient temperature between 5 °C and 40 °C (41 °F and 104 °F).
- To ensure good handsfree talking quality, the area in front of the microphone (front right) should be kept clear. The optimum handsfree distance is 20 inches (50cm).
- Do not install the telephone in a room where large quantities of dust accumulate; this can considerably reduce the service life of the telephone.
- Do not expose the telephone to direct sunlight or any other source of heat, as this is liable to damage the electronic equipment and the plastic casing.
- Do not operate the telephone in damp environments such as bathrooms.

### **Telephone Maintenance**

- Always use a damp or antistatic cloth to clean the telephone. Never use a dry cloth.
- If the telephone is very dirty, clean it with a diluted neutral cleaner containing some form of surfactant, such as a dish detergent. Afterwards, remove all traces of the cleaner with a damp cloth (using water only).
- Never use cleaners containing alcohol, cleaners that corrode plastic, or abrasive powders.

### Labels

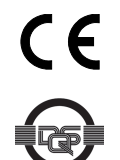

The device conforms to the EU guideline 1999/5/EG, as attested by the CE mark.

This device has been manufactured in accordance with our certified environmental management system (ISO 14001). This process ensures that energy consumption and the use of primary raw materials are kept to a minimum, thus reducing waste production.

All electrical and electronic products should be disposed of separately from the municipal waste stream via designated collection facilities appointed by the government or the local authorities.

The correct disposal and separate collection of your old appliance will help prevent potential negative consequences for the environment and human health. It is a precondition for reuse and recycling of used electrical and electronic equipment.

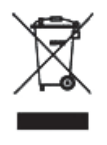

For more detailed information about disposal of your old appliance, please contact your city office, waste disposal service, the shop where you purchased the product or your sales representative.

The statements quoted above are only fully valid for equipment which is installed and sold in the countries of the European Union and is covered by the directive 2002/96/ EC. Countries outside the European Union may have other regulations regarding the disposal of electrical and electronic equipment.

# Contents

| Safety Precautions.       3         Important Notes.       3         Location of the Telephone.       4         Telephone Maintenance       4         Labels       5 |
|----------------------------------------------------------------------------------------------------|
| General Information8About the Manual8Intended Use9Product Identification9Application Version9Service9                                                                |
| Installation10Prerequisites10Connecting to the Network10Installing the Phone10Power over LAN information11Startup Procedure12                                        |
| Using the OpenStage 5 SIP13Dialling Keypad13Programmable Keys14Control Keys15                                                                                        |
| Phone Features16Protocol support16Capabilities16Call Features17DTMF17                                                                                                |
| Technical Overview18Session Initiation Protocol (SIP)18IP Network Protocols22IP Network Configuration26                                                              |
| Administration Interfaces       28         Web Interface       28                                                                                                    |
| Basic Administration    29      Basic Configuration    29                                                                                                    |

| Extended Administration                  | 35  |
|------------------------------------------|-----|
| Configure Network Parameters             |     |
| Configure System Information.            |     |
|                                          |     |
| Dial Plan Configuration and Status       |     |
| Direct Station Select (DSS).             |     |
| Feature Access                           | 44  |
| Function Key assignments                 |     |
| Software Update/Transferring Files       |     |
| Port Numbering.                          | 47  |
|                                          |     |
| Use SINIAP                               |     |
| Configure Ringer Settings                | 50  |
| Display static Phone Information.        |     |
| Perform Diagnostic Tests                 | 51  |
| Security settings                        |     |
| Restart the OpenStage 5 SIP              | 52  |
| Restore Factory Settings                 | 53  |
| Change Administrator Password.           |     |
| Reset User Password                      |     |
| Clear ALL user data                      |     |
| Poll Control.                            |     |
| SIP Security Configuration               | 57  |
|                                          |     |
| Web Interface                            | 50  |
|                                          |     |
| Establishing the Connection to the Phone |     |
| OpenStage 5 SIP IP number editor         |     |
|                                          |     |
| Alphobatical Deference                   | 00  |
|                                          | 82  |
| Description of Functions                 |     |
| Abbreviations and Specialized Terms.     | 125 |
|                                          |     |
| Troubleshooting                          | 129 |
| General Troubleshooting Tips             |     |
| Fault Finding                            |     |
|                                          |     |
| Phone Configurations                     | 133 |
| Common Configuration (Foster: Defaulte ) | 400 |
| Product support on the internet          |     |
|                                          |     |
| ledex                                    | 407 |
|                                          | 137 |

# **General Information**

# About the Manual

The instructions within this manual will help you in administering and maintaining the **OpenStage 5 SIP**. The instructions contain important information for safe and proper operation of the OpenStage 5 SIP. Follow them carefully to avoid improper operation and get the most out of your multi-function telephone in a network environment.

This guide is intended for service providers and network administrators who administer VoIP services using the OpenStage 5 SIP and who have a fundamental understanding of SIP. The tasks described in this guide are not intended for end users of the phones. Many of these tasks affect the ability of a phone to function on the network and require an understanding of IP networking and telephony concepts.

For your own protection, please read the section dealing with safety. Follow the safety instructions carefully in order to avoid endangering yourself or other persons and to prevent damage to the unit.

These instructions are laid out in a user-oriented manner, which means that you are led through the functions of the OpenStage 5 SIP step by step – from the setup, through descriptions of tools and extensions discussions of special administrative and service tasks at the end of the manual. For the users, a separate manual is provided.

### Symbols in the Manual

#### Attention

<sup>1</sup>This symbol indicates a hazard. Failure to follow the instructions given may result in injury or in damage to the unit.

Key information important for the proper use of the unit is marked with this symbol.

- A Shows administration tasks on the Web Interface.
- Y Shows additional information about each parameter in the Alphabetical Reference.
- Shows the related web pages.
- Means that you are in the administration menu and you have already entered the correct administrator password. (Access: Web Interface  $\rightarrow$  Page 60).
- Means that you are in the diagnostics menu and you have already entered the correct administra-tor password. (Access: Web Interface → Page 60).
- Means that you are in the **setup** menu and you have already entered the correct user password, if required.

### Operating the telephone

- Lift the handset (off-hook).
- Replace the handset (on-hook).
  - Conduct a call.

Enter a telephone number or code.

Increase or reduce the value depending on the current operating mode.

Changing and viewing the configuration data in the phone is done by entering different reference numbers.

For description of viewing data values on the LEDs of the entry see  $\rightarrow$  Page 81.

# Intended Use

The OpenStage phone is a desktop unit designed for voice transmission and for connection to the LAN. It can also be used as a workstation device. Any other use is regarded as unauthorized.

# **Product Identification**

The identification details of your telephone are given on the nameplate containing the exact product label and serial number on the bottom of the base unit  $\rightarrow$  Page 10. Please have these ready whenever you call our service department in case of trouble with or defects on the unit itself.

> OpenStage 5 SIP S30817-S7400-A101-1 Ser.-Nr.: 0001E320C244 E3/

# **Application Version**

To find out the current application version of your OpenStage 5 SIP see  $\rightarrow$  Page 51.

# Service

The Unify service department can only help you with problems or defects on the telephone unit itself.

Should you have any questions regarding the operation, your specialist retailer or network administrator will gladly help you.

For any questions regarding the telephone connection, please contact your network provider.

In the case of any trouble or defects on the telephone unit itself, please dial the service number of your local distributor or your local Unify Branch office.

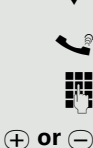

# Installation

# Prerequisites

The OpenStage 5 SIP acts as an endpoint client on an IP telephony network, and has the following network requirements:

- An Ethernet connection to a network with SIP clients and servers (required).
- A Dynamic Host Configuration Protocol (DHCP) server (optional).
- · Either a Call Control System
  - Proxy server There must be a device running RFC 3261 SIP-compliant software.
  - Voice packet gateway (optional) Required if your VOIP Network is connected to the Public Switched Telephone Network (PSTN).
- or a voice packet gateway if the phone is used in gateway routing mode  $\rightarrow$  Page 116.

# Connecting to the Network

IV You have to connect the OpenStage 5 SIP first to the LAN and then to the power supply.

The OpenStage 5 SIP has one RJ-45 port labelled "10/100 LAN" The port supports 10/100 Mbps half- or full-duplex connections.

We recommend that you use the port setting "Auto"  $\rightarrow$  Page 100 on the port for auto detection of transferring speed and type of connected cable (either straight-through or crossed).

# Installing the Phone

Connectors on the bottom of the telephone

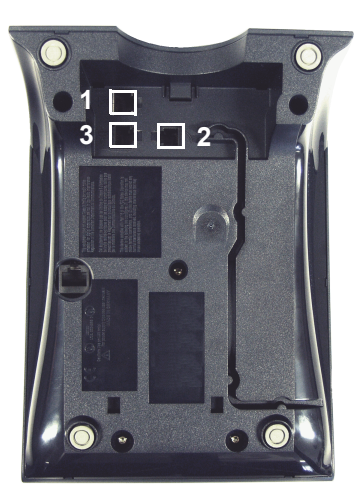

|              | OpenStage 5 SIP                                                    |  |  |  |  |  |  |  |  |
|--------------|--------------------------------------------------------------------|--|--|--|--|--|--|--|--|
| 1            | Ethernet port for LAN connection (optional with PoL <sup>1</sup> ) |  |  |  |  |  |  |  |  |
| 2            | Handset connector                                                  |  |  |  |  |  |  |  |  |
| 3            | Connector for a local power supply unit (optional <sup>1</sup> )   |  |  |  |  |  |  |  |  |
| 1 <b>P</b> o | Power over LAN:                                                    |  |  |  |  |  |  |  |  |

If power is supplied over the LAN cable, no local power supply is required

### Starting up the OpenStage 5 SIP

The OpenStage 5 SIP phone is to connect to a Switch. The phone is working also on a Hub, but without a guarantee of quality.

The Western plugs of all cable connections must audibly snap into place.

• Plug the short end of the handset cable into the handset and the other end into the connector **2** at the bottom of the telephone and feed the cable through the guide channel in the base unit.

Only if power **not** supported by LAN:

Use only the plug-in power supply unit fitting the OpenStage 5 SIP:

- EU: S30122-H7722-X
- UK: S30122-H7723-X
- USA: S30122-H7724-X
- IM: S30122-H7726-X

See also:

http://wiki.unify.com/wiki/Power\_supply\_and\_PoE\_classes.

- Plug the plug-in power supply unit into the mains.
- Plug the connector 3 at the bottom of the telephone into the plug-in power supply unit.
- Plug the jack of the LAN cable into the connector **1** at the bottom of the telephone and connect the cable with LAN.
- Feed the cables through the relief on the back of the housing and fix them by means of the cable clip.

# Power over LAN information

Power over LAN support is provided on the LAN port and complies with the IEEE802.3af standard. 8 wire Ethernet cables are required to use it.

# Startup Procedure

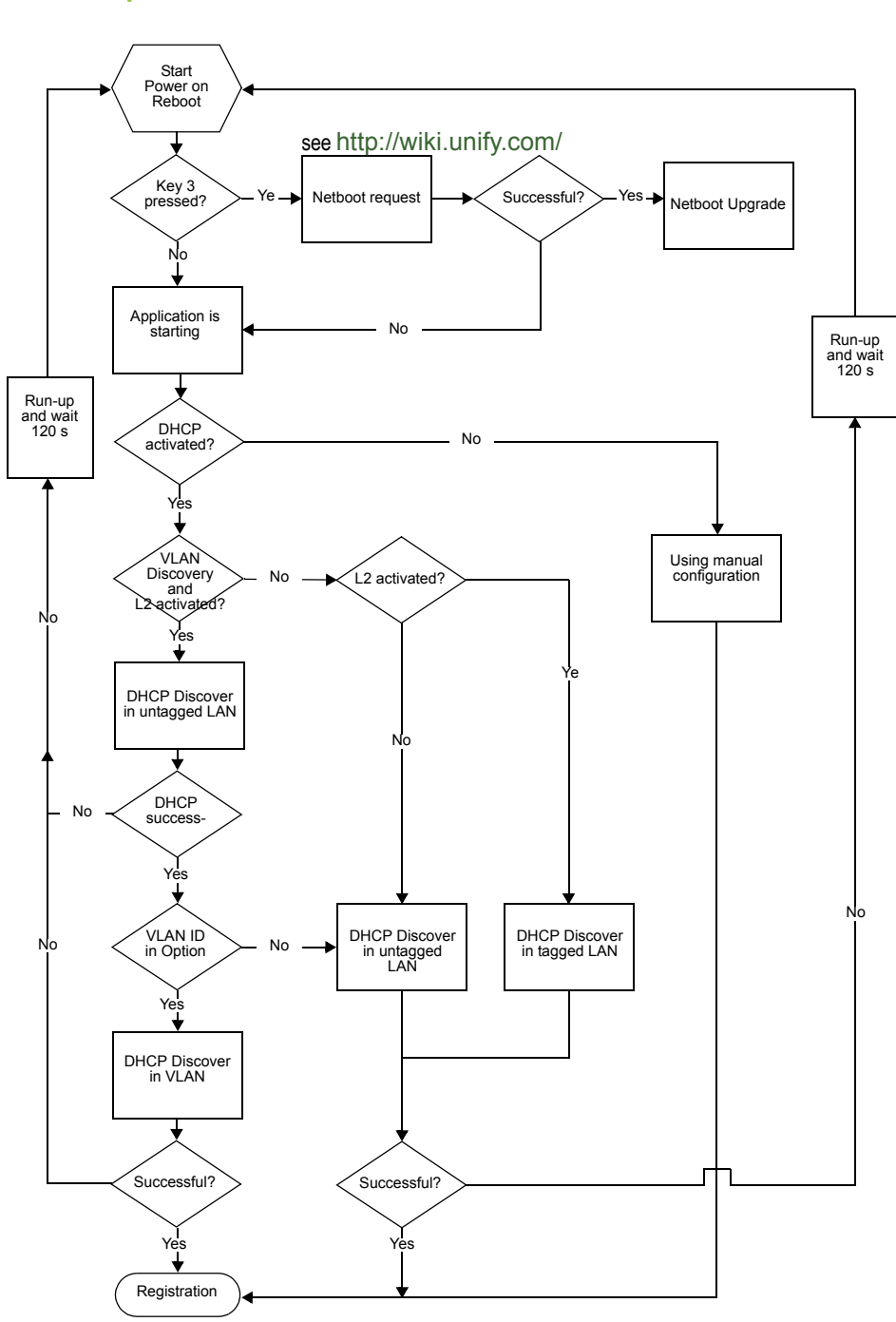

# Using the OpenStage 5 SIP

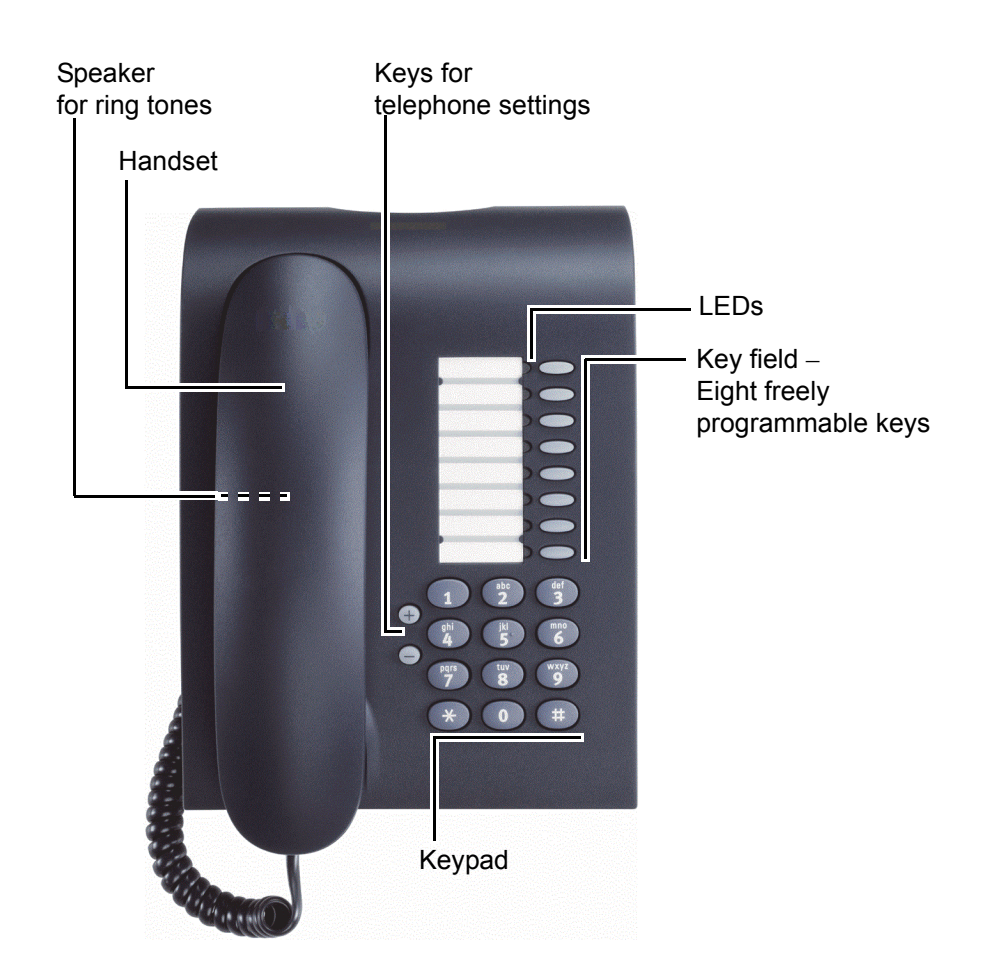

### **Telephone Modes**

Your administrator can configure the OpenStage 5 SIP for use as:

- A SingleLine phone with one line.
- A MultiLine phone with up to 8 lines (in relation with the SIP server).

# **Dialling Keypad**

The dialling keypad of the OpenStage 5 SIP is labeled with digits, letters and some special characters. Generally you use the keypad to dial numbers.

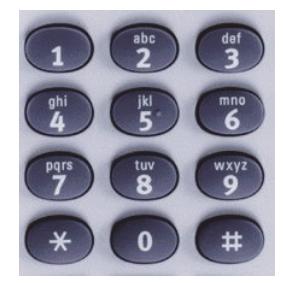

# Programmable Keys

The OpenStage 5 SIP is equipped with function keys which are user-programmable in two levels (see User Manual). These keys come already preassigned in the first level

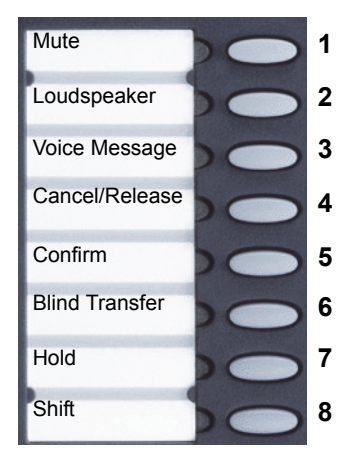

| Function Key | Function                                    |
|--------------|---------------------------------------------|
| 1            | Switches the handset microphone on/off      |
| 2            | Switches the loudspeaker on/off             |
| 3            | Indicates and starts voice messages         |
| 4            | Cancels an active call/latest activity      |
| 5            | Confirms input made                         |
| 6            | Transfers a call without announcement       |
| 7            | Holds a call explicitly                     |
| 8            | Toggles between first and second key levels |

# **Control Keys**

The two control keys  $\bigcirc$  and  $\oplus$  are located on the left side of the dialling keypad. Depending on the operating mode, you can vary the following settings:

| Operating mode                          | ⊖ key                                                          | ⊕ key                                               |
|-----------------------------------------|----------------------------------------------------------------|-----------------------------------------------------|
| Receiving a call                        | Reduce the volume of the ringer tone                           | Increase the volume of the ringer tone              |
| Open listening                          | Reduce the volume of the loudspeaker                           | Increase the volume of the loud-<br>speaker         |
| Using the handset of the tele-<br>phone | Reduce the volume of the handset loudspeaker                   | Increase the volume of the hand-<br>set loudspeaker |
| Permanent audio settings                | Adjust loudspeaker volume, rir confirmed by key <b>Confirm</b> | iger volume and handset volume                      |
| Restart and factory setting             | Starts these functions                                         |                                                     |

# **Phone Features**

### **Protocol support**

The OpenStage 5 SIP supports the following protocols:

- $\rightarrow$  SIP (RFC 3261 compliance)
- $\rightarrow$  SDP
- $\bullet \rightarrow \mathsf{TCP}/ \rightarrow \mathsf{UDP}$
- $\rightarrow$  FTP
- → SNMP
- → SNTP
- $\rightarrow$  HTTP
- $\rightarrow$  RTP/ $\rightarrow$  RTCP
- → DNS
- → DHCP
   → EAP (802.1X)
- Quality of service in accordance with DiffServe and IEEE 802.1p/q.

# Capabilities

The OpenStage 5 SIP supports the following capabilities:

### Network

- Power over LAN
- · DHCP for automatic IP address assignment or static IP configuration
- · SNTP for automatic time synchronization
- Support for VLANs
- · Support for configurable Layer 2 and 3 Quality of Service

### Configuration

- · Country definition allowing flexible tone generation
- · Feature enable/disable
- User and administrator levels (password protected)
- Upload and download of configuration files (INI file format)

### Management

- · Deployment service (DLS) for configuring phones
- · Web interface for configuring individual phones
- SNMP

### Speech

- Support for G711 (U and A Law), G723 and G729
- High Quality speaker phone functionality
- G711 Silence Suppression
- Audio codec G.722 offers a wider audio bandwidth resulting in major improvement in the represented speech quality.

### **Call Features**

- Call forwarding (Unconditional, On Busy, On no Reply)<sup>1</sup>
- Call waiting
- Consultation
- Unattended Transfer
- Attended Transfer (Join)
- Do not Disturb
- Hold
- Message Waiting
- MultiLine
- Call back<sup>[1]</sup>
- · More features available with server related access code

## DTMF

The phone provides 2 mechanisms for transmitting  $\rightarrow$  DTMF information, inband and DTMF in RTP (see RFC 2833). The phone does not support outband DTMF through SIP messaging. There are no configuration parameters on the phone which control the use of DTMF.

A process of negotiation is used during call-setup to determine which form of DTMF signaling will be used. The phone supports send DTMF information in response to the user pressing the keys 0-9 and \* and # when in a call connected state.

When a call is made from a phone it will "Offer" the remote endpoint support for DTMF in RTP (this is carried in the SDP protocol). If the far end does not "answer" that it can support DTMF in RTP then DTMF in-band will be used otherwise DTMF in RTP will be used.

When DTMF in RTP is negotiated the phone will always "offer" payload 100 to carry the DTMF events. The far end may accept and confirm this payload or it may suggest a different payload value. In this case the phone will follow that payload preferred by the far end. On an incoming call the phone will follow the payload value suggested by the far end.

The phone is not capable of retrieving or understanding DTMF in-band or DTMF in RTP information it may receive. This information is normally used by application or media servers to control feature access. If the user presses keys when in a call connected state and in-band DTMF has been negotiated he will hear the tones being sent in the speech path (handset only). If DTMF in RTP has been negotiated he will here clicks as speech packets are removed and replaced with DTMF in RTP key events. See also  $\rightarrow$  Page 108.

# **Technical Overview**

# Session Initiation Protocol (SIP)

### Overview

The Session Initiation Protocol (SIP) is a ASCII-based signalling protocol used for establishing sessions in an IP network. A session could be a simple two-way telephone call or it could be a collaborative multi-media conference session.

Like other VoIP protocols, SIP provides signaling and session management within a packet telephony network. Signaling allows call information to be carried across network boundaries. Session management controls the attributes of an end-to-end call.

SIP was originally developed in the MMUSIC group within the IETF (Internet Engineering Task Force), it has been published since February 1999 as RFC 2543. The SIP working group is continuing to enhance the protocol and published version 2 as RFC 3261 in 2002.

### **SIP Functions**

Systems which use SIP are able to provide the following:

- The location of the target endpoint SIP supports address resolution, name mapping, and call redirection.
- The media capabilities of the target endpoint—Via Session Description Protocol (SDP), SIP determines the lowest level of common services between endpoints. Conferences are established using only the media capabilities that can be supported by all endpoints.
- A session between the originating and target endpoint If the call can be completed, SIP establishes a session between the endpoints. SIP also supports mid-call changes such as adding another endpoint to the conference and changing media characteristic or codec.

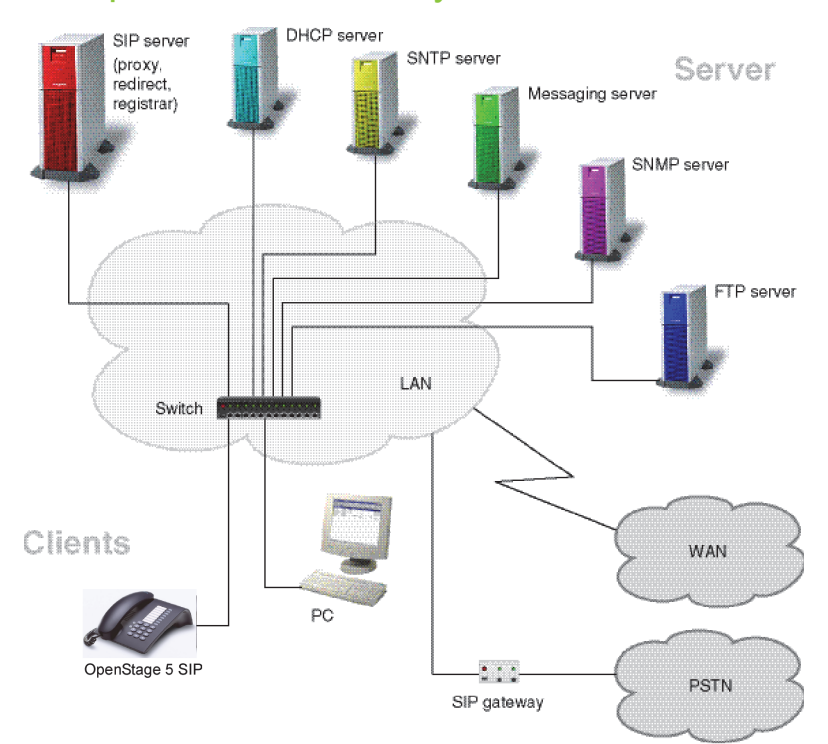

### Components in a SIP system

Configuration example with additional components  $\rightarrow$  Page 20

#### **SIP Components**

SIP is a peer-to-peer protocol. The peers in a session are called user agents (UAs).

#### **SIP Clients**

SIP clients include the following:

- Telephones Act as UAS and UAC. The OpenStage 5 SIP can initiate SIP requests and respond to requests.
- Gateways Provide call control. Gateways provide many services, the most common being translation between SIP conferencing endpoints of transmission format, communications procedures, and codecs. Other functions include call setup and clearing on both the LAN side and the switched-circuit network side.

#### **SIP Servers**

SIP servers include the following:

- Proxy servers Receive SIP requests from a client and forward them to the next SIP server in the network. Proxy servers can provide functions such as authentication, authorization, network access control, routing, reliable request retransmission, and security.
- Registrar servers Process requests from UACs for registration of their current location. Registrar servers are often colocated with redirect or proxy servers.

#### **Additional Components**

• DHCP server

Distributes IP data and further information in a network automatically (list of distributed information  $\rightarrow$  Page 89).

SNTP server

Provides time, date, daylight saving and timezone information.

Messaging server

For recording and reading messages.

SNMP server

Logging and maintenance of network components.

FTP server

For up- and download of files from and to the phone. These include configuration files and music files.

 PC with internet browser Enables the administration of the phone by using a Web Client such as Internet Explorer.

### Registration

IIII Note that registration only occurs when the SIP Routing mode  $\rightarrow$  Page 116 is set to "Server".

Registration is the process by which centralized SIP Server/Registrars become aware of the existence and readiness of an endpoint to make and receive calls. The phone supports a number of configuration parameters to allow this to happen.

Registration can be authenticated or un-authenticated depending on how the server and phone is configured. For unauthenticated registration the following parameters must be set on the phone:

- Terminal number  $\rightarrow$  Page 121 or Terminal name  $\rightarrow$  Page 121.
- SIP Routing → Page 116 set to "Server".
- SIP Server/Registrar address → Page 114 configured (IP address or host name).

In this mode the server must pre-authenticate the user. This procedure is server specific and is not described here.

The phone supports the Digest authentication scheme and requires the following parameters to be configured in addition to those for unauthenticated registration:

- SIP user ID  $\rightarrow$  Page 117.
- SIP Password → Page 115.
- SIP Realm (optional) → Page 115.

For authentication to work the server must have created an account for the user with matching user ID, password and Realm parameters.

Note a challenge from the server for authentication information is not only restricted to the REGISTER message but can also occur in response to other SIP messages eg INVITE.

Below are some specific details relating to SIP registration configuration parameters found on the phone:

- Terminal Number  $\rightarrow$  Page 121
- Terminal Name → Page 121
- Register by Name → Page 111
- SIP Routing → Page 116
- SIP Registrar (SIP Addresses) → Page 114
- SIP Realm → Page 115
- Registration Timer → Page 112

If a registration attempt should result in a timeout. The phone waits a random time before sending another REGISTER message. The **Reg. backoff (seconds)** parameter determines the maximum waiting time.

# **IP Network Protocols**

### DHCP

The Phone contains a Dynamic Host Configuration Protocol (DHCP) client that supports automatic configuration of various parameters.

If DHCP is enabled in the phone, the phone will try to obtain the following options that are essential for the configuration of its Ethernet interface automatically from a DHCP server:

- Terminal IP Address
- Terminal Mask (Network Mask)

When the telephone requests its IP address, it sends – apart from other information – its default host name to the DHCP server. The default host name consists of telephone model + type + MAC address (e.g. OST5D0001e325a845).

The DHCP server forwards this name to the DNS server, together with the IP address assigned.

If the phone fails to configure its Ethernet interface from a DHCP server it will eventually time-out indicating no DHCP server found and imminent restart.

Other configuration options that the phone attempts to retrieve from the DHCP server include:

- Default Route (Routers option 3)
- IP Routing/Route 1 & 2 (Static Routes option 33)
- SNTP IP Address (NTP Server option 42)
- Timezone offset (Time Server Offset option 2)
- Primary/Secondary DNS IP Addresses (DNS Server option 6)
- DNS Domain Name (DNS Domain option 15)
- SIP Addresses / SIP Server & Registrar (SIP Server option 120)
- Vendor Unique (option 43 → Page 23)

These parameters are not essential to basic network configuration the operation of the phone and if not obtained will not cause a reboot. The phone assumes these parameters are not provided by DHCP until they are returned from the DHCP server. If these parameters are returned from the DHCP server they are used and not editable in the various phone menus. If these parameters cannot be obtained from the DHCP server the manually configured settings for these options are used.

#### SIP Server option 120:

Because the phone only reads the first name/IP address supplied in option 120, the maximum length of the contents has been limited to 50 octets. Please be aware of this when you are using it.

#### VLAN discovery per DHCP

An additional use for DHCP in the phone is the  $\rightarrow$  VLAN discovery per DHCP feature. This allows the phone to discover its VLAN from a DHCP server in the untagged LAN. After discovering its VLAN the phone starts its standard DHCP process within that discovered VLAN to configure itself from the DHCP within that VLAN.

#### **DHCP** Support Explanation of Option 43

As no DHCP option exists for the exchange of VLAN information over DHCP, the Vendor Specific Information option (43) shall be used to encapsulate VLAN and download configuration. The following diagram illustrates the format of the Vendor Specific Option.

| Byte<br>#            | 0    | 1      | 2    | 3      | 4   | 5    | 6    | 7      | 8     | 9   | 10    | 11    | 12   | 13 | 14   | 15     | 16                | 17                 | 18           | 19          | 20      | 21      | 22      | 23      | 24      | 25   |
|----------------------|------|--------|------|--------|-----|------|------|--------|-------|-----|-------|-------|------|----|------|--------|-------------------|--------------------|--------------|-------------|---------|---------|---------|---------|---------|------|
| De-<br>scrip<br>tion | Code | Length | Code | Length | Opt | tion | 1 da | ta - ' | 'Sier | men | s" id | entil | fier | •  | Code | Length | Op<br>to b<br>VIE | tion<br>be al<br>) | 2 da<br>loca | ta -<br>ted | Padding | Padding | Padding | Padding | Padding | Code |
| Value                | 43   | 20     | 1    | 10     | 'S' | 'İ'  | 'e'  | 'm'    | 'e'   | 'n  | 'S'   | 0     | 0    | 0  | 2    | 4      | 0                 | 0                  | VID HI       | VID LO      | 0       | 0       | 0       | 0       | 0       | 255  |

Byte 1 contains the tag "43", option 1 data contains the "Siemens" identifier and the VLAN ID is contained in option 2. Five **Padding Bytes** starting in Byte 20 and the **terminate option 255** in byte 25 complete the option frame.

If you have to specify a configuration download server for configuration update (see  $\rightarrow$  Page 48) so you have to add the values of the server. You can place the new option before or after the VLAN information but the five **Padding Bytes** (Value 0) and the **terminate option 255** have to close the option frame.

Example:

Code: 4 length: 28 data: sdlp://dls.siemens.com:18443

| $\left  \right\rangle$ | 2<br>0 | 2<br>1 | 2<br>2  | 2<br>3 | 2<br>4 | 2<br>5 | 2<br>6 | 2<br>7      | 2<br>8      | 2<br>9 | 3<br>0 | 3<br>1 | 3<br>2 | 3<br>3  | 3<br>4 | 3<br>5 | 3<br>6 | 3<br>7 | 3<br>8 | 3<br>9 | 4<br>0 | 4<br>1 | 4<br>2 | 4<br>3 | 4<br>4 | 4<br>5 | 4<br>6 | 4<br>7 | 4<br>8 | 4<br>9 | 5<br>0  | 5<br>1  | 5<br>2  | 5<br>3  | 5<br>4  | 55      |
|------------------------|--------|--------|---------|--------|--------|--------|--------|-------------|-------------|--------|--------|--------|--------|---------|--------|--------|--------|--------|--------|--------|--------|--------|--------|--------|--------|--------|--------|--------|--------|--------|---------|---------|---------|---------|---------|---------|
| Ş                      | Code   | Length | 0       | otic   | on '   | 1 d    | ata    | - "         | dls         | se     | erve   | er a   | dd     | res     | s"     |        |        |        |        |        |        |        |        |        |        |        |        |        |        |        | Padding | Padding | Padding | Padding | Padding | Code    |
|                        | 3      | 2<br>8 | 's<br>, | ,d     | 'ľ     | ,р     | ·.·    | <i>' </i> ' | <i>'l</i> ' | ,'d    | 'l'    | 's     |        | `S<br>, | 'i'    | 'e'    | ,<br>m | 'e     | 'n     | 's'    |        | ,c     | '0'    | ,<br>m | ·'     | '1'    | '8'    | '4'    | '4'    | '3'    | 0       | 0       | 0       | 0       | 0       | 25<br>5 |

The five **Padding Bytes** and the **terminate option 255** now completes the option frame in byte 48.

#### **Using Vendor Classes**

A "Vendor Class" is used to make sure that vendor-related information is only sent to the telephones (instead of sending it to all other terminal devices as well). By using a vendor class, vendor information elements for each vendor class can be sent to all devices of this vendor class. The vendor class name is "OptilpPhone". OpenStage 5 SIP telephones send their vendor class name using the option 60 to the DHCP server whenever they request data from the DHCP server.

If the option "VLAN Discovery" is set to DHCP on the telephone, the telephone registers using the vendor class name "OptilpPhone" during the initial boot process, and then using the vendor class name "OptilpPhone". On the DHCP server, you can therefore use the vendor class name "OpenStage 5 SIP" to assign the VLAN, and use the vendor class name "OptilpPhone" to assign the DLS server address or the name. This enables a more specific configuration of the DHCP server.

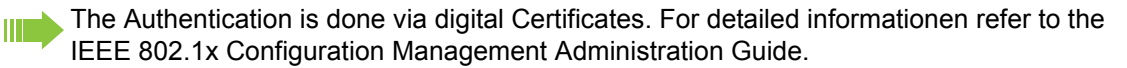

#### DNS

The phone uses  $\rightarrow$  DNS services provided the phones operating system to perform the following:

- Resolve the IP address of servers that have been configured as names (DNS A, AAAA records).
- Resolve the IP address of the domain part of users called by URL (DNS A, AAAA records).
- Identify the location of servers and provide for failover and load balancing (DNS A, AAAA and DNS SRV).

For DNS services to be used on the phone the following must be configured either manually or provided by DHCP:

- DNS Domain Name → Page 94
- Prim DNS IP addr → Page 108
- Sec DNS IP addr → Page 113
- If a DNS Domain Name and one or both of the DNS IP addresses have been configured, then additionally the following host names can be entered alternatively to the corresponding IP addresses:
  - SIP addresses → Page 114 (server, gateway, registrar)
  - Download server IP address or DNS name → Page 94
  - SNMP Trap IP address or DNS name → Page 118
  - SNTP server address or DNS name → Page 118
  - Message Waiting IP address → Page 105
  - Ping  $\rightarrow$  Page 108

The Primary DNS server IP address must be configured if DNS is to be used however the secondary server is optional. The purpose of the secondary server is to allow a backup DNS server to be used in the system environment to increase system availability and reliability.

The phone can contact several types of server for different reasons (SNTP, SNMP, SIP server etc). If a server has been configured by name and not IP address the phone will provide a DNS lookup to resolve the name to an IP address when the server needs to be contacted. To optimize network traffic performance the phone caches the result of the normal A and AAAA record lookups and will not re-issue a request to the DNS server to resolve that address again until the Time To Live value from the previous lookup has expired.

If a secondary DNS server has been configured and the primary fails to respond to a request, that request will be re-issued to the secondary DNS server.

#### **DNS SRV**

The phone supports the use of DNS SRV record lookups to allow SIP servers to be located. This mechanism is described in detail in RFC 3263 - Locating SIP Servers.

If the location to which a SIP message is to be sent is defined as a name as opposed to an IP address a DNS SRV lookup will be performed. An example query being:

#### \_sip.\_tcp.example.com.

This indicates a query for a SIP server supporting the TCP transport protocol. The transport used in this query is determined by the SIP transport menu setting  $\rightarrow$  Page 117. The DNS server may return an IP address for the requested SIP server or may return a single name or list of names which require further A or AAAA record lookups to determine an IP address. The response to a DNS SRV query will also contain information regarding the Time To Live for the information returned, the port address to which requests should be sent and weighting information relating to load balancing of requests.

#### DNS SRV and failover

Lists of candidate SIP server names are often returned in response to DNS SRV queries to allow failover mechanisms to be implemented which increase overall system availability.

If the phone sends a request to the first address in the list but fails to receive a response (the failover time is configurable – default is 32 seconds – see also  $\rightarrow$  Page 122) the address is placed in a "penalty box" which means that it will not be tried again until a specific time interval has past (currently pre-set to 10 minutes). The request is sent to the next SIP server in the list and the process continues. The penalty box mechanism ensures that the responsiveness of the phone is maintained by not continually retrying SIP servers that are failing to respond.

For example the request to the first SIP server in the list fails, a call to another user hosted on the SIP server will result in the user experiencing a 6 second delay before the failover to the secondary occurs. All subsequent messages for this call will go to the second SIP server until the first SIP server is removed from the penalty box and it can be tried once again to see if it is back in service. Note this mechanism is independent of call setup. The first SIP server will not be retried necessarily when the next call is established, only when it is removed from the penalty box.

#### **SNTP**

The phone support  $\rightarrow$  SNTP. The SNTP server address can be supplied via DHCP or manually configured  $\rightarrow$  Page 118. If the SNTP server address is available the server will be queried for the time. If a server address is not configured the phone will look for SNTP broadcasts and setup the time accordingly, if these are received any manually configured time and date information would be over written.

#### **SNMP**

The phone provides  $\rightarrow$  SNMP which allows network related information to be browsed (MIB II support). Standard SNMP browsers are sufficient for this purpose.

# **IP Network Configuration**

### Routing

The phone allows a default route to be configured to allow access to Servers on a different subnet to the one in which the phone resides. In addition it is possible to configure 2 additional routes. Each route consists of a IP address, gateway and mask.

### Virtual LAN (VLAN)

VLAN or virtual LAN is a technology that allows network administrators to partition one physical network into a set of virtual networks (or broadcast domains).

Physically partitioning the LAN into separate VLANs allows a network administrator to build a more robust network infrastructure. A good example is of the data and voice networks being partitioned into data and voice VLANs. This isolates the two networks and helps shield the endpoints within the voice network from disturbances in the data network and vice versa.

VLAN is a layer 2 (Physical Layer) protocol. In the case of Ethernet the physical header is extended allowing endpoints to be not only be addressed via MAC address, but also VLAN ID  $\rightarrow$  Page 105. Ethernet VLANs support the partitioning of a physical LAN into up to 4095 virtual LANs.

To implement a voice network based on VLANs requires the network infrastructure (the switch fabric) to support VLANs at layer 2. Dependant on the overall architecture it may or may not be necessary for the endpoint (phone) to support layer 2 VLAN.

The ports of the network switches in the switch fabric can be logically grouped as ports belonging to particular VLAN. The switch only forwards traffic to a particular port if that port is a member of the VLAN that the traffic is allocated to. In this way an endpoint connected to a particular port on the switch is automatically a member of that VLAN without being a VLAN aware device; the switch ensures the endpoint only receives traffic for that VLAN and ensures traffic from the endpoint is only forwarded to ports that are configured to be in the same VLAN. This is known as port based VLAN in the switch world.

#### **VLAN** support

The phone can be configured as a  $\rightarrow$  VLAN aware endpoint by enabling VLAN support via the configuration menus. The following VLAN related configurations can be achieved:

- · Manually configured L2 VLAN only.
- · Manually configured L2 VLAN and QoS.
- · Automatically discovered VLAN and manual QoS.

To configure manual L2 VLAN only the phone must be configured at manual VLAN ID between 1 and 4095. Vlan discovery mode must be set to manual.

To configure manual L2 VLAN and QoS the phone must be configured as QoS layer 2 on and a manual VLAN id between 1 and 4095. Vlan discovery mode should be set to manual and QoS layer 2 and 3 values should be configured as described in the QoS section below.

If you mis-configure a phone to an incorrect VLAN the phone will behave as though it is not configured for and possibly not connected to the network. In DHCP mode it will behave as though the DHCP server cannot be found, in fixed IP mode no server connections will be possible.

To automatically discover a VLAN ID using DHCP the phone must be configured as DHCP enabled and VLAN discovery mode set to DHCP. If QoS is required this can be turned on and QoS layer 2 and 3 values should be configured as described in the QoS section below. The DHCP server must be configured to supply the Vendor Unique Option in the correct Unify VLAN over DHCP format.

If a phone configured for Vlan discovery by DHCP fails to discover its VLAN it will proceed to configure itself from the DHCP within the non-tagged LAN. In these circumstances network routing will probably not be correct; the SIP server may or may not be reached. The default setting for the phone is to try and perform VLAN discovery.

### DLS

The Deployment Service (DLS) is a OpenScape Management application for administering workpoints (optiPoint, OpenStage telephones and optiClient installations) in OpenScape Voice networks. It has a Java-supported, web-based unser interface, which runs on an internet browser. Amongst the most important features are: security (e.g. PSS generation and distribution within an  $\rightarrow$  SRTP security domain), software deployment, plug&play support, as well as error and activity logging.

For detailed informationen about DLS refer to the OpenScape Voice Deployment Service Administration Manual.

The Authentication is done via digital Certificates. For detailed informationen refer to the IEEE 802.1x Configuration Management Administration Manual.

### Quality of Service (QoS)

Modern networks can be used to provide various Qualities of Service to network endpoints based upon the importance of the endpoint and its generated traffic. Quality of Service is a term used to describe this catagorisation of network traffic in networks based on the importance of the data and the treatment of that prioritized traffic.

A typical example of use of QoS in a network is that of an IP Phone. Telephone Voice traffic is more important that for HTTP related traffic for a PC. Prioritization of voice traffic over that of the HTTP traffic means that during periods of heavy network load that voice service is maintained, whereas the response times for a user's Web Broweser will degrade and possibly stop working.

Quality of Service can be supported in networks at both Layer 2 and Layer 3. At Ethernet layer 2 the MAC header is extended to provide VLAN information and Quality of Service priorities. Ethernet layer 2 allows for prioritisation of traffic from 0 (lowest) to 7 (highest). At the layer 3, the IP layer traffic can be prioritized using information embedded in the IP Type of service (DiffServ) field that allows for 64 levels of prioritization.

To utilize Quality of Service features the network infrastructure (switch fabric) must support prioritized delivery of traffic based on layer 3 and/or layer 2.

### Secure Payload

OpenStage 5 SIP telephones enable you to establish a secure telephone connection, provided that the recipient's telephone is also capable of this. Voice transmission is encrypted and subsequently decrypted by the called party's telephone and vice versa. Even the signaling for the callsetup and the exchange of the encryption data is carried out via a secure connection. The telephones have to have a valid registration at an SIP server via TLS.

# **Administration Interfaces**

You can configure the OpenStage 5 SIP by using any of the following methods.

# Web Interface

For remote configuration of individual IP phones in your network. Direct access to the phone is not required.

Menu overview see  $\rightarrow$  Page 60.

To use this method, the phone must first obtain IP connectivity.

The remote configuration is not applicable while the phone is not in idle mode.

# **Basic Administration**

The phone is factory preconfigured to allow for a minimum of configuration activites required on the unit itself. A number of parameters can be configured centrally by using a DHCP server. When the phone is connected to the network it will react as follows:

If your network use a DHCP server, the telephone will try to get its IP Address, IP Address Mask, SIP Addresses (server, gateway, registrar), SNTP Server Address Configuration Download Server Address and Time Offset from the DHCP server (completely list see → Page 22). In this case the telephone will boot with the IP address and will get the exact time from the configured SNTP server.

You only have to configure the Terminal number, SIP user ID and password .  $\rightarrow$  Page 63

• If the **DHCP server is not available** or configured to provide these parameters, the telephone will become idle and has to be manually configured → Page 30.

# **Basic Configuration**

### Configuration using DHCP Server

The OpenStage 5 SIP is factory-configured to have an IP address automatically assigned to it by the DHCP server as soon as it's connected to LAN.

The Authentication is done via digital Certificates. For detailed informationen refer to the IEEE 802.1x Configuration Management Administration Manual.

If your network use a DHCP server, the telephone will try to get its IP Address, IP Address Mask, SIP Addresses (server, gateway, registrar), SNTP Server Address Configuration Download Server Address and Time Offset from the DHCP server (completely list see  $\rightarrow$  Page 22).

In this case the following parameters have to be configured using the **Web Interface Administra**tor Menu.

| Parameter       | Web Interface path<br>(Menu → Page 60)                                    |  |  |  |  |  |  |  |  |
|-----------------|---------------------------------------------------------------------------|--|--|--|--|--|--|--|--|
| Terminal Number |                                                                           |  |  |  |  |  |  |  |  |
|                 | - Terminal number (enter terminal number)                                 |  |  |  |  |  |  |  |  |
| SIP User ID     | B.                                                                        |  |  |  |  |  |  |  |  |
| ? → Page 117    | - SIP environment<br>- SIP user ID (enter ID)                             |  |  |  |  |  |  |  |  |
| SIP Password    | B                                                                         |  |  |  |  |  |  |  |  |
| ? → Page 115    | - SIP environment<br>- New/Confirm SIP password (enter/re-enter password) |  |  |  |  |  |  |  |  |

### **Manual Configuration**

If your network does not use a DHCP server, you must disable the DHCP IP assignment manually and specify the phone's IP address and subnet mask and the network gateway IP address (default route) for the phone.

#### Entering the administration area

Press the keys simultaneously 108 or Press the keys successively. (all LEDs flash).  $\ominus \oplus \bigstar$ Π. Enter admin password (default: 123456). Terminate the operation. A You are now in the Administration Area The top two function keys take over the following functions in this area: 1<sup>st</sup> Function key Press 1<sup>st</sup> function key to make settings. <PROG> 2<sup>nd</sup> Function key Press  $2^{nd}$  function key to view settings (results ASCII codes see  $\rightarrow$  Page 81). <VIEW> **Configure basics** Press 1<sup>st</sup> function key. <PROG> 00 Enter code 0 Switch the DHCP IP assign off. Terminate the operation. A Press 1<sup>st</sup> function key. <PROG> Enter code. 01 **R**-Enter IP address of the OpenStage 5 SIP (to edit see  $\rightarrow$  Page 81). Terminate the operation. Ð Press 1<sup>st</sup> function key. <PROG> Enter code. 09 **R**-Enter terminal mask of the OpenStage 5 SIP (to edit  $\rightarrow$  Page 81). Terminate the operation. æ Press 1<sup>st</sup> function key... <PROG> Enter code. 03 **P**4 Enter the default Route of the OpenStage 5 SIP (to edit see  $\rightarrow$  Page 81). Terminate the operation. Ð

| Only if you are working in a Virtual LAN (VLAN):                                                                      |
|----------------------------------------------------------------------------------------------------|
| Press 1 <sup>st</sup> function key.                                                                                   |
| Input the code to define the <b>manual configuration</b> of the VLAN Discovery Mode.                                  |
| Terminate the operation.                                                                                              |
| Press 1 <sup>st</sup> function key.                                                                                   |
| Enter code.                                                                                                    |
| Enter ( <b>0 - 4095</b> ) for the Virtual LAN ID.                                                                     |
| Terminate the operation.                                                                                              |
| Confirm your entries and start the telephone:                                                                         |
| Press key.                                                                                                    |
| Enter the code.                                                                                                    |
| Confirm the entry.                                                                                                    |
| After restart, you can make the other settings.                                                                       |
| Other settings                                                                                                    |
| All other settings of your OpenStage 5 SIP must be made through the "Webbased Management Tool" $\rightarrow$ Page 59. |
| Example 1: enter the IP address 192.168.1.44                                                                          |
| To enter the ASCII code of the IP address follow the steps below:                                                     |
| Press the keys <b>successively</b> . (all LEDs flash).                                                                |
| Enter admin password<br>(default: <b>123456</b> ).                                                                    |
| Terminate the operation.                                                                                              |
| You are now in the Administration Area                                                                                |
| Press 1 <sup>st</sup> function key to make settings.                                                                  |
| Enter code for IP address.                                                                                            |
| Enter character "1"                                                                                                   |
| Enter character "9"                                                                                                   |
| Enter character "2"                                                                                                   |
| Enter character dot                                                                                                   |
| Enter character "1"                                                                                                   |
| Enter character "8"                                                                                                   |
| Enter character "6"                                                                                                   |
| Enter character dot                                                                                                   |
| Enter character "1"                                                                                                   |
|                                                                                                    |

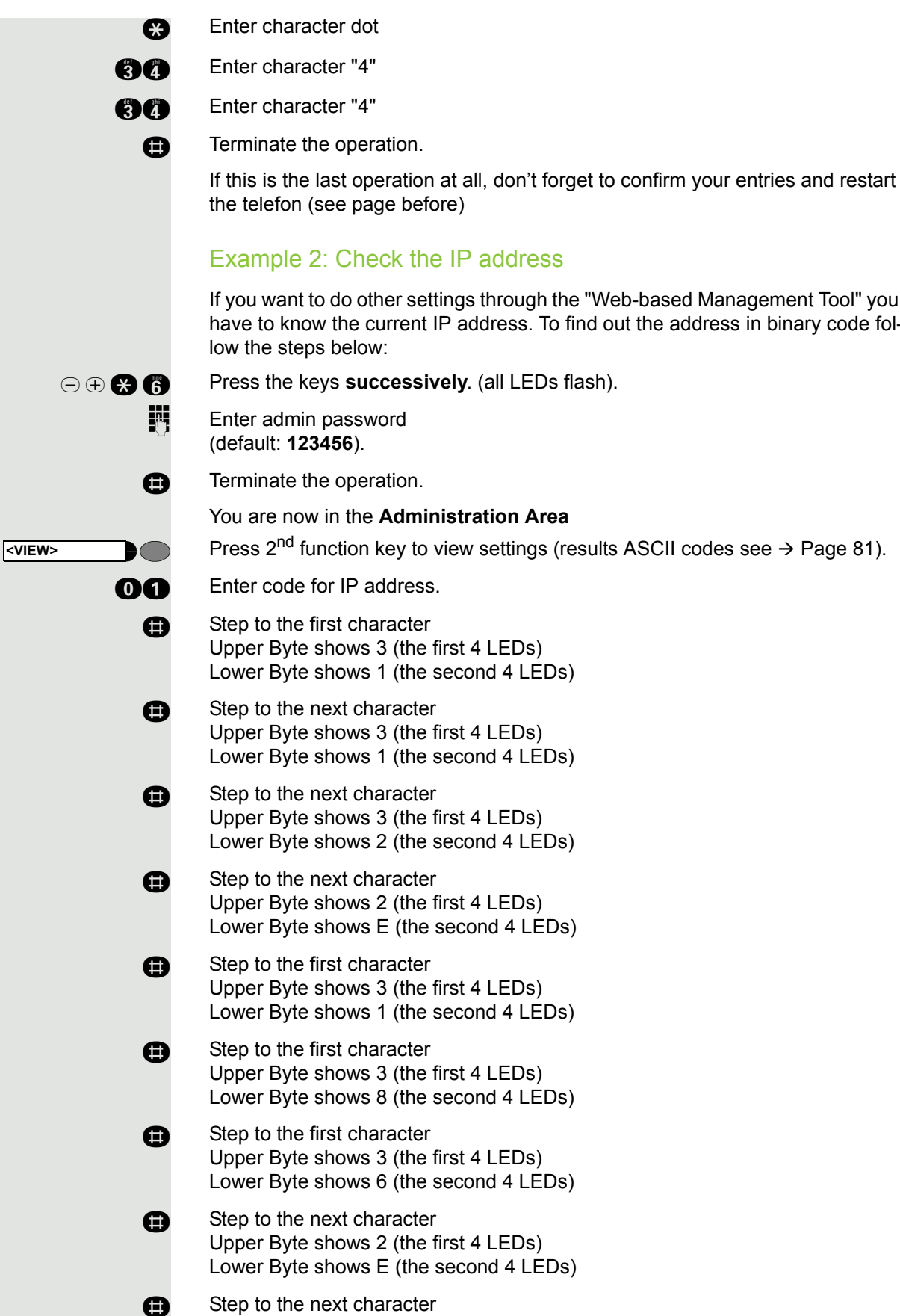

|   | Example 2: Check the IP address                                                                                                    |
|---|----------------------------------------------------------------------------------------------------|
|   | If you want to do other settings through the "Web-based Management Tool" you have to know the current IP address. To find out the address in binary code fol-<br>low the steps below: |
| ) | Press the keys <b>successively</b> . (all LEDs flash).                                                                                                    |
|   | Enter admin password (default: <b>123456</b> ).                                                                                                    |
| ) | Terminate the operation.                                                                                                    |
|   | You are now in the Administration Area                                                                                                    |
| ) | Press $2^{nd}$ function key to view settings (results ASCII codes see $\rightarrow$ Page 81).                                                                                         |
| ) | Enter code for IP address.                                                                                                    |
| ) | Step to the first character<br>Upper Byte shows 3 (the first 4 LEDs)<br>Lower Byte shows 1 (the second 4 LEDs)                                                                        |
| ) | Step to the next character<br>Upper Byte shows 3 (the first 4 LEDs)<br>Lower Byte shows 1 (the second 4 LEDs)                                                                         |
| • | Step to the next character<br>Upper Byte shows 3 (the first 4 LEDs)<br>Lower Byte shows 2 (the second 4 LEDs)                                                                         |
|   | Step to the next character<br>Upper Byte shows 2 (the first 4 LEDs)<br>Lower Byte shows E (the second 4 LEDs)                                                                         |
| ) | Step to the first character<br>Upper Byte shows 3 (the first 4 LEDs)<br>Lower Byte shows 1 (the second 4 LEDs)                                                                        |
|   |                                                                                                    |

Upper Byte shows 3 (the first 4 LEDs) Lower Byte shows 1 (the second 4 LEDs)

- Step to the next character
   Upper Byte shows 2 (the first 4 LEDs)
   Lower Byte shows E (the second 4 LEDs)
- Step to the next character
   Upper Byte shows 3 (the first 4 LEDs)
   Lower Byte shows 4 (the second 4 LEDs)
- Step to the next character
   Upper Byte shows 3 (the first 4 LEDs)
   Lower Byte shows 4 (the second 4 LEDs)
- Step to the next character
   All LEDs are off. The IP address is complete and the operation has finished.

| Parameter                                | Web Interface path<br>(Menu $\rightarrow$ Page 60)                                               |
|------------------------------------------|--------------------------------------------------------------------------------------------------|
| Terminal Number<br>?⁄ → Page 121         | <ul> <li>SIP environment</li> <li>Terminal number (enter terminal number)</li> </ul>             |
| SIP User ID<br>?" → Page 117             | <ul> <li>SIP environment</li> <li>SIP user ID (enter ID)</li> </ul>                              |
| SIP Password<br>?⁄/ → Page 115           | <ul> <li>SIP environment</li> <li>New/Confirm SIP password (enter/re-enter password)</li> </ul>  |
| SIP Server Address<br>?<br>→ Page 114    | <ul> <li>SIP environment</li> <li>Server IP address (enter IP address<sup>*</sup>)</li> </ul>    |
| SIP Registrar Address<br>?<br>→ Page 114 | <ul> <li>SIP environment</li> <li>Registrar IP address (enter IP address<sup>*</sup>)</li> </ul> |
| SIP Routing<br>?⁄ → Page 116             | <ul> <li>SIP environment</li> <li>SIP routing (select routing)</li> </ul>                        |

After **reboot** the following parameters have to be configured:

# **Extended Administration**

# **Configure Network Parameters**

To access a SIP server as an IP client some network related information have to be configured.

III Depending on the SIP network environment different changes are necessary  $\rightarrow$  Page 29.

### **Network Addresses**

| Parameter                 | Web Interface path<br>(Menu $\rightarrow$ Page 60)                                          |
|---------------------------|---------------------------------------------------------------------------------------------|
| DHCP IP Assignment        |                                                                                             |
| $? \rightarrow$ Page 89   | <ul> <li>Network IP and routing</li> <li>DHCP (activate/deactivate checkbox)</li> </ul>     |
| Terminal IP Address       | <i>¥</i>                                                                                    |
| ? → Page 121              | <ul> <li>Network IP and routing</li> <li>Terminal IP address (enter IP address)</li> </ul>  |
| Terminal Mask             | &                                                                                           |
| ? → Page 121              | <ul> <li>Network IP and routing</li> <li>Terminal mask (enter terminal mask)</li> </ul>     |
| Default Route (Gateway)   | le la la la la la la la la la la la la la                                                   |
| ? → Page 89               | <ul> <li>Network IP and routing</li> <li>Default gateway (enter gateway address)</li> </ul> |
| IP Route 1/2              | <i>¥</i>                                                                                    |
| (IP address/Gateway/Mask) | - Network IP and routing                                                                    |
| ? <b>" →</b> Page 99      | - IP routing (Route 1/2)<br>Route (enter IP address)                                        |
|                           | - Gateway (enter IP address)                                                                |
|                           | - Mask (enter subnet mask)                                                                  |
| DNS Domain Name           | lp -                                                                                        |
| 7 → Page 94               | - Network IP and routing                                                                    |
| - 5                       | - Domain name (enter domain name)                                                           |
| Primary DNS IP Address    | P                                                                                           |
| ? → Page 108              | - Network IP and routing                                                                    |
|                           | - Primary DNS IP address (enter IP address)                                                 |
| Secondary DNS IP Address  | P<br>Notwork ID and routing                                                                 |
| ? → Page 113              | - Secondary DNS IP address (enter IP address)                                               |
| Terminal hostname         | &                                                                                           |
| ? <b>7</b> → Page 120     | - Network IP and routing                                                                    |
|                           | - Ierminal hostname (change name)                                                           |
| Use dynamic hostname      | P<br>Natural ID and routing                                                                 |
| ? → Page 123              | - Network IF and routing                                                                    |
| NAT koop aliyo            |                                                                                             |
|                           | - Network IP and routing                                                                    |
|                           | - NAT keep alive (range 10 to 3600)                                                         |
|                           |                                                                                             |

Changing either the DHCP IP assignment or the Terminal IP address will take effect as soon as the OpenStage 5 SIP is restarted.

### Quality of Service (QoS)

By changing the Quality of Service parameter you can affect the speech quality results. Further speech quality parameters see  $\rightarrow$  Page 50.

#### **QoS Configuration**

| Parameter          | Web Interface path<br>(Menu → Page 60)                                                               |
|--------------------|----------------------------------------------------------------------------------------------------|
| QoS Mode           | B.                                                                                                   |
| ? → Page 109       | <ul> <li>Quality of Service</li> <li>Required (select QoS mode)</li> </ul>                           |
| Layer 3 Voice      | P                                                                                                    |
| (only if L3On)     | - Quality of Service<br>- Layer 3 Voice (select Layer 3 Voice value)                                 |
| ? → Page 99        |                                                                                                    |
| Layer 3 Signalling | <ul> <li>Quality of Service</li> <li>Layer 3 Signalling (select Layer 3 Signalling value)</li> </ul> |
| (only if L3On)     |                                                                                                    |
| ? → Page 99        |                                                                                                    |
| Layer 2 Voice      | <ul> <li>Quality of Service</li> <li>Layer 2 Voice (enter Layer 2 Voice value)</li> </ul>            |
| (only if L2On)     |                                                                                                    |
| ? → Page 100       |                                                                                                    |
| Layer 2 Signalling | <ul> <li>Quality of Service</li> <li>Layer 2 Signalling (enter Layer 2 Signalling value)</li> </ul>  |
| (only if L2On)     |                                                                                                    |
| ? → Page 100       |                                                                                                    |
| Layer 2 Default    | P                                                                                                    |
| (only if L2On)     | - Quality of Service<br>- Default (enter Default value)                                              |
| ? → Page 100       |                                                                                                    |

III Changing any QoS settings will take effect as soon as the OpenStage 5 SIP is restarted.

#### **VLAN Settings**

| Parameter                                         | Web Interface path<br>(Menu → Page 60)                                                        |
|---------------------------------------------------|-----------------------------------------------------------------------------------------------|
| Manual VLAN Identifier<br><sup>7</sup> → Page 105 | <ul> <li>Quality of Service</li> <li>Manual vLAN identifier (enter VLAN ID)</li> </ul>        |
| VLAN Discovery Method<br><sup>7</sup> → Page 124  | <ul> <li>Quality of Service</li> <li>vLAN discovery method (select VLAN discovery)</li> </ul> |

Changing the VLAN Discovery Method will take effect as soon as the OpenStage 5 SIP is restarted.
## LAN Port Settings

| Parameter        | Web Interface path<br>(Menu → Page 60)             |
|------------------|----------------------------------------------------|
| LAN Port Setting | P                                                  |
| 🦅 → Page 100     | - LAN Port Settings (select speed for port 1(LAN)) |

# **Configure System Information**

To be granted access to a SIP Server some terminal and SIP related information have to be configured.

First of this the SIP server has to be configured.

### **Terminal Details**

| Parameter                                     | Web Interface path<br>(Menu → Page 60)                                                       |
|-----------------------------------------------|----------------------------------------------------------------------------------------------|
| <b>Terminal Number</b><br><b>?</b> → Page 121 | <ul> <li>SIP environment</li> <li>Phone number (enter terminal number)</li> </ul>            |
| Terminal Name<br>≇ → Page 121                 | <ul> <li>SIP environment</li> <li>Phone name (enter terminal name)</li> </ul>                |
| Register by Name<br><i>?</i> → Page 111       | <ul> <li>SIP environment</li> <li>Register by name (activate/deactivate checkbox)</li> </ul> |

# SIP Specific Configuration

| Parameter                     | Web Interface path<br>(Menu → Page 60)                                                                          |
|-------------------------------|----------------------------------------------------------------------------------------------------|
| SIP Routing                   | Sp .                                                                                                    |
| ? <b>7</b> → Page 116         | - SIP environment<br>- SIP routing (select routing)                                                             |
| Outbound                      | ly .                                                                                                    |
| Proxy                         | - SIP environment                                                                                               |
| ? → Page 107                  | - Outbound Proxy (activate/deactivate checkbox)                                                                 |
| Default OBP Domain Name       | ly .                                                                                                    |
| ? <b>7</b> → Page 89          | <ul> <li>SIP environment</li> <li>Default domain name (enter domain name)</li> </ul>                            |
| SIP Server Address            | Brann and a start and a start a start a start a start a start a start a start a start a start a start a start a |
| ? → Page 114                  | - SIP environment<br>- Server IP address or DNS name (enter IP address)                                         |
| SIP Registrar Address         | IF                                                                                                    |
| ? → Page 114                  | - SIP environment<br>- Registrar IP address or DNS name (enter IP address)                                      |
| SIP Gateway Address           | ly .                                                                                                    |
| ? <b>7</b> → Page 114         | - SIP environment<br>- Gateway IP address or DNS name (enter IP address)                                        |
| SIP Phone Port                | ly .                                                                                                    |
| ? <b>7</b> → Page 114         | - SIP environment                                                                                               |
|                               | - SIP Port                                                                                                    |
|                               |                                                                                                    |
|                               | SIP environment                                                                                                 |
| $\gamma \rightarrow Page 117$ | - SIP transport (select transport)                                                                              |
| SIP server type               | l                                                                                                    |
| ? → Page 116                  | - SIP environment<br>- SIP server type (select type)                                                            |
| SIP Realm                     | B                                                                                                    |
| ? → Page 115                  | - SIP environment<br>- SIP realm (enter realm name)                                                             |
| SIP User ID                   | B                                                                                                    |
| ? → Page 117                  | - SIP environment<br>- SIP user ID (enter ID)                                                                   |
| SIP Password                  | P                                                                                                    |
| ? → Page 115                  | <ul> <li>SIP environment</li> <li>New/Confirm SIP password (enter/re-enter password)</li> </ul>                 |
| SIP Session Timer             | ly                                                                                                    |
| ? → Page 117                  | <ul> <li>SIP environment</li> <li>SIP session timer enabled (activate/deactivate checkbox)</li> </ul>           |
| SIP Session Time              | ŀ                                                                                                    |
| ? → Page 116                  | <ul> <li>SIP environment</li> <li>SIP session timer value (enter time)</li> </ul>                               |
| Registration Timer            | P                                                                                                    |
| ? → Page 112                  | <ul> <li>SIP environment</li> <li>Registration timer value (enter time)</li> </ul>                              |
| Transaction timer             | B                                                                                                    |
| ? → Page 122                  | - SIP environment<br>- Transaction Timer (enter time)                                                           |
| Registration backoff timer    | P                                                                                                    |
| ? <b>7</b> → Page 111         | - SIP environment<br>- Registration backoff timer (enter time)                                                  |

Changing either the Terminal Number or the SIP Routing setting will take effect as soon as the OpenStage 5 SIP is restarted.

### **SIP Features**

| Mah Interface noth        |                                                                                                    |  |
|---------------------------|----------------------------------------------------------------------------------------------------|--|
| Parameter                 |                                                                                                    |  |
|                           | (Menu $\rightarrow$ Page 60)                                                                                                    |  |
| Call handling options     |                                                                                                    |  |
| Auto answer               | b                                                                                                    |  |
| > Page 115                | - SIP features                                                                                                    |  |
| <b>*</b> °                | - Auto answer (mark to be enabled)                                                                                                    |  |
| Beep on Auto answer       | &                                                                                                    |  |
| ? → Page 115              | - SIP features                                                                                                    |  |
|                           | - Beep on Auto answerl (mark to be enabled)                                                                                                    |  |
| Auto reconnect            | B                                                                                                    |  |
|                           | - SIP features                                                                                                    |  |
| -                         | - Auto reconnect (mark to be enabled)                                                                                                    |  |
| Beep on Auto reconnect    | le contra de la contra de la co |  |
| ? → Page 115              | - SIP features                                                                                                    |  |
|                           | - Beep on Auto reconnect (mark to be enabled)                                                                                                    |  |
| Group pickup              |                                                                                                    |  |
| Group pickup URI          | b                                                                                                    |  |
| ? → Page 97               | - SIP features                                                                                                    |  |
|                           | - Group pickup URI (enter URI)                                                                                                    |  |
| HotWarm Phone             |                                                                                                    |  |
| Phone type                | B                                                                                                    |  |
| ? → Page 98               | - SIP features                                                                                                    |  |
|                           | - Phone typel (select type)                                                                                                    |  |
| Default dial string       | Default dial string (enter dial string)                                                                                                    |  |
| $2 \rightarrow Page 98$   | - Delaur dial stillig (enter dial stillig)                                                                                                    |  |
| Transfer on Ringing       | le le le le le le le le le le le le le l                                                                                                    |  |
| $27 \rightarrow Page 123$ | - SIP features                                                                                                    |  |
|                           | - Allow transfer on ringing (mark to allow)                                                                                                    |  |
| Callback URIs             | Jp.                                                                                                    |  |
| $? \rightarrow Page 87$   | - SIP features                                                                                                    |  |
|                           | - Callback (enter related access code)                                                                                                    |  |
| Initial Digit Timer       | ly .                                                                                                    |  |
| $2 \rightarrow Page 98$   | - SIP features                                                                                                    |  |
|                           | - Initial digit timer (set timer 1 to 120)                                                                                                    |  |

### **Miscellaneous**

| Parameter                                                    | Web Interface path<br>(Menu → Page 60)                                                                     |
|--------------------------------------------------------------|----------------------------------------------------------------------------------------------------|
| Emergency Number<br><sup>7</sup> / <sub>2</sub> → Page 95    | <ul> <li>SIP environment</li> <li>Emergency number (enter emergency number)</li> </ul>                     |
| Voicemail Number <sup>1</sup><br>?⁄⁄ → Page 124              | <ul> <li>SIP environment</li> <li>Voicemail number (enter voicemail number)</li> </ul>                     |
| Message Waiting Address <sup>1</sup><br>? <b></b> → Page 105 | <ul> <li>SIP environment</li> <li>Message Waiting IP Address or DNS name<br/>(enter IP address)</li> </ul> |

1 Either the Voicemail Number or the Message Waiting Address should be entered, but not both of them.

# Configuring Date and Time

If the DHCP server in your network provides information about the SNTP server access, the date and time is automatically shown on the phone.

If the DHCP server in your network does not provide a SNTP address you have to set the SNTP address manually.

If no SNTP server is in your network you have to configure the date and time manually.

If SNTP is being used, any user specified value for Time and Date will be overwritten when the next SNTP update occurs!

## SNTP is available, but no automatic access by DHCP server

| Parameter                               | Web Interface path (Menu $\rightarrow$ Page 60)                                                                  |
|-----------------------------------------|----------------------------------------------------------------------------------------------------|
| SNTP Address<br><sup>7</sup> → Page 118 | <ul> <li>- Time and date</li> <li>- SNTP server IP address or DNS name (enter IP address<sup>1</sup>)</li> </ul> |
| Timezone Offset<br>?⁄/ → Page 122       | <ul> <li>Fime and date</li> <li>Time zone offset (enter timezone offset)</li> </ul>                              |

1 or host name (if DNS is applicable  $\rightarrow$  Page 24)

## No SNTP server available

| Parameter                                                     | Web Interface path<br>(Menu → Page 60)                                                           |
|---------------------------------------------------------------|--------------------------------------------------------------------------------------------------|
| Date/Time<br>∛ → Page 88                                      | <ul> <li>Time and date</li> <li>Local time/Date (enter Local time, enter/select Date)</li> </ul> |
| Daylight Saving Time<br><sup>7</sup> / <sub>4</sub> → Page 89 | <ul> <li>Fine and date</li> <li>Daylight saving (activate/deactivate checkbox)</li> </ul>        |

# Multiline

## Line key configuration

In line overview menu you can configure lines and an assign lines to keys. It suffices to assign one line to a key for to go in multiline operation.

|                                        | Wah Interface noth                                                                      |
|----------------------------------------|-----------------------------------------------------------------------------------------|
| Parameter                              | (Menu $\rightarrow$ Page 60)                                                            |
| Line<br>≇ → Page 101                   | <ul> <li>Funcktion keys</li> <li>Phone</li> <li>Select a key with EDIT</li> </ul>       |
|                                        | a configuration dialog appears - Select:line (A key with line is ready for configuring) |
| Address of record                      | Line key configuration dialog                                                           |
| <sup>7</sup> / <sub>4</sub> → Page 103 | - Address of record (enter e.g. phone number)                                           |
| <b>Realm</b>                           | Line key configuration dialog                                                           |
| ? <b>⁄′</b> → Page 104                 | - Realm (enter IP address)                                                              |
| Primary line                           | Line key configuration dialog                                                           |
| ⅔ → Page 104                           | - Primary line (mark as primary if required)                                            |
| <b>Ring</b>                            | Line key configuration dialog                                                           |
| ? <b>⁄⁄</b> → Page 104                 | - Ring (enable/disable)                                                                 |
| Hunt ranking                           | Line key configuration dialog                                                           |
| ?⁄/ → Page 103                         | - Hunt ranking (select order)                                                           |
| <b>User ID</b>                         | Line key configuration dialog                                                           |
| <sup>?</sup> /→ Page 104               | - User ID (enter ID)                                                                    |
| Password                               | Line key configuration dialog                                                           |
| ≇ → Page 104                           | - Password (enter password)                                                             |
| Shared type                            | - Line key configuration dialog                                                         |
| ⅔ → Page 103                           | - Shared type (select type)                                                             |

## **Configure Multiline Operation**

| Parameter                   | Web Interface path                                                                |
|-----------------------------|-----------------------------------------------------------------------------------|
| Registration LEDs           | - Multiline operation                                                             |
|                             | - Registration LEDs (activate/deactivate checkbox)                                |
| Rollover type               | Multiling operation                                                               |
| $? \rightarrow Page 113$    | - Rollover type (select rollover type)                                            |
| Rollover Volume             | P                                                                                 |
| ? <b>7</b> → Page 113       | - Multiline operation<br>- Rollover volume (select rollover volume)               |
| Originating line preference | P                                                                                 |
| ? <b>7</b> → Page 106       | - Multiline operation<br>- Originating line preference (select line preference)   |
| Terminating line preference | P                                                                                 |
| ? <b>7</b> → Page 122       | - Terminating line preference (select line preference)                            |
| Line action mode            | P                                                                                 |
| ? <b>7</b> → Page 102       | - Multiline operation<br>- Line key operation mode (select operation mode)        |
| Show focus                  | B                                                                                 |
| ? <b>7</b> → Page 114       | - Multiline operation<br>- Show focus (mark to enable)                            |
| Forwarding Indication       | B                                                                                 |
| ? <b>7</b> → Page 96        | - Multiline operation<br>- Use LED to indicate Remote Forwarding (mark to enable) |
| Reservation Timer           | P. Multiling another                                                              |
| ? <b>7</b> → Page 112       | - Multiline operation<br>- Reservation timer (set time)                           |

# **Dial Plan Configuration and Status**

| Parameter                     | Web Interface path<br>(Menu → Page 60)                                              |
|-------------------------------|-------------------------------------------------------------------------------------|
| Dial Plan<br>≇ → Page 90      | <ul> <li>System</li> <li>Dial Plan</li> <li>Action (enable/disable)</li> </ul>      |
| Dial Plan Info<br>≇ → Page 90 | <ul> <li>General information</li> <li>Dial plan</li> <li>Name and Status</li> </ul> |

# **Direct Station Select (DSS)**

Each DSS key will be a special variant of a line key. The configuration specifies whether a line key will be a DSS key or a normal multiline key. The system operation and protocol of the DSS key will be the same as for a line key and the OpenScape Voice will not be required to know if a line appearance is associated with a DSS key or a multiline key.

A DSS key will use the line key mechanism to display the line state via the LED associated with the key. However, the DSS key will only present a subset of the line states to the user; i.e. Idle, Alerting and Busy. All other states that a Keyset line key could present will be forced into one of the valid DSS states.

A major departure from Keyset line key operation is the action taken when a DSS key is pressed. The DSS action falls into two basic camps

- 1. Pickup a call alerting the DSS target
- 2. Make/complete a call using the DSS target as the destination.

Completion of a call applies to cases where the user has performed an operation at the phone which results in them being prompted for destination digits.

### DSS key configuration

Each DSS key will be configured similarly to a Keyset line key and will require the following to be specified for the line:

- · SIP URI of the primary line at the DSS target
- SIP Realm
- SIP User ID
- SIP Password

The remaining line configuration items will be forced to specific values for a DSS key line

| Paramotor             | Web Interface path                                                                                                    |
|-----------------------|----------------------------------------------------------------------------------------------------|
| i arameter            | (Menu → Page 60)                                                                                                    |
| DSS                   | b                                                                                                    |
| ? → Page 101          | - Funcktion keys<br>- Phone                                                                                                    |
|                       | or                                                                                                    |
|                       | <ul> <li>Select a key with EDIT a configuration dialog appears</li> <li>Select:DSS (A key with DSS is ready for configuring)</li> </ul> |
| DSS Address of Record | le le le le le le le le le le le le le l                                                                                                |
| 🦅 → Page 95           | DSS key configuration dialog                                                                                                    |
| _                     | - Address of record (enter e.g. phone number)                                                                                           |
| DSS Realm             | ß                                                                                                    |
| 🦅 → Page 95           | DSS key configuration dialog                                                                                                    |
|                       | - Realm (enter IP address)                                                                                                    |
| DSS User ID           | ₿.                                                                                                    |
| 🦅 → Page 95           | DSS key configuration dialog                                                                                                    |
|                       | - User ID (enter ID)                                                                                                    |
| DSS Password          | B                                                                                                    |
| 🦅 → Page 95           | DSS key configuration dialog                                                                                                    |
|                       | - Password (enter SIP-password )                                                                                                    |

## **Feature Access**

| Parameter                     | Web Interface path<br>(Menu → Page 60)                                                                                                    |
|-------------------------------|----------------------------------------------------------------------------------------------------|
| Feature Access<br>≇ → Page 96 | <ul> <li>Feature Access</li> <li>(mark as enabled if available)</li> </ul>                                                                                                    |
|                               | Auto answer - CTI<br>Call hold (explicit)<br>Call join<br>Call transfer<br>Do not disturb<br>GPU New Call Beep<br>Message waiting<br>Music on hold<br>Hot keypad dialing<br>Callback - busy<br>Callback - no reply |

## **Function Key assignments**

| Parameter    | Web Interface path<br>(Menu → Page 60)                                                                 |
|--------------|----------------------------------------------------------------------------------------------------|
| Function key | P                                                                                                    |
| ? → Page 97  | <ul> <li>Funcktion keys</li> <li>Phone</li> <li>Select a key with EDIT</li> </ul>                      |
|              | a configuration dialog appears                                                                         |
|              | <ul> <li>Select a function in the list (configure parameters in the<br/>dialog if required)</li> </ul> |

# Software Update/Transferring Files

The OpenStage 5 SIP is capable of transferring files using the  $\rightarrow$  FTP protocol. This feature can be used to update the phone software and **up- or download** the phone's configuration file.

The phone acts as a FTP client and requires a FTP server in the IP network where the files are located or can be placed.

## Application Software Update

If it is necessary to change or upgrade the application software of your OpenStage 5 SIP, perform the following.

- Find out the current application version of your OpenStage 5 SIP  $\rightarrow$  Page 49.
- Decide whether an update is useful and necessary.

III Be careful! Consider that the software must be compatible with the telephone.

• If useful download it from <u>Software Supply Server (SWS)</u> and install the application software via FTP → Page 46.

### **FTP Server Requirements**

There are no specific requirements on the functionality of the FTP server to be used. Any FTP server providing standard functionality will do. There is a variety of servers available including freeware on the internet.

Please read the documentation for the FTP software for details of how to install and configure the FTP server.

### **Common FTP Server Access Configuration**

The FTP client on the phone will open a session and therefore requires:

- · Account name
- Username
- Password
- · Path (optional)

Please note that Account name and Username might be the same on the FTP server used. In this case use the name for setting both parameters.

The parameter path allows you to specify a directory path on the FTP server where the files you want to up- or download are located. This path is relative to the path set for the user on the FTP server. The combination of both settings will make up the full path.

Example: If the user's path on the FTP server is "C:\temp" and the path set on the phone is "os5\files" the directory where you will need to put the files is "C:\temp\os5\files".

| Parameter                                                        | Web Interface path<br>(Menu → Page 60)                                                                                    |
|------------------------------------------------------------------|----------------------------------------------------------------------------------------------------|
| Download Server Address<br><sup>7</sup> / <sub>2</sub> → Page 94 | <ul> <li>File transfer</li> <li>Download server IP address or DNS name</li> <li>(enter IP address<sup>1</sup>)</li> </ul> |
| FTP Account Name<br><sup>7</sup> / <sub>2</sub> → Page 96        | <ul> <li>File transfer</li> <li>FTP account name (enter account name)</li> </ul>                                          |
| FTP Username<br>?⁄ → Page 97                                     | <ul> <li>File transfer</li> <li>FTP username (enter username)</li> </ul>                                                  |
| FTP Password<br><sup>7</sup> / <sub>2</sub> → Page 97            | <ul> <li>File transfer</li> <li>New/Confirm FTP password (enter/re-enter password)</li> </ul>                             |
| <b>FTP Path</b><br><b>∛</b> → Page 97                            | <ul> <li>File transfer</li> <li>FTP path (enter path)</li> </ul>                                                          |
| <b>FTP Passive Mode</b><br><b>?</b> → Page 96                    | <ul> <li>File transfer</li> <li>Use Passive Mode FTP (mark to use)</li> </ul>                                             |

or host name (if DNS is applicable → Page 24)

## **Upload Configuration File**

The OpenStage 5 SIP allows you to upload the phones configuration file. Uploading will be done in the ASCII format to the **FTP download server** with its common settings. The default name of the file which will be uploaded is **os5c** without an extension. Regard that the system password is encrypted.

| Parameter                                                      | Web Interface path<br>(Menu → Page 60)                                                              |
|----------------------------------------------------------------|----------------------------------------------------------------------------------------------------|
| Upload Configuration<br><sup>7</sup> / <sub>4</sub> → Page 123 | <ul> <li>File transfer (submit with "upload configuration)</li> <li>Upload configuration</li> </ul> |

## **Downloading Files**

#### Specify and download application file

| Parameter                                                                                                 | Web Interface path<br>(Menu → Page 60)                                                                                                    |
|----------------------------------------------------------------------------------------------------|----------------------------------------------------------------------------------------------------|
| Application Download filename <sup>7</sup> → Page 84          Download Application <sup>7</sup> → Page 94 | <ul> <li>File transfer</li> <li>Application filename (enter filename)</li> <li>Action on submit (select Download type)</li> <li>or</li> <li>Download Application</li> </ul> |

III After the download is completed it will cause the OpenStage 5 SIP to restart.

#### Specify and download configuration file

| Parameter                          | Web Interface path<br>(Menu → Page 60)    |
|------------------------------------|-------------------------------------------|
| Configuration Download<br>Filename | - File transfer                           |
| 🦅 → Page 88                        | - Configuration filename (enter filename) |
| Download Configuration             | or                                        |
| ? <b>"</b> → Page 94               | - Upload configuration                    |

#### Specify and download netboot file

| Parameter              | Web Interface path<br>(Menu → Page 60)       |
|------------------------|----------------------------------------------|
| Netboot Filename       | ŀ                                            |
| ? <b>⁄⁄</b> → Page 106 | - File transfer                              |
| Download Netboot       | - Action on submit (select Download NETBOOT) |
|                        |                                              |

# **Port Numbering**

The phone will provide the ability to configure any TCP or UDP port number that is currently fixed, with the exception of:

- SNMP
- SNTP
- DNS

The table below gives the port addresses that will be configurable. The table also shows the default values (see also RFC 1700 – Assigned numbers).

In some cases a port base number is used. The port base number will be the configurable item, not the port numbers derived from the port number base.

| Function                                      | Default<br>Value<br>UDP | Default<br>Value<br>TCP | Comment                                                                                                    |
|-----------------------------------------------|-------------------------|-------------------------|----------------------------------------------------------------------------------------------------|
| RTP port range (local)                        | 5010 to 5022            |                         | RTP port number is even.<br>RTCP port number is (RTP<br>port number)+1.<br>5004 to 5006<br>reserved by IANA but can be<br>used by the phone. |
| RTP port range (remote)                       | any                     |                         |                                                                                                    |
| RTCP port range (local)                       | 5011 to 5023            |                         | RTP port number is even.<br>RTCP port number is (RTP<br>port number)+1.<br>5005 to 5007 reserved by<br>IANA but can be used by the<br>phone. |
| RTCP port range (remote)                      | any                     |                         |                                                                                                    |
| HTTP - Hypertext Transfer Protocol            |                         | 8085                    |                                                                                                    |
| HTTPS – Secure Hypertext Transfer<br>Protocol |                         | 443                     |                                                                                                    |
| SNMP                                          | 161                     |                         | Not configurable                                                                                                    |
| SNMP Traps                                    | 162                     |                         | Not configurable                                                                                                    |
| SNTP                                          | 123                     |                         | Not configurable                                                                                                    |
| SNTP Heart-beat                               | 580                     |                         | Not configurable                                                                                                    |
| DNS                                           | 53                      |                         |                                                                                                    |
| DHCP Server port                              | 67                      |                         | Default BOOTP port num-<br>bers. Not configurable                                                                                            |
| DHCP Client port                              | 68                      |                         | Default BOOTP port num-<br>bers. Not configurable                                                                                            |
| FTP                                           |                         | 21                      |                                                                                                    |
| TFTP                                          | 69                      |                         | Not configurable                                                                                                    |
| Service Agent Request Port                    | 5100                    |                         | SA port base<br>Default value = 5100                                                                                                    |
| Auto-discovery                                | 5100                    |                         | SA port base + 0                                                                                                    |
| Config Service                                | 5130                    | 5130                    | SA port base + 30                                                                                                    |
| QDC server                                    | 12010                   | 12010                   |                                                                                                    |
| DLS                                           | 18443                   | 18443                   |                                                                                                    |
| Sip server                                    | 5060                    | 5060                    |                                                                                                    |

The port numbers and port base numbers will be configurable via the Web pages and by the DLS. Note that changing the value of a port number may require the phone to restart. For detailed information please use the IFMDB.

# **Configuration Management**

## Specify configuration update file

| Parameter                                                                          | Web Interface path<br>(Menu → Page 59)                                                                                                    |
|------------------------------------------------------------------------------------|----------------------------------------------------------------------------------------------------|
| Configuration<br>update<br>DIs DL Params<br><b>⊡→</b> Page 88<br><b>⊡→</b> Page 88 | <ul> <li>Configuration management</li> <li>Settings</li> <li>Deployment Service (DLS)</li> <li>IP address or DNS name/</li> <li>Port</li> </ul>                           |
| Configuration<br>update<br>Management Tpye<br>Not in use                           | <ul> <li>Configuration management</li> <li>Settings</li> <li>Secure configuration download (HTTPS)</li> <li>Use secure configuration download not in use</li> </ul>       |
| Configuration<br>update<br>Management Tpye<br>Not in use                           | <ul> <li>Configuration management</li> <li>Settings</li> <li>Non-secure configuration download (FTP)</li> <li>Use non-secure configuration download not in use</li> </ul> |

## Display Upload/Download Status

Before you transfer a file, it could be useful to have a look at the current status of transferred files.

| Parameter                    | Web Interface path<br>(Menu → Page 60)   |
|------------------------------|------------------------------------------|
| Application download         | H                                        |
| 🦅 → Page 123                 | - General Information                    |
|                              | - File Transfer status                   |
| Configuration download       | P                                        |
| ? <b>7</b> → Page 123        | - General Information                    |
| -                            | - File Transfer status                   |
| Config upload                | le le le le le le le le le le le le le l |
| ? → Page 123                 | - General Information                    |
| -                            | - File Transfer status                   |
| MoH download                 | P                                        |
| 🦅 → Page 123                 | - General Information                    |
|                              | - File Transfer status                   |
| System configuration         | P<br>Concernel Information               |
| download                     |                                          |
|                              | - File Transfer status                   |
| Phone configuration download | P                                        |
| ? → Page 123                 | - General Information                    |
|                              | - File Transfer status                   |

### **Display Application Version**

If you want to update the OpenStage 5 SIP  $\rightarrow$  Page 44 you should find out the current version of the application software  $\rightarrow$  Page 51.

# **Use SNMP**

### **SNMP Server Configuration**

| Parameter                                                        | Web Interface path<br>(Menu → Page 60)                                                              |
|------------------------------------------------------------------|----------------------------------------------------------------------------------------------------|
| SNMP Trap Address<br><sup>7</sup> / <sub>4</sub> → Page 118      | <ul> <li>SNMP Settings</li> <li>Management Center Address (enter IP address<sup>1</sup>)</li> </ul> |
| SNMP Password<br><sup>7</sup> / <sub>4</sub> → Page 118          | <ul> <li>SNMP settings</li> <li>New/Confirm Query password (enter/re-enter password)</li> </ul>     |
| Management Center Port<br><sup>7</sup> / <sub>2</sub> → Page 105 | <ul> <li>SNMP settings</li> <li>Management Center Port (enter port address)</li> </ul>              |
| Send Generic Taps<br><sup>7</sup> / <sub>4</sub> → Page 113      | <ul> <li>SNMP settings</li> <li>Send Generic Taps to Management Center (enable/disable)</li> </ul>  |
| Send QDC Taps<br>≇ → Page 114                                    | <ul> <li>SNMP settings</li> <li>Send QDC Taps to Management Center (enable/disable)</li> </ul>      |
| Queries Allowed<br><sup>?</sup> /→ Page 118                      | <ul> <li>SNMP settings</li> <li>Queries Allowed (enable/disable)</li> </ul>                         |

1 or host name (if DNS is applicable  $\rightarrow$  Page 24)

## **View SNMP Errors**

| Parameter                             | Web Interface path<br>(Menu → Page 60) |
|---------------------------------------|----------------------------------------|
| MIB2 Discards                         | - SNMP                                 |
| <sup>7</sup> / <sub>2</sub> → Page 93 | - SNMP MIB2 errors                     |
| MIB2 Err Count                        | - SNMP                                 |
| ?⁄ → Page 99                          | - SNMP MIB2 errors                     |

# **Change Speech Parameters**

| Parameter                                                     | Web Interface path<br>(Menu → Page 60)                                                  |
|---------------------------------------------------------------|-----------------------------------------------------------------------------------------|
| Audio Mode<br>≇ → Page 84                                     | <ul> <li>Speech</li> <li>Audio mode (select audio mode)</li> </ul>                      |
| Compression Encoding<br><sup>7</sup> / <sub>2</sub> → Page 88 | <ul> <li>Speech</li> <li>Compression encoding (select compression)</li> </ul>           |
| <b>RTP Packet Size</b><br><b>?</b> → Page 113                 | <ul> <li>Speech</li> <li>- RTP packet size (select packet size)</li> </ul>              |
| Silence<br>∛ → Page 114                                       | <ul> <li>Speech</li> <li>Silence Suppression (activate/deactivate checkbox)</li> </ul>  |
| Play DTMF (RFC 2833)<br>≇ → Page 108                          | <ul> <li>Speech</li> <li>Play DTMF (RFC 2833) (activate/deactivate checkbox)</li> </ul> |

# **Configure Ringer Settings**

## Audio/Visual Indications

This setting is used to setup Alert Indications that can be used to differentiate between call types.

| Parameter                                                  | Web Interface path<br>(Menu → Page 60)                                                                  |
|------------------------------------------------------------|----------------------------------------------------------------------------------------------------|
| Alert Indications<br><sup>7</sup> / <sub>4</sub> → Page 83 | <ul> <li>Ringer Settings (enter alert indication string and enter melody, tone and duration)</li> </ul> |

This feature is only supported in specific system environments.

# **Display static Phone Information**

| Deremeter              | Web Interface path                                                         |
|------------------------|----------------------------------------------------------------------------|
| Parameter              | (Menu → Page 60)                                                           |
| MAC Address            | ŀ                                                                          |
| ? → Page 105           | - General information (MAC address)                                        |
| Application Version    | ŀ                                                                          |
| ? → Page 123           | <ul> <li>General information</li> <li>Versions (Application)</li> </ul>    |
| SIP Stack Version      | B.                                                                         |
| ? → Page 117           | - General information<br>- Versions (SIP stack)                            |
| SIP Signalling Version | ŀ                                                                          |
|                        | <ul> <li>General information</li> <li>Versions (SIP signalling)</li> </ul> |
| Web Content Version    | ly                                                                         |
| ? → Page 124           | <ul><li>General information</li><li>Versions (Web content)</li></ul>       |
| Netboot Version        | l.                                                                         |
| <b>''</b> → Page 106   | - General information<br>- Versions (Netboot)                              |
| Part Number            | B                                                                          |
| <b>" →</b> Page 107    | - General information<br>- Part Number                                     |

# Perform Diagnostic Tests

## Non user-assisted diagnostic tests

These types of diagnostic tests do not require assistance from a local user.

| Parameter                                | Web Interface path<br>(Menu → Page 60)                                                                      |
|------------------------------------------|----------------------------------------------------------------------------------------------------|
| PING Test                                | <ul> <li>Non user-assisted diag. tests</li> </ul>                                                           |
|                                          | - Ping name<br>- IP address or DNS <sup>1</sup> (activate checkbox and enter IP ad-<br>dress <sup>1</sup> ) |
| <b>RAM Test</b><br>? <b>7</b> → Page 111 | <ul> <li>Non user-assisted diag. tests</li> <li>RAM test (activate checkbox)</li> </ul>                     |
| <b>ROM Test</b><br>? <b>7</b> → Page 113 | <ul> <li>Non user-assisted diag. tests</li> <li>ROM test (activate checkbox)</li> </ul>                     |

1 or host name (if DNS is applicable  $\rightarrow$  Page 24)

### User-assisted diagnostic tests

These types of diagnostic tests require a local user to confirm the result at the OpenStage 5 SIP.

Once a particular test has been started, the local user will assume full control of the test (using the keypad) until the test is terminated.

| Parameter                    | Web Interface path<br>(Menu → Page 60)                               |
|------------------------------|----------------------------------------------------------------------|
| LED test<br>?/ → Page 101    | <ul> <li>User-assisted diagnostic tests</li> </ul>                   |
| Kov tost                     | - LED test                                                           |
| $\gamma \rightarrow Page 99$ | <ul> <li>User-assisted diagnostic tests</li> <li>Key test</li> </ul> |
| Audio loop test              | Lipper applicated diagnostic tests                                   |
| ? → Page 84                  | - Audio loop test                                                    |
| Line monitor                 | P                                                                    |
| ? <b>7</b> → Page 102        | - Line monitor                                                       |

## Security settings

| Parameter                                                            | Web Interface path<br>(Menu → Page 60)                                                    |
|----------------------------------------------------------------------|-------------------------------------------------------------------------------------------|
| Payload Security allowed<br><sup>7</sup> / <sub>4</sub> → Page 108   | <ul> <li>Security Settings</li> <li>Payload Security allowed (mark as allowed)</li> </ul> |
| Connectivity check interval<br><sup>7</sup> / <sub>2</sub> → Page 88 | <ul> <li>Security Settings</li> <li>Connectivity check interval (enter value)</li> </ul>  |
| SIP Server<br>Validate<br>≇ → Page 116                               | <ul> <li>Security Settings</li> <li>SIP server validation (mark as enabled)</li> </ul>    |

## Restart the OpenStage 5 SIP

### Restart by software

Precondition: A confirm key is established ( $\rightarrow$  Page 69)

| Parameter        | Phone                | Web Interface path<br>(Menu → Page 60)                                                               |
|------------------|----------------------|----------------------------------------------------------------------------------------------------|
| Restart Terminal | press <sub>⊃</sub> ⊕ | <ul> <li>Restart terminal</li> <li>(the connection to the phone will be lost temporarily)</li> </ul> |

### Restart by Hardware

In the case of PoE:

please remove the network connection.

In the case of external power supply:

please remove the power supply only

# **Restore Factory Settings**

The following procedure can be invoked in order to reset the OpenStage 5 SIP back to its default factory settings.

#### ▲ Attention

A factory reset deletes all administration data, passwords (except reset password) and user configurations. IP and SIP connections will be lost.

To avoid the necessity of re-entering the phone configuration manually after restoring factory settings use the Upload Configuration function  $\rightarrow$  Page 46 to save the configuration. After factory reset the FTP password is replaced with the string "123abc".

To perform a factory reset:

Remove the LAN connection → Page 10.

When Power over LAN do not disconnect the LAN.

- Press hard keys '2', '8' and '9' simultaneously,
- · Press the '\*' hard key
- · Enter the standard factory reset password "124816",
- · Terminate by pressing the '#' hard key.

You also can use the Web Interface to reset factory settings → Page 78

## **Change Administrator Password**

| Parameter                                | Web Interface path<br>(Menu → Page 60)                                                                  |
|------------------------------------------|----------------------------------------------------------------------------------------------------|
| Admin Password<br><sup>7</sup> → Page 82 | <ul> <li>Change administrator password</li> <li>(enter current and new password and confirm)</li> </ul> |

## **Reset User Password**

| Parameter           | Web Interface path<br>(Menu → Page 60)                 |
|---------------------|--------------------------------------------------------|
| Reset User Password | B                                                      |
| ? → Page 78         | - Reset user password (enter new password and confirm) |

## Clear ALL user data

| Parameter           | Web Interface path<br>(Menu → Page 60)  |
|---------------------|-----------------------------------------|
| Clear ALL user data | - Clear ALL user data (confirm with OK) |

## **Port Control**

| Parameter    | Web Interface path<br>(Menu → Page 60)             |
|--------------|----------------------------------------------------|
| Port Control | Port control                                       |
|              | - Service Agent<br>- Test Interface SNMP Interface |

# **Resilience and Survivability**

To allow for stable operation even in case of network or server failure, OpenStage 5 SIP has the capability of switching to a fallback system. The switchover is controlled by configurable check and timeout intervals.

Survivability is achieved in 3 different ways:

DNS SRV can be used for enhanced survivability, either in a scenario with a survivability proxy, or in a scenario with multiple primary SIP servers. The DNS server provides the phone with a prioritized list of SIP servers via DNS SRV. The phone fetches this list periodically from the server, depending on the TTL (time to live) specified for the DNS SRV records.

To enable DNS SRV requests from the phone, please make the following settings:

- Specifiy the IP address of at least one DNS server that provides the server list via DNS SRV. The web interface path is Network and IP Routing > Primary/Secondary DNS IP address.
- Enable the use of an outbound proxy for routing outbound requests. The web interface path is SIP Environment > Outbound proxy.
- Set the SIP gateway port to 0. The web interface path is SIP Environment > SIP details > SIP gateway. Additionally if the SIP server, specified in SIP Environment > SIP registrar/server address is to be configured by DNS SRV, set the SIP registrar/server port to 0, too. The web interface path is SIP Environment > SIP details > SIP registrar/server.
- As SIP gateway address, enter the DNS domain name for which the DNS SRV records are valid. The web interface path is SIP Environment > SIP details > SIP gateway address. Additionally if the SIP server, specified in SIP Environment > SIP registrar/server address, is to be configured by DNS SRV, set the mentioned parmeter to the DNS domain name for which the DNS SRV records are valid.

Additionally the transaction timer ( $\rightarrow$  Page 122) and, if TLS is used, the Connectivity Check Timer ( $\rightarrow$  Page 88) have to be configured.

In survivability mode, some features will presumably not be available, e.g. callback.

#### Survivability with a proxy

A survivability proxy acts as a relay between the phone and the primary SIP server. Thus, the address of the survivability proxy is specified as gateway at the phone.

When the connection between the survivability proxy and the SIP server breaks down, e. g. because of server failure, the survivable proxy itself acts as a replacement for the primary SIP server. Vice versa, in case the phone can not reach the survivability proxy itself, it will register with the primary SIP server, provided in the DNS SRV server list.

The survivability proxy notifies the phone whenever the survivability changes. Furthermore, to enhance survivability, the phone will be kept up-to-date about the current survivability state even after a restart.

#### Survivability with multiple, geographically separated SIP Servers

Another way to realize survivability is the use of multiple, geographically separated SIP servers. Normally, the phone is registered with that server that has the highest priority in the DNS SRV server list. If the highest priority server fails to respond the phone will register with the server that has the second highest priority.

#### Use of a Backup SIP Server

Along with the registration at the primary SIP server, the phone is registered with a backup SIP server. In normal operation, the phone uses the primary server for outgoing calls. If the phone detects that the connection to the primary SIP server is lost, it uses the backup server for outgoing calls.

| Parameter           | Web Interface path<br>(Menu → Page 60)                                                                  |
|---------------------|----------------------------------------------------------------------------------------------------|
| Backup Address      | ly .                                                                                                    |
| ? → Page 119        | <ul> <li>Survivability</li> <li>Backup IP address or DNS name (enter IP address<sup>1</sup>)</li> </ul> |
| Backup Port         | le la la la la la la la la la la la la la                                                               |
|                     | - Survivability<br>- Port (enter port address)                                                          |
| Backup Registration | ŀ                                                                                                    |
| ? → Page 119        | <ul> <li>Survivability</li> <li>Backup Registration (mark to enable)</li> </ul>                         |
| Backup Reg Timer    | ly                                                                                                    |
|                     | <ul> <li>SIP environment</li> <li>Backup Registration timer value (enter time)</li> </ul>               |
| Backup OBP          | le le le le le le le le le le le le le l                                                                |
| ? → Page 119        | <ul> <li>Survivability</li> <li>Backup Outbound proxy (mark to enable)</li> </ul>                       |
| Backup Transport    | ŀ                                                                                                    |
| ? → Page 119        | <ul> <li>Survivability</li> <li>Backup SIP transport (TCP or UDP;UDP is prepared)</li> </ul>            |

1 or host name (if DNS is applicable  $\rightarrow$  Page 24)

### Behaviour regarding the backup server

Please make sure all parameters are set completely and accurately.

#### Backup Server not entered and activated

- Backup IP address or DNS name:
  - **No** IP address was entered ( $\rightarrow$  Page 119,  $\rightarrow$  Page 80)
- Backup registration:
  - The Checkbox for the "Backup registration" feature is **not** marked (→ Page 80) and/or the feature was **not** activated in the telephone menu (→ Page 119)

The telephone only registers at the server (OpenScape Voice). In case the server fails or is not available some LEDs are blinking (see Error Messages OpenStage 5 SIP  $\rightarrow$  page 130),

#### Backup Server is entered, but not activated

- Backup IP address or DNS name:
  - IP address is entered (e.g. 192.168.1.1 → Page 119,  $\rightarrow$  Page 80)
- Backup registration:
  - The Checkbox for the "Backup registration" feature is **not** marked (→ Page 80) and/or the feature was **not** activated in the telephone menu (→ Page 119).

The telephone only registers at the server (OpenScape Voice). In case the server fails or is not available some LEDs are blinking (see Error Messages OpenStage 5 SIP  $\rightarrow$  page 130)

Even after restarting the telephone no LEDs are blinking the telephone had registered at the OpenScape Voice. However, outbound calls are possible via the backup server, while inbound calls to this telephone are not possible as it is not registered at the backup server.

#### Backup Server is entered and activated

- Backup IP address or DNS name:
  - − IP address is entered (e.g. 192.168.1.  $\rightarrow$  Page 119,  $\rightarrow$  Page 80)
- · Backup registration:
  - The Checkbox for the "Backup registration" feature is marked (→ Page 80) and the feature is activated in the telephone menu (→ Page 119).

The telephone registers both at the server (OpenScape Voice) and the backup server. In case the OpenScape Voice fails or is not available, Both outbound and inbound calls are possible via the backup server..

# **SIP Security Configuration**

### Overview

#### Aim: secure voice transmission

The aim of SIP security configuration is secure voice transmission between telephones.

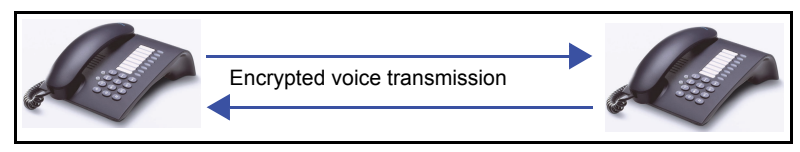

#### Prerequisite: secure signal transmission

Secure signalling must first be provided for, in order to facilitate secure voice transmission.

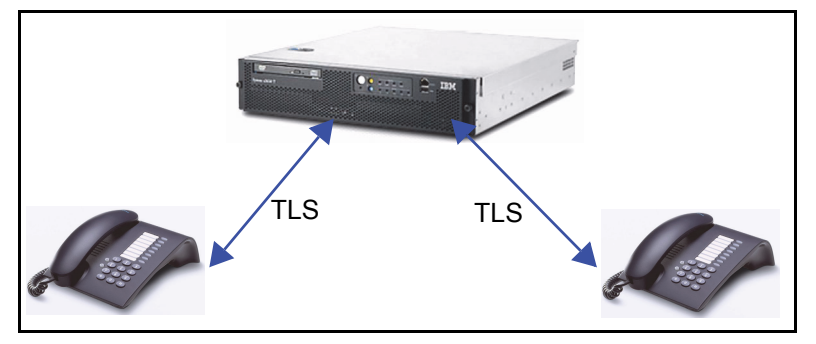

#### Additional security: server authentication

The server (OpenScape Voice) must authenticate with the telephone.

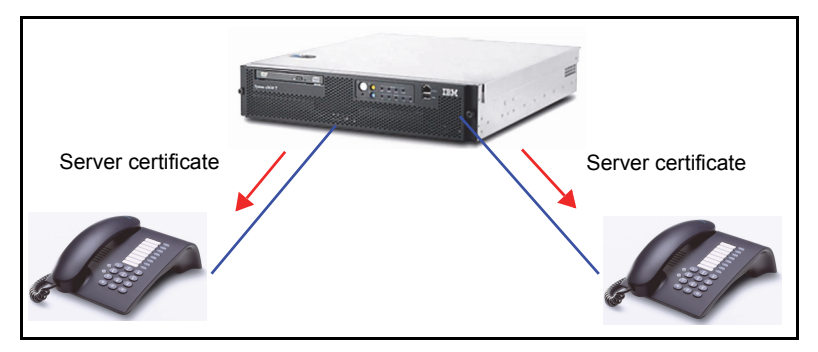

Additional feature: continuous connection verification

This mechanism checks regularly whether the TLS connection is still alive, even if the phone is not in use. If it determines that the default server is not reachable, the phone can switch to a redundant server (if e.g. DNS-SRV is used). This reduces longer waiting times for the user by avoiding that the phone would have to register with the redundant server first before a call can be set up.

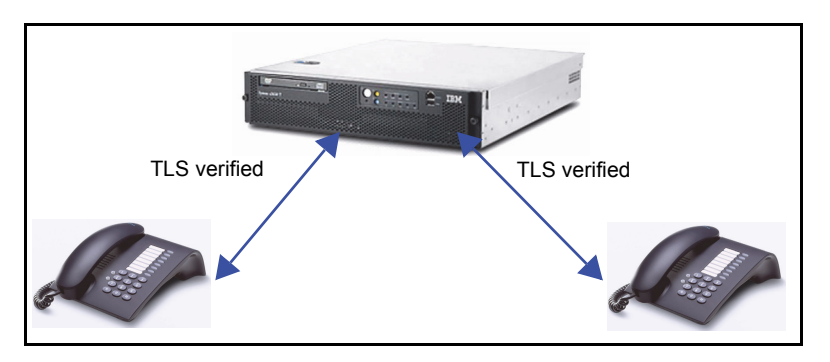

## Implementation

OpenStage 5 SIP telephone settings

The following settings must be performed on the telephones for which voice encryption is to be enabled:

- Set payload security to **allowed** (→ Page 77)
- Set connectivity check interval as required (→ Page 77)
- (0, when deactivated; 10-3600 = duration of verification in seconds; 1-9 = 10; >3600 = 3600)
- Set SIP server validation as required (→ Page 77)
- Set SIP transport to TLS (→ Page 63)
- Set SIP port to 5061 (→ Page 63)

In the case of web settings, references to the corresponding locations are provided.

#### Configuration via DLS

The security settings can also be configured using the DLS (DeploymentService). For details, please refer to the DLS Administration Manual.

#### **OpenScape Voice settings :**

See also Test Configuration and Connectivity Solution Manual.

# Web Interface

## Establishing the Connection to the Phone

You can display and configure device and network information for the OpenStage 5 SIP through the Web Interface.

You can access the Web Interface using one of the following web browsers:

- Microsoft Internet Explorer (recent version recommended)
- Mozilla Firefox (recent version recommended)

To access the Web Interface, perform the following steps.

Open a web browser and enter the URL of the web page for the phone as follows: https://[address]

where [address] is the IP address or host name of the OpenStage 5 SIP.

You can access the web interface in the browser using the host name assigned to your telephone. The presetting for the host name is the current E164 number. An example for the browser call is:

#### https://hostname.domainname

For configuring the phone's IP address see chapter Basic Administration ( $\rightarrow$  Page 29).

For example, the configuration page for the Phone with the IP address 192.168.1.137 is: "https:// 192.168.1.137".

III After entering the URL, the browser might display a certificate notification.

A screen like the following home page appears:

| OpenStage 5 SIP Home Page - Mozilla Firefox     sel     Berbeten Apsth: OpenStage 5 SIP Home Page     DenStage 5 SIP Home Page                                                                                                  | -                     |
|----------------------------------------------------------------------------------------------------|-----------------------|
| A 122.166.1.244 https://192.168.1.244/                                                                                                    | 🟫 - C 💿 - OpenStage 🦻 |
| OpenStage 5 SIP                                                                                                    | Phone number: 3331    |
| Home Page Administration User                                                                                                    |                       |
| OpenStage 5 SIP Home Page                                                                                                    |                       |
| The OpenStage 5 SIP web pages allow the administrator to:                                                                                                    |                       |
| configure the administrator settings     perform diagnostic tests     download new software                                                                                                    |                       |
| and the user to:                                                                                                    |                       |
| <ul> <li>assign features to function keys</li> <li>change courty settings</li> <li>change courty settings</li> <li>change audio settings</li> <li>change call-related parameters</li> <li>change secure call setting</li> </ul> |                       |

IIIII the dialogs to see a description for each parameter.

### Access to the Web Interface Administrator Menu

The following steps describe the access to the administrator menu, starting from the home page of the OpenStage 5 SIP.

1. Click on the link "Administration". The following login dialog appears:

| Local administrator login |        |  |  |
|---------------------------|--------|--|--|
| Password:                 |        |  |  |
| Login                     | Cancel |  |  |

2. Enter the administrator password (default: "123456"; max length 24 digits) and confirm.

## **Administrations Menu**

- General Information
- Network IP and Routing
- System
  - O SIP environment
- Quality of service
- File transfer and phone download settings
- Time and date
- SNMP
- Speech
- Ringer settings
- LAN Port settings
- Multiline operation
- Function keys...
- O Phone
- Dial plan
- Feature Access
- Configuration Management...
  - O Settings
  - O Check for updates
- O Error log
- Upload/Download...
  - O Upload configuration
  - O Download application
  - O Download configuration
  - O Download hold music
- Diagnostics and statistics...
  - O Non user-assisted tests
  - O User-assisted tests
  - O RTP Statistics
  - O QoS Data Collection
  - O Fault investigation
  - O Simplified trace page
- Security
- Restart terminal
- Reset user password
- Change admin password
- Clear all user data
- Restore factory setting
- Port Control
- FPN Port SettingsSurvivability

Home

## Web Pages

Click on the required field to navigate to the description of a parameter (e.g. move cursor over "Application: 2.3.7" and press the left mouse button to get to the descripton in the alphabetical reference chapter).

The links after the symbol A lead to the administration tasks with menu paths.

If DNS is applicable  $\rightarrow$  Page 24, the fields for entering the IP addresses on the following web pages have the addition" or DNS name":

- → SIP environment
- → File transfer
- → Time and date
- → SNMP
- → Non user-assisted tests

### **General information**

▲ Display static Phone Information  $\rightarrow$  Page 51, Display Application Version  $\rightarrow$  Page 49, Display Upload/Download Status  $\rightarrow$  Page 48, Dial Plan Configuration and Status  $\rightarrow$  Page 42.

| eral Info | rmation                                                                                                    |                                                                                                   |                                       |
|-----------|----------------------------------------------------------------------------------------------------|---------------------------------------------------------------------------------------------------|---------------------------------------|
|           |                                                                                                    |                                                                                                   |                                       |
|           | MAC address:                                                                                                    | 00:01:e3:24:77:e8                                                                                 |                                       |
|           |                                                                                                    |                                                                                                   |                                       |
|           | Versions:                                                                                                    |                                                                                                   |                                       |
|           | Application:                                                                                                    | V3 R0.13.53                                                                                       |                                       |
|           | SIP stack:                                                                                                    | 4.0.28.28                                                                                         |                                       |
|           | SIP signaling:                                                                                                    | 0.0.1                                                                                             | -                                     |
|           | Web content:                                                                                                    | V3 R0.13.53                                                                                       | -                                     |
|           | Netboot:                                                                                                    | 2.01                                                                                              |                                       |
|           | Part Number:                                                                                                    | S30817-S7201-A101-12                                                                              | -                                     |
|           | Dial plan name & status:                                                                                                    | Nano                                                                                              |                                       |
|           | Dial plan name & status:                                                                                                    | None                                                                                              |                                       |
|           | Dial plan name & status:<br>File Transfer status:                                                                                                    | None<br>Last transfer                                                                             | Status                                |
|           | Dial plan name & status:<br>File Transfer status:<br>Application file download:                                                                                                    | None<br>Last transfer<br>07:57, 21 Apr 2011                                                       | Status<br>OK                          |
|           | Dial plan name & status:<br>File Transfer status:<br>Application file download:<br>Configuration file download:                                                                                                    | None<br>Last transfer<br>07:57, 21 Apr 2011<br>never                                              | Status<br>OK                          |
|           | Dial plan name & status:<br>File Transfer status:<br>Application file download:<br>Configuration file download:<br>Configuration file upload:                                                                                                    | None<br>Last transfer<br>07:57, 21 Apr 2011<br>never<br>never                                     | Status<br>OK<br>-                     |
|           | Dial plan name & status:<br>File Transfer status:<br>Application file download:<br>Configuration file download:<br>Configuration file upload:<br>Hold music file download:                                                                                                  | None<br>Last transfer<br>07:57, 21 Apr 2011<br>never<br>never<br>never<br>never                   | Status<br>OK<br>-<br>-                |
|           | Dial plan name & status:<br>File Transfer status:<br>Application file download:<br>Configuration file download:<br>Configuration file upload:<br>Hold music file download:<br>System configuration download:                                                                | None<br>Last transfer<br>07:57, 21 Apr 2011<br>never<br>never<br>never<br>never<br>never          | Status<br>OK<br>-<br>-<br>-           |
|           | Dial plan name & status:<br>File Transfer status:<br>Application file download:<br>Configuration file download:<br>Configuration file upload:<br>Hold music file download:<br>System configuration download:<br>Phone configuration download:                               | None<br>Last transfer<br>07:57, 21 Apr 2011<br>never<br>never<br>never<br>never<br>never<br>never | Status<br>OK<br>-<br>-<br>-<br>-      |
|           | Dial plan name & status:<br>File Transfer status:<br>Application file download:<br>Configuration file download:<br>Configuration file upload:<br>Hold music file download:<br>System configuration download:<br>Phone configuration download:<br>Personal directory import: | None Last transfer 07:57, 21 Apr 2011 07:57, 21 Apr 2011 000 000 000 000 000 000 000 000 000      | Status<br>OK<br>-<br>-<br>-<br>-<br>- |

## Network IP and routing

▲ Network Addresses  $\rightarrow$  Page 35

| Network IP Add | dress and Routing                                                                  |                                     |                       |                               |
|----------------|------------------------------------------------------------------------------------|-------------------------------------|-----------------------|-------------------------------|
|                |                                                                                    |                                     |                       |                               |
|                | WARNING<br>If you make changes t<br>(*) you will have to rest<br>they take effect. | o the fields ma<br>tart the termina | arked wit<br>al manua | th an asterisk<br>ally before |
|                |                                                                                    |                                     |                       |                               |
|                | DHCP                                                                               | ✓ *                                 |                       |                               |
|                | Terminal IP address:                                                               | 192.168.1.5                         |                       | *                             |
|                | Terminal mask:                                                                     | 255.255.255.                        | 0                     | *                             |
| Prin           | nary DNS IP address:                                                               | 192.168.1.10                        | 5                     |                               |
| Secon          | dary DNS IP address:                                                               | 194.25.0.53                         |                       |                               |
|                | Default Route:                                                                     | 192.168.1.25                        | 1                     |                               |
|                | Domain Name:                                                                       |                                     |                       |                               |
| Use dynar      | mic hostname concept                                                               |                                     |                       |                               |
|                | Terminal hostname:                                                                 | 1234                                |                       | *                             |
| IP Routing:    |                                                                                    |                                     |                       |                               |
| Route 1:       | 0.0.0                                                                              | Route 2:                            | 0.0.0.0               |                               |
| Gateway 1:     | 0.0.0.0                                                                            | Gateway 2:                          | 0.0.0.0               |                               |
| Mask 1:        | 0.0.0.0                                                                            | Mask 2:                             | 0.0.0.0               |                               |
| NAT keep al    | ive:                                                                               | Maluary 40                          | 000                   |                               |
| Interval:      | 3600                                                                               | use 0 to disat                      | ole.                  | conas;                        |
|                |                                                                                    |                                     |                       |                               |
|                | Submit                                                                             | Reset                               |                       |                               |

## **SIP** environment

▲ Configure System Information  $\rightarrow$  Page 37

| SIP Environment                         |                                        |
|-----------------------------------------|----------------------------------------|
|                                         |                                        |
| A WARNING                               |                                        |
| If you make changes to the t            | fields marked with an asterisk (*) you |
| will have to restart the termin         | al manually before they take ellect.   |
| Terminal details:                       |                                        |
| Phone number:                           | 4989700731285                          |
| Phone name:                             | 4989700731285                          |
| Register by name:                       |                                        |
|                                         |                                        |
| SIP details:                            |                                        |
| SIP routing:                            | Server *                               |
| Registrar IP address or DNS name:       | ift.oscft.global-intra.n Port: 0       |
| Server IP address or DNS name:          | ift.oscft.global-intra.n Port: 0       |
| Gateway IP address or DNS name:         | iftbr.oscft.global-intra Port: 0       |
| SIP port:                               | 5060                                   |
| RTP Base port:                          | 5010 *                                 |
|                                         |                                        |
| Outbound proxy:                         |                                        |
| Default OBP domain name:                |                                        |
| SIP transport:                          |                                        |
| SIP server type:                        |                                        |
| SIP session timer enabled.              | 3600                                   |
| Degistration timer value.               | 3600 seconds                           |
| Registration time value.                | Brookb                                 |
| SIP realm.                              | harshard much like an Opian and        |
| SIP user ID.                            | permard.mdeniberg@stemens              |
| New SIP password:                       |                                        |
| Confirm SIP password:                   |                                        |
| Transaction timer:                      | 32000 milliseconds, default=32000      |
| Registration backoff timer:             | 60 seconds, default=60                 |
|                                         |                                        |
| Miscellaneous:                          |                                        |
| Message Waiting IP address or DNS name: |                                        |
| Emergency number:                       |                                        |
| Voicemail number:                       |                                        |
|                                         |                                        |
| Submit                                  | Reset                                  |
|                                         |                                        |

### **SIP** features

▲ SIP Features → Page 39 Transfer on Ringing

| SIP F | eatures                      |    |       |                             |   |     |
|-------|------------------------------|----|-------|-----------------------------|---|-----|
|       |                              |    |       |                             |   |     |
|       |                              |    |       |                             |   |     |
|       | Call handling options        |    |       |                             |   |     |
|       | Auto answer:                 |    | Off   | Auto reconnect:             |   | Off |
|       | Beep on auto answer:         | ₽  | On    | Beep on auto reconnect:     | 7 | On  |
|       | Refuse call feature enabled: | Γ  | Off   | Allow transfer on ringing:  | 7 | On  |
|       | Allow Join in conference:    | Γ  | Off   | Allow transfer on hangup: F | 1 | Off |
|       | Group nickup                 |    |       |                             |   |     |
|       | Group pickup                 | _  |       |                             | _ |     |
|       | Gloup pickup OKI.            |    |       |                             |   |     |
|       | Hot line/warm line working   |    |       |                             |   |     |
|       | Phone type:                  | De | activ | vated 💌                     |   |     |
|       | Default dial string:         |    |       |                             |   |     |
| _     |                              |    |       |                             | _ |     |
|       | Initial digit timer          |    |       | _                           |   |     |
|       | Initial digit timer value:   | 20 |       | seconds (1 to 120)          |   |     |
|       |                              |    |       |                             |   |     |
|       | Callback                     | _  |       |                             |   |     |
|       | Callback - busy URI:         |    |       |                             |   |     |
|       | Callback - no reply URI:     |    |       |                             |   |     |
|       | Cancel callbacks URI:        |    | _     |                             |   |     |
| _     |                              |    |       |                             | _ |     |
|       | Submi                        | t  |       | Reset                       |   |     |
|       |                              |    |       |                             |   |     |

## **Quality of Service**

A Quality of Service (QoS) → Page 36

| Quality of Service (QoS)                                                                    |          |                      |  |
|---------------------------------------------------------------------------------------------|----------|----------------------|--|
| WARNING<br>If you make changes to any of the                                                |          |                      |  |
| fields on this page you will have to restart the terminal manually before they take effect. |          |                      |  |
|                                                                                             | Layer 2  | Layer 3              |  |
| Required:                                                                                   |          |                      |  |
| Voice:                                                                                      | 5        | EF 💌                 |  |
| Signaling:                                                                                  | 3        | AF31 🔽               |  |
| Default                                                                                     | 0        | EF<br>AF11<br>AF12   |  |
| VLAN Discovery:                                                                             | Manual 🔽 | AF13                 |  |
| Manual VLAN id:                                                                             | 0        | AF21<br>AF22<br>AF23 |  |
| Subm                                                                                        | iit Rese | AF31<br>AF32<br>AF33 |  |
|                                                                                             |          | AF41<br>AF42<br>AF43 |  |

#### 65

### File transfer

▲ Software Update/Transferring Files  $\rightarrow$  Page 44

| FTP Settings and Phone Downloads                                                                              |  |
|----------------------------------------------------------------------------------------------------|--|
|                                                                                                    |  |
| WARNING<br>Note that file transfers to and from the download<br>server will take place over an insecure link. |  |
| FTP Server Address: 0.0.0.0                                                                                   |  |
| FTP account name: guest                                                                                       |  |
| FTP username: guest                                                                                           |  |
| New FTP password:                                                                                             |  |
| Confirm new FTP password:                                                                                     |  |
| FTP path:                                                                                                    |  |
| Use Passive Mode FTP                                                                                          |  |
| Application filename: OS5a.app                                                                                |  |
| Netboot filename: OS5n.fli                                                                                    |  |
| Configuration filename: OS5c                                                                                  |  |
| Hold music filename: OS5.moh                                                                                  |  |
| Action on submit: No transfer                                                                                 |  |
| Submit Reset                                                                                                  |  |

## Time and date

| Α | Configuring | Date | and | Time | $\rightarrow$ | Page 4  | 10 |
|---|-------------|------|-----|------|---------------|---------|----|
|   | •••·····    |      |     |      |               | · • 9 • |    |

| Time & date                                                                                                    |
|----------------------------------------------------------------------------------------------------|
|                                                                                                    |
| SNTP server IP address: 0.0.0.0                                                                                                    |
| Entering a blank (or invalid) address will cause the SNTP<br>client to listen for broadcasts.                                          |
| Timezone offset (hours): 0                                                                                                    |
| This is the number of hours by which time sourced via SNTP<br>(UTC) must be adjusted to give local time. Valid range is -12<br>to +12. |
| Daylight saving                                                                                                    |
| Local Time (hh:mm): 18 : 41                                                                                                    |
| Date (day, month, year): 1 January 💌 2004                                                                                              |
| Date Format: DD.MM.YY                                                                                                    |
| Note - If SNTP is being used, a user-specified value for Time<br>& Date will be overwritten when an SNTP update next<br>occurs.        |
| Submit Reset                                                                                                    |

## **SNMP**

A Use SNMP → Page 49

| IMP Settings                                               |                                               |                                                                                                    |
|------------------------------------------------------------|-----------------------------------------------|----------------------------------------------------------------------------------------------------|
|                                                            |                                               |                                                                                                    |
| Trap delay (0                                              | - 600 se                                      | conds): 300                                                                                        |
| Management                                                 | Center A                                      | ddress: 0.0.0.0                                                                                    |
| Manager                                                    | nent Cent                                     | er Port: 162                                                                                       |
| Sond Conorio Trans to Man                                  |                                               | Contor:                                                                                            |
| Send Generic Traps to Man                                  | ayement                                       |                                                                                                    |
| Send QoS                                                   | Reports t                                     | o QCU:                                                                                             |
| The password fields must be left<br>New (<br>Confirm new ( | blank un<br>Query pa<br>Query pa<br>Queries A | less you want to change the password<br>ssword:<br>ssword:<br>Allowed: Modifiable via Port Control |
| Su                                                         | bmit                                          | Reset                                                                                              |
| SNMP MIB2 errors:                                          |                                               |                                                                                                    |
| Discarded inbound packets:                                 | 0                                             |                                                                                                    |
| Invalid inbound packets:                                   | 0                                             |                                                                                                    |
| Discarded outbound packets:                                | 0                                             |                                                                                                    |
| Incoded a state according a stream.                        | 0                                             |                                                                                                    |

# Speech

▲ Change Speech Parameters  $\rightarrow$  Page 50

| Speech                     |
|----------------------------|
|                            |
|                            |
| Codec: G.729 🕶             |
| Audio mode: G711 Preferred |
| RTP packet size: 20ms 💌    |
| Silence Suppression:       |
| Play DTMF (RFC 2833):      |
|                            |
| Submit Reset               |
|                            |

## **Ringer settings**

▲ Configure Ringer Settings  $\rightarrow$  Page 50

| lert indication | Melody<br>(0 = off,<br>or 1 to 8) | Tone<br>(1 to 3) | Duration<br>(sec) |
|-----------------|-----------------------------------|------------------|-------------------|
| ert external    | 2                                 | 1                | 60                |
| elcore-dr2      | 5                                 | 1                | 10                |
| ert-internal    | 1                                 | 3                | 5                 |
| ert-priority    | 1                                 | 2                | 30                |
|                 |                                   |                  |                   |
|                 |                                   |                  |                   |
|                 |                                   |                  |                   |
|                 |                                   |                  |                   |
|                 |                                   |                  |                   |
|                 |                                   |                  |                   |
|                 |                                   |                  |                   |
|                 |                                   |                  |                   |
|                 |                                   |                  |                   |
|                 |                                   |                  |                   |
|                 |                                   |                  |                   |

## LAN port settings

▲ LAN Port Settings → Page 37

| LAN Port Settings                                                                                                    |  |
|----------------------------------------------------------------------------------------------------|--|
| WARNING<br>If you make changes to any of the fields on<br>this page you will have to restart the terminal<br>manually before they take effect. |  |
| Select the LAN port speed:                                                                                                    |  |
| LAN port 1 (LAN)<br>Auto<br>10 Mb/s Full duplex<br>10 Mb/s Half duplex<br>100 Mb/s Full duplex<br>100 Mb/s Half duplex                         |  |
| Submit Reset                                                                                                    |  |

### **Multiline operation**

A Multiline → Page 41

| Multiline Operation                       |                                                                          |
|-------------------------------------------|--------------------------------------------------------------------------|
|                                           |                                                                          |
| Originating line preference:              | Idle line 💌                                                              |
| Terminating line preference:              | Ringing line                                                             |
| Line key operation mode:                  | Hold                                                                     |
| Rollover type:                            | Alert beep                                                               |
| Rollover volume:                          | 2 -                                                                      |
| Registration LEDs:                        |                                                                          |
| Show focus:                               |                                                                          |
| Use LED to indicate Remote<br>Forwarding: |                                                                          |
| Reservation timer:                        | 60 Note: set<br>reservation timer to<br>0 to disable line<br>reservation |
| Submit Rese                               | t                                                                        |

## **Function keys**

A Function Key assignments → Page 44

| (ey           | Normal function       |                            |                    | Shifted fun     | ction |       |
|---------------|-----------------------|----------------------------|--------------------|-----------------|-------|-------|
| 1:            | Mute                  | Ed                         | it                 |                 |       | Edit  |
| 2:            | Loudspeaker           | Ed                         | it                 |                 |       | Edit  |
| 3:            | Voice Messages        | Ed                         | it                 |                 |       | Edit  |
| 4:            | Cancel/Release        | Ed                         | it                 |                 |       | Edit  |
| 5:            | Confirm               | Ed                         | it                 |                 |       | Edit  |
| 6:            | Blind Transfer        | Ed                         | it                 |                 |       | Edit  |
| 7:            | Hold                  | Ed                         | it                 |                 |       | Edit  |
| 8:            | Shift                 | Ed                         |                    | 01.10           |       | Eslit |
| uncti<br>ame  | on 'Mute' assigned to | Pa<br>o Key 1 has<br>Value | ramete<br>s no pa  | ers<br>rameters |       |       |
| uncti<br>Iame | on 'Mute' assigned to | Pa<br>o Key 1 has<br>Value | iramete<br>s no pa | ers<br>rameters |       |       |
| uncti<br>Iame | on 'Mute' assigned to | Pa<br>o Key 1 has<br>Value | ramete<br>s no pa  | ers<br>rameters |       |       |
| uncti<br>Iame | on 'Mute' assigned to | Pa<br>o Key 1 has<br>Value | ramete<br>s no pa  | rameters        |       |       |
| uncti<br>Iame | on 'Mute' assigned to | Pa<br>o Key 1 has<br>Value | ramete<br>s no pa  | rameters        |       |       |
| uncti<br>Iame | on 'Mute' assigned to | Pa<br>o Key 1 has<br>Value | ramete<br>s no pa  | aniit           |       |       |
| lame          | on 'Mute' assigned to | Pa<br>o Key 1 has<br>Value | iramete<br>s no pa | ers<br>rameters |       |       |
| uncti<br>Iame | on 'Mute' assigned to | Pa<br>o Key 1 has<br>Value | n amete<br>s no pa | ameters         |       |       |
| lame          | on 'Mute' assigned to | Pa<br>o Key 1 has<br>Value | ramete<br>s no pa  | ameters         |       |       |
| lame          | on 'Mute' assigned to | Pa<br>o Key 1 has<br>Value | ramete<br>s no pa  | ameters         |       |       |
| lame          | on 'Mute' assigned to | Pa<br>o Key 1 has<br>Value | ramete<br>s no par | ameters         |       |       |
| lame          | on 'Mute' assigned to | Pa<br>o Key 1 has<br>Value | ramete<br>s no pa  | ameters         |       |       |

Other function keys are:

- Function key "Line key" → Page 70
- Selected dialing Function key "Selected dialing" → Page 70
- Reppertory dial Function key "Repertory dial" → Page 70
- DSS Function key "DSS" → Page 71

Keys can be locked by Administrator for the user can't change the contents.

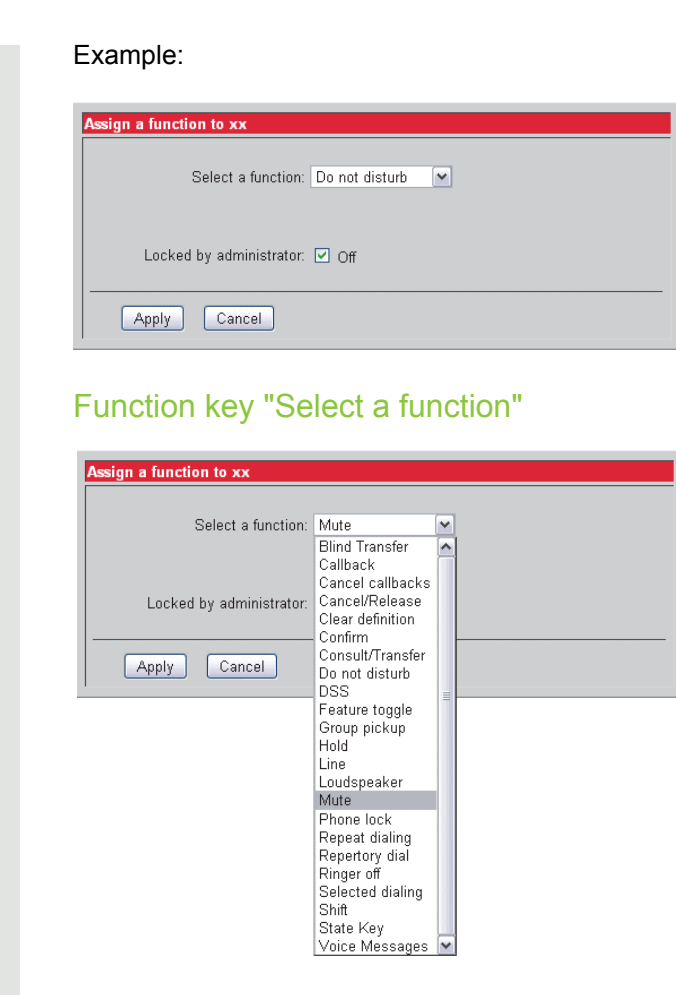

Function key "Select a function"

See also → Function key "Select a function"

▲ Function Key assignments → Page 44

| Assign a function to xx        |
|--------------------------------|
| Select a function: Loudspeaker |
| Locked by administrator: 🔲 Off |
| Apply Cancel                   |

#### Function key "Line key"

| Assign a function to key 1 |               |                 |
|----------------------------|---------------|-----------------|
| Select a function:         | Line          |                 |
| Primary line:              | M On          |                 |
| Ring:                      | 🔽 On          |                 |
| Hunt ranking:              | 1             |                 |
| Address of record:         |               | * (max 48 char) |
| Realm:                     |               | (max 48 char)   |
| User ID:                   |               | (max 48 char)   |
| Password:                  |               | (max 48 char)   |
| Confirm password:          |               | ]               |
| Shared type:               | Shared -      |                 |
| Hot/Warm Line type:        | Deactivated 💌 |                 |
| Hot/Warm Line dial string: |               |                 |
| Apply Cancel               |               |                 |

### Function key "Selected dialing"

▲ Function Key assignments  $\rightarrow$  Page 44

| Assign a function to key 6                |               |
|-------------------------------------------|---------------|
| Select a function: Selected dialing       |               |
| Parameter for function 'Selected dialing' |               |
| Locked by administrator: 🔲 Off            |               |
| Dial string: 123456654321                 | 28 chars left |
| Apply Cancel                              |               |

### Function key "Repertory dial"

| Α | Function  | Kev  | assignments  | $\rightarrow$ | Page 44 | ŧ |
|---|-----------|------|--------------|---------------|---------|---|
|   | i anotion | 1.09 | abbiginnonto |               | i ugo i | • |

| Assign a function to key 1              |               |
|-----------------------------------------|---------------|
| Select a function: Repertory dial       |               |
| Parameter for function 'Repertory dial' |               |
| Locked by administrator: 🗖 Off          |               |
| Dial string:                            | 40 chars left |
| Append codes: OK Clear Pause            |               |
| Apply                                   |               |

#### Function key "Feature Toggle"

▲ Function Key assignments  $\rightarrow$  Page 44

| Assign a function to key 6               |               |
|------------------------------------------|---------------|
| Select a function: Feature toggle 💌      |               |
| Parameters for function 'Feature toggle' |               |
| Locked by administrator: 🔲 Off           |               |
| Feature Code: 1234567890                 | 38 chars left |
| Description: Make line busy - Stop hunt  | ]             |
| Apply Cancel                             |               |

#### Function key "DSS"

**Precondition**: A line key has to be configured before.

| Α | Function | Key | assignments | $\rightarrow$ | Page 44 |
|---|----------|-----|-------------|---------------|---------|
|   |          |     | 0           |               |         |

| Assign a function to key | 6                      |                 |  |  |  |  |
|--------------------------|------------------------|-----------------|--|--|--|--|
| Select a t               | Select a function: DSS |                 |  |  |  |  |
| Parameters for function  | 'DSS'                  |                 |  |  |  |  |
| Address of record:       | 9952                   | * (max 48 char) |  |  |  |  |
| Realm:                   | 192.168.1.2            | * (max 48 char) |  |  |  |  |
| User ID:                 | 9952                   | * (max 48 char) |  |  |  |  |
| Password:                | •••••                  | * (max 48 char) |  |  |  |  |
| Confirm password:        | •••••                  | *               |  |  |  |  |
| Apply Cancel             |                        |                 |  |  |  |  |

## Dial plan

▲ Dial Plan Configuration and Status  $\rightarrow$  Page 42

| Dial Plan                                  |                        |           |                |
|--------------------------------------------|------------------------|-----------|----------------|
| Name:<br>Status:<br>Displaying:<br>Action: | None<br>File<br>Enable |           |                |
| Digit string                               | C/S Mi                 | n Max Tmr | Trm            |
|                                            |                        |           |                |
| Displa                                     | ay file                |           | Display memory |

## **Feature Access**

### OpenStage 5 SIP (example)

| Checking the Status box allows the user to access the feature, but feature marked with an<br>sterisk (*) will also need enabling at the phone to become active. |            |                         |      |
|----------------------------------------------------------------------------------------------------|------------|-------------------------|------|
| Feature                                                                                                    | Status     | Feature                 | Stat |
| Auto answer - CTI                                                                                                    | ▼ *        | Auto reconnect - CTI    | Π    |
| Callback - busy                                                                                                    | ✓ *        | Callback - no reply     |      |
| Call deflect                                                                                                    |            | Call display by name    |      |
| Call display by number                                                                                                    | ■ *        | Call duration           |      |
| Call forwarding                                                                                                    | <b>□</b> * | Call hold (explicit)    |      |
| Call join                                                                                                    | <b>▼</b> * | Call park               |      |
| Call pickup                                                                                                    | <b>□</b> * | Call recording          |      |
| Call transfer                                                                                                    | <b>▼</b> * | Call waiting            |      |
| Do not disturb                                                                                                    | v *        | DSM - Contacts          |      |
| DSM - Address book                                                                                                    |            | DSM - Speed dial        |      |
| DSM - Call control                                                                                                    |            | DSM - Voice recognition |      |
| DSM - WAP browser                                                                                                    |            | GPU New Call Beep       |      |
| Hot keypad dialing                                                                                                    | ¥ ¥        | Local conference        | Π    |
| Log forwarded calls                                                                                                    |            | Message waiting         | V    |
| Music on hold                                                                                                    |            |                         |      |

A Feature Access → Page 44
#### **Configuration Management** Configuration management settings ▲ Specify configuration update file → Page 48 onfiguration management settir Auto-discovery has selected DLS as the download mechanism; administration changes to fields marked with an asterisk (\*) have been locked out. Deployment service (DLS) (In use) IP address or DNS name: 172.29.128.156 Port: 18443 \* Secure configuration download (HTTPS) (Not in use) IP address or DNS name: 0.0.0.0 Port: 443 File path for URL: 7 Non-secure configuration download (FTP) (Not in use) IP address or DNS name: 0.0.0.0 Port: 21 FTP account name: config FTP username: config New FTP password: Confirm new FTP password: FTP path: Common settings (HTTPS and FTP) Configuration file name: OS5\_conf Configuration file type: xml After registration, check for updates every: 0 seconds (0 = don't check) If registration fails, check for updates every: 300 seconds Authentication enabled: 🔽 Submit Reset

### Non user-assisted tests

▲ Non user-assisted diagnostic tests → Page 51

| Non User-Assis                           | ted Tests                                                  |                                |
|------------------------------------------|------------------------------------------------------------|--------------------------------|
| Select which                             | tests to invoke:                                           |                                |
|                                          |                                                            |                                |
| 🗹 Ping IF                                | Address: 192.168.1                                         | .151                           |
| 🔽 ROM tes                                | st                                                         |                                |
| 🔽 RAM tes                                | t                                                          |                                |
| This page wi<br>test results a<br>Invoke | I be reloaded with the<br>ifter the tests have be<br>Reset | updated<br>en invoked.         |
| Test results                             |                                                            |                                |
|                                          | Last run at                                                | Result                         |
| Ping                                     | 19:41, 1 Jan 2004                                          | passed (192.168.1.151, T=10ms) |
| RAM test:                                | 19:41, 1 Jan 2004                                          | passed                         |
| ROM test:                                | 19:41, 1 Jan 2004                                          | passed                         |

# User-assisted tests

▲ User-assisted diagnostic tests  $\rightarrow$  Page 52

| lser-Assisted Tests                                                                                                    |
|----------------------------------------------------------------------------------------------------|
|                                                                                                    |
| The diagnostic tests on this page require a local user to confirm the outcome<br>at the terminal.                                                       |
| Note that once a particular test has been started, the local user will assume full control of the test (using the keypad) until the test is terminated. |
| Run the required tests:                                                                                                    |
| LED test: Start Stop                                                                                                    |
| Key test: Start Stop                                                                                                    |
| Audio loop test: Start Stop                                                                                                    |
| Line monitor: Start Stop                                                                                                    |

# **QoS Data Collection**

| QoS Data Collection             |                              |
|---------------------------------|------------------------------|
| Send QoS Reports to QCU:        |                              |
| QCU home address:               | 0.0.0.0                      |
| QCU port number:                | 12010                        |
| Report mode:                    | OFF 💌                        |
| Report interval:                | 60 seconds                   |
| Observation interval:           | 10 seconds                   |
| Minimal session length:         | 20 * 100 milliseconds        |
|                                 |                              |
| Codec Independant Threshold     | Values                       |
| Max jitter threshold:           | 15 milliseconds              |
| Avg round trip delay threshold: | 100 milliseconds             |
| Non-compressing Codec Thres     | shold Values                 |
| Lost packet thresholds:         | 10 per 1000 packets          |
| Consecutive lost packets:       | 2                            |
| Consecutive good packets:       | 8                            |
|                                 |                              |
| Compressing Codec Threshold     | I Values                     |
| Lost packet thresholds:         | 10 per 1000 packets          |
| Consecutive lost packets:       | 2                            |
| Consecutive good packets:       | 8                            |
| Session data:                   | Click here                   |
| Submit Reset                    | Submit & Resend Last Reports |

#### Session data

These parameters are used for development only.

Image → Page 75

Select a report to view: None available 💌 Submit

| Session data                                  |
|-----------------------------------------------|
| Start of report period:                       |
| End of report period:                         |
| IP address (local):                           |
| Port number (local)::                         |
| IP address (remote):                          |
| Port number (remote):                         |
| SSRC (receiving):                             |
| SSRC (sending):                               |
| Codec:                                        |
| Maximum packet size:                          |
| Silence suppression:                          |
| Count of good packets:                        |
| Maximum jitter:                               |
| Maximum inter-arrival jitter:                 |
| Periods jitter threshold exceeded:            |
| Round trip delay:                             |
| Round trip delay threshold exceeded:          |
| Count of lost packets:                        |
| Count of discarded packets:                   |
| Periods of lost packets:                      |
| Consecutive Packet Loss (CPL):                |
| Periods of consecutive lost packets:          |
| Consecutive good packets (CGP):               |
| Periods of consecutive good packets:          |
| Count of Jitter buffer overruns :             |
| Count of Jitter buffer under-runs :           |
| Codec Change on the fly:                      |
| Periods with at least one threshold exceeded: |
| HiPath Switch ID:                             |
| LIU Number:                                   |
| Slot Number:                                  |
| Endpoint Type :                               |
| Version:                                      |
| Subscriber Number Type:                       |
| Subscriber Number:                            |
| Call ID.                                      |
| WAC Address:                                  |

# **Fault Investigation**

Available tracing menus:

- Trace Configuration
- Trace View
- · Simplified trace page
- FTP Client
- Exception Data
- Windview Configuration
- SIP UDP Trace

For information how to trace the OpenStage 5 SIP please refer to the Tracing guide.

# Simplified trace page

| 15             |
|----------------|
| 65536          |
| (none)         |
|                |
| Reset settings |
|                |

For information how to trace the OpenStage 5 SIP please refer to the Tracing guide.

# Security

A Security settings → Page 52

| ecurity Settings                                                                 |                                                                              |
|----------------------------------------------------------------------------------|------------------------------------------------------------------------------|
|                                                                                  |                                                                              |
| WARNING<br>If you enable or disable asterisk (*) you will h manually before they | ble the fields marked with an<br>ave to restart the terminal<br>take effect. |
| Devland accurity allowed:                                                        |                                                                              |
| Connectivity check interval (T):                                                 | ↓<br>0 t accorda (10 to 2600)                                                |
| SIP server validation:                                                           |                                                                              |
| Submit                                                                           | Reset settings                                                               |

# **Restart terminal**

A Restart the OpenStage 5 SIP → Page 52

| Restart terminal                                                                                              |
|----------------------------------------------------------------------------------------------------|
| This operation will restart the terminal immediately.<br>(You will lose your web connection to the terminal.) |
| Restart                                                                                                    |

#### Reset user password

A Reset User Password → Page 53

| Reset User Password                                              |  |
|------------------------------------------------------------------|--|
| This operation will reset the user password to the default value |  |
| Reset User Password                                              |  |

# Change admin password

▲ Change Administrator Password → Page 53

| hange administrator password                                         |
|----------------------------------------------------------------------|
|                                                                      |
| Current password:                                                    |
| password:                                                            |
| Confirm                                                              |
| new                                                                  |
| password:                                                            |
| Note: The password must be numeric and<br>be at least 6 digits long. |
| Submit Reset                                                         |

# Clear ALL user data

A Clear ALL user data → Page 54

| Clear ALL user data                                                                                                    |
|----------------------------------------------------------------------------------------------------|
| This operation will clear out all personal data relating<br>to the user (including Personal Directory entries and<br>structure definition), ready for the phone to be given<br>to a different user. It does not clear out Phone<br>settings (such as contrast or touch screen calibration<br>settings), nor Administration settings (such as network<br>details). |
| Clear                                                                                                    |

# **Restore factory settings**

A Restore Factory Settings  $\rightarrow$  Page 53

| Restore factory settings |                |  |
|--------------------------|----------------|--|
| Please enter             | reset password |  |
| Submit                   | Reset          |  |

# **Port Control**

#### A Port Control $\rightarrow$ Page 54

| Port control                                                                                                    |        |  |
|----------------------------------------------------------------------------------------------------|--------|--|
| This page allows you to disable selected services on<br>the terminal (and close their associated port) when<br>they are not required. |        |  |
| Checking the Status box enables the service;<br>unchecking it disables the service.                                                   |        |  |
| Service                                                                                                    | Status |  |
| Service Agent                                                                                                    |        |  |
| Test Interface                                                                                                    |        |  |
| SNMP Interface                                                                                                    |        |  |
| Submit Reset                                                                                                    |        |  |

# **FPN Port Settings**

Only available in Web Interface

| PN Port Settings                                                                                                    |       |   |  |  |  |  |  |
|----------------------------------------------------------------------------------------------------|-------|---|--|--|--|--|--|
|                                                                                                    |       |   |  |  |  |  |  |
| WARNING<br>If you make changes to the fields marked with an<br>asterisk (*) you will have to restart the terminal<br>manually before they take effect. |       |   |  |  |  |  |  |
|                                                                                                    |       |   |  |  |  |  |  |
| SIP Server:                                                                                                    | 5060  | * |  |  |  |  |  |
| SIP Registrar:                                                                                                    | 5060  | * |  |  |  |  |  |
| SIP Gateway:                                                                                                    | 5060  | * |  |  |  |  |  |
| SIP Dialog:                                                                                                    | 5060  | * |  |  |  |  |  |
| SIP Phone Port:                                                                                                    | 5060  | * |  |  |  |  |  |
| RTP Base Port:                                                                                                    | 5004  | * |  |  |  |  |  |
| Service Agent:                                                                                                    | 5100  | * |  |  |  |  |  |
| Web Server HTTP:                                                                                                    | 8085  | * |  |  |  |  |  |
| Web Server HTTPS:                                                                                                    | 443   | * |  |  |  |  |  |
| Config Update by FTP                                                                                                    |       |   |  |  |  |  |  |
| FTP Server:                                                                                                    | 20    |   |  |  |  |  |  |
| Config Update by HTTPS                                                                                                    |       |   |  |  |  |  |  |
| HTTPS Server:                                                                                                    |       | * |  |  |  |  |  |
| Config Update by DLS                                                                                                    |       |   |  |  |  |  |  |
| DLS Server:                                                                                                    | 18443 |   |  |  |  |  |  |
| QDC:                                                                                                    | 12010 |   |  |  |  |  |  |
| LDAP:                                                                                                    | 389   |   |  |  |  |  |  |
| WAP:                                                                                                    | 9200  |   |  |  |  |  |  |
| Java:                                                                                                    | 9200  |   |  |  |  |  |  |
| Submit                                                                                                    | Reset | ] |  |  |  |  |  |

# Survivability

▲ Resilience and Survivability  $\rightarrow$  Page 54

| Survivability                                                                                                    |
|----------------------------------------------------------------------------------------------------|
|                                                                                                    |
| WARNING<br>If you make changes to any of the fields below you will have to<br>restart the terminal manually before they take effect. |
| Backup details:                                                                                                    |
| Backup IP address or DNS name: 0.0.0.0 Port: 0                                                                                       |
| Backup Registration: 🔽                                                                                                    |
| Backup Outbound proxy:                                                                                                    |
| Backup SIP transport: UDP 💌                                                                                                    |
| Backup Registration timer value: 3600 seconds                                                                                        |
|                                                                                                    |
| Submit Reset                                                                                                    |

# OpenStage 5 SIP IP number editor

The IP number editor permits you to enter a standard IP address of the form w.x.y.z (including the dots). Note that leading zeros are ignored, therefore you may omit them and the editor will overwrite any pre-existing number. In order to insert the dots between the digit fields of the IP number, you should press the phone's '\*' hard key.

| •    | •    | •    | •    | •    | •    | •    | •    | •    | •    | •    | •    |
|------|------|------|------|------|------|------|------|------|------|------|------|
| •    | •    | •    | •    | •    | •    | •    | •    | •    | •    | •    | •    |
| •    | •    | •    | •    | •    | •    | •    | •    | •    | •    | •    | •    |
| •    | •    | •    | •    | •    | •    | •    | •    | •    | •    | •    | •    |
| •    | •    | •    | •    | •    | •    | •    | •    | •    | •    | •    | •    |
| •    | •    | •    | •    | •    | •    | •    | •    | •    | •    | •    | •    |
| •    | •    | •    | •    | •    | •    | •    | •    | •    | •    | •    | •    |
| •    | •    | •    | •    | •    | •    | •    | •    | •    | •    | •    | •    |
| end  | dot  | '0'  | '1'  | '2'  | '3'  | '4'  | '5'  | '6'  | '7'  | '8'  | '9'  |
| 0x00 | 0x2E | 0x30 | 0x31 | 0x32 | 0x33 | 0x34 | 0x35 | 0x36 | 0x37 | 0x38 | 0x39 |
| 0    | 46   | 48   | 49   | 50   | 51   | 52   | 53   | 54   | 55   | 56   | 57   |

#### **ASCII Result Codes**

# **Alphabetical Reference**

This reference offers basic information that can be used by the administrator to carry out administration- and diagnostics-related jobs in the OpenStage 5 SIP.

• The Chapter explains alphabetically sorted terms that, for instance, you will encounter in the menus.

Used symbols:

- A Shows administration tasks .
- E Shows the related Web Interface surfaces.
- 河 Refers to the User Manual.
- This is followed by the Chapter "Abbreviations and Specialized Terms".

# **Description of Functions**

# Action on submit

- · Select the download type:
  - No transfer
  - Upload configuration
  - Download configuration
  - Download application
  - Download NETBOOT

 $\blacktriangle \rightarrow$  Page 46  $\equiv \rightarrow$  Page 65

### Administrator password

• Use this function to change the password that is necessary for accessing the administrator area.

· Value range table:

| Permitted values | numeric                                |
|------------------|----------------------------------------|
| Length min.      | Is predefined by DLS                   |
| Length max.      | Is predefined by DLS (up to 24 digits) |
| Default value    | 123456                                 |

 $\land$   $\rightarrow$  Page 53  $\blacksquare \rightarrow$  Page 78

### Alert indication

- Use this function to specify different ring tones for distinctive alert info URLs (identifiers).
  - Melody
  - Tone
  - Duration

#### **Identifie**r

• Value range table:

| Permitted values                                 | alphanumeric                                                                                                    |
|--------------------------------------------------|----------------------------------------------------------------------------------------------------|
| Length max.                                      | 50 digits                                                                                                    |
| Example Strings                                  | bellcore-dr1, bellcore-dr2,                                                                                                    |
| (see system documentation for identifier string) | bellcore-dr3, bellcore-dr4,<br>alert-group, alert-external,<br>alert-internal, alert-visual,<br>alert-emergency, alert-autoanswer, alert-priority, alert-acd,<br>alert-community-1, alert-community-2, alert-community-3, alert-<br>community-4 |

#### Alert Type

• List of options:

| Туре    | Description                                   |
|---------|-----------------------------------------------|
| Ring    | In case of this type the phone rings.         |
| Silence | In case of this type the phone does not ring. |

#### Ringer

• Value range table:

| Permitted values | numeric                                                                                                    |
|------------------|----------------------------------------------------------------------------------------------------|
| Range            | Melody: 1 8                                                                                                    |
|                  | <ul> <li>Tone sequence:</li> <li>1 (standard melody),</li> <li>2 (single-shot tone),</li> <li>3 (silence)</li> </ul> |
| Default value    | Melody: 2, Tone sequence: 2                                                                                          |

• To hear the configured melody and tone sequence you have to proceed the according call.

#### Duration

• Value range table:

| Permitted values | numeric       |
|------------------|---------------|
| Range            | 0 300 seconds |
| Default value    | 60 seconds    |

 $\land$   $\rightarrow$  Page 50  $\blacksquare \rightarrow$  Page 67

### Append codes

- The following buttons represent the possibility of the append codes:
  - OK
  - Clear
  - Pause

 $\bigcirc$  User Manual ≡ → Page 70

### **Application filename**

- Specify the name of the file containing the software of the OpenStage 5 SIP.
- The file must exist in a defined directory on the → FTP server (→ Download server IP address or DNS name, → FTP path).
- Value range table:

| Permitted values | alphanumeric |
|------------------|--------------|
| Length max.      | 92 digit     |
| Default value    | OS5a         |

 $A \rightarrow$  Page 46  $\blacksquare \rightarrow$  Page 65

# Audio loop test

- The test activates the microphone and the loudspeaker in the handset.
- You can check these components by speaking and listening.

 $▲ \rightarrow$  Page 52  $\equiv \rightarrow$  Page 74

### Audio mode

• Use this function to select the audio transfer codec.

| Audio Mode              |                                                           |
|-------------------------|-----------------------------------------------------------|
| High Qualitiy Preferred | Uncompressed audio transmission.                          |
| Low Bandwith Preferred  | Use preferred compressed audio transmission (narow band). |
| Low Bandwith only       | Use compressed audio transmission only (narow band)       |
| G711 Preferred          | Uncompressed audio transmission. (narow band)             |
| G729 Preferred          | Compressed transmission. (band of about 8 kbit/s.         |

The value of compression encoding is depending on the selected compression codec, see Compression encoding 
 → Page 88.

• Default value: G711 preferred.

Audio codec G.711:

If the country code is set to US the audio codec G.711 ulaw is preferred. All other country codes causes the audio codec G.711 alaw to be preferred.

Audio codec G.722:

This speech codec offers a wider audio bandwidth resulting in major improvement in the represented speech quality.

#### **Codec Negotiation**

The following table indicates which codec will be selected depending on which codec is selected on each phone, a G711 always option is included because some non-Unify phones may include this option.

| Pho-<br>Pho-                                   | High<br>Quali-<br>ty<br>Pre-<br>ferred<br>(Co-<br>dec<br>G729) | High<br>Quali-<br>ty<br>Pre-<br>ferred<br>(Co-<br>dec<br>G723) | Low<br>Band<br>Pre-<br>ferred<br>(over<br>729) | Low<br>Band<br>Pre-<br>ferred<br>(over<br>723) | Low<br>Band<br>Only<br>(over<br>729) | Low<br>Band<br>Only<br>(over<br>723) | G711<br>Pref-<br>ered<br>(over<br>729) | G711<br>Pref-<br>ered<br>(over<br>723) | G729<br>Pref-<br>ered<br>(over<br>723) | G729<br>Pref-<br>ered<br>(over<br>729) |
|------------------------------------------------|----------------------------------------------------------------|----------------------------------------------------------------|------------------------------------------------|------------------------------------------------|--------------------------------------|--------------------------------------|----------------------------------------|----------------------------------------|----------------------------------------|----------------------------------------|
| High<br>Quality<br>Pre-<br>ferred<br>(G729)    | G722                                                           | G722                                                           | G722                                           | G722                                           | G729 <sup>1</sup>                    | G729 <sup>°</sup>                    | G722                                   | G722                                   | G722                                   | G722                                   |
| High<br>Quality<br>Pre-<br>ferred<br>(G723)    | G722                                                           | G722                                                           | G722                                           | G722                                           | G723 <sup>°</sup>                    | G723 <sup>°</sup>                    | G722                                   | G722                                   | G722                                   | G722                                   |
| Low<br>Band<br>Preferred<br>(over<br>729)      | G729                                                           | G729                                                           | G729                                           | G729                                           | G729                                 | G729                                 | G729                                   | G729                                   | G729                                   | G729                                   |
| Low<br>Band<br>Pre-<br>ferred<br>(over<br>723) | G729                                                           | G729                                                           | G723                                           | G723                                           | G723                                 | G723                                 | G723                                   | G723                                   | G723                                   | G723                                   |
| Low<br>Band<br>Only<br>(over<br>729)           | G729                                                           | G729                                                           | G729                                           | G729                                           | G729                                 | g729                                 | G729                                   | G729                                   | G729                                   | G729                                   |
| Low<br>Band<br>Only<br>(over<br>723)           | G723                                                           | G723                                                           | G723                                           | G723                                           | G723                                 | G723                                 | G723                                   | G723                                   | G723                                   | G723                                   |
| G711<br>Preferred<br>(Codec<br>729)            | G711                                                           | G711                                                           | G711                                           | G711                                           | G729 <sup>*</sup>                    | G729 <sup>*</sup>                    | G711                                   | G711                                   | G711                                   | G711                                   |
| G711<br>Preferred<br>(Codec<br>723)            | G711                                                           | G711                                                           | G711                                           | G711                                           | G723 <sup>*</sup>                    | G723 <sup>*</sup>                    | G711                                   | G711                                   | G711                                   | G711                                   |
| G729<br>Preferred<br>(Codec<br>723)            | G729                                                           | G729                                                           | G729                                           | G729                                           | G729                                 | G729                                 | G729                                   | G729                                   | G729                                   | G729                                   |

| G729      | G729 | G729 | G729 | G729 | G729 | G729 | G729 | G729 | G729 | G729 |
|-----------|------|------|------|------|------|------|------|------|------|------|
| Preferred |      |      |      |      |      |      |      |      |      |      |
| (Codec    |      |      |      |      |      |      |      |      |      |      |
| 729)      |      |      |      |      |      |      |      |      |      |      |

1 Note that the B party uses a codec in the preferred order of the A party and this regarding RFC 3264 section 6.1.

Note that the table is read with Phone A calling Phone B. The table is not symmetrical so does not describe the situation if B calls A. If a call is cleared because the codecs are not compatible,

#### **Bandwidth calculation**

Calculation into dependence of:

- Codec
- RTP packet size
- Transmission medium
- 1. LAN

Maximum LAN-Overhead (Ethernet-Full Duplex per direction)

| Protocol                  | Bytes |
|---------------------------|-------|
| RTP                       | 12    |
| UDP                       | 8     |
| IP                        | 20    |
| 802.1Q VLAN Tagging       | 4     |
| MAC (incl. Preamble, FCS) | 26    |
| Total                     | 70    |

Bandwith calculation for Ethernet

(Values in brackets - security enabled)

| Voice Codec        | Packet size<br>[ms] | Payload<br>Bytes | Ethernet<br>Packet size<br>[Bvtes] | Used Ethernet-Band-<br>width incl. Preamble<br>[kBit/s] |
|--------------------|---------------------|------------------|------------------------------------|---------------------------------------------------------|
| G.711 <sup>1</sup> | 10                  | 80 (90)          | 150 (160)                          | 120,0 (128,0)                                           |
| G.711 <sup>2</sup> | 20                  | 160 (170)        | 230 (240)                          | 92,0 (96,0)                                             |
| G723 <sup>2</sup>  | 30                  | 24 (34)          | 1014 (114)                         | 25,1 (30,4)                                             |
| G.729 <sup>3</sup> | 10                  | 10 (20)          | 80 (90)                            | 64,0 (72,0)                                             |
| G.729 <sup>3</sup> | 20                  | 20 (30)          | 90 (100)                           | 36,0 (40,0)                                             |
| G.722 <sup>4</sup> | 10                  | 80 (90)          | 150 (160)                          | 120,0 (128,0)                                           |
| G.722 <sup>4</sup> | 20                  | 160 (170)        | 230 (240)                          | 92,0 (96,0)                                             |

1 In the SIP environment it is possible to activate silence supression. In this case the bandwidth calculation values are max values

2 For G.723 it is not possible to activate silence suppression and the only available sample size is 30 ms

3 In the SIP environment silence suppression is always active currently. In this case the bandwidth calculation values are max values.

4 For G.722 it is not possible to activate silence suppression.

#### 2. WAN (e.g. ATM)

WAN-Overhead

| Protocol     | Bytes |
|--------------|-------|
| RTP          | 12    |
| UDP          | 8     |
| IP           | 20    |
| ATM-Overhead | 5     |
| Total        | 45    |

Bandwith calculation for WAN (e.g. ATM) (Values in brackets – security enabled)

| Voice Codes        | Packet size Payload |           | WAN                    | Used WAN-Bandwidth |
|--------------------|---------------------|-----------|------------------------|--------------------|
| voice Codec        | [ms]                | Bytes     | Packet size<br>[Bytes] | [kBit/s]           |
| G.711 <sup>1</sup> | 10                  | 80 (90)   | 125 (125)              | 100,0 (108,0)      |
| G.711 <sup>2</sup> | 20                  | 160 (170) | 205 (215)              | 82,0 (86,0)        |
| G723 <sup>2</sup>  | 30                  | 24 (34)   | 69 (79)                | 18,4 (21,1)        |
| G.729 <sup>3</sup> | 10                  | 10 (20)   | 55 (65)                | 44,0 (52,0)        |
| G.729 <sup>3</sup> | 20                  | 20(30)    | 65 (75)                | 22,0 (26,0)        |
| G.722 <sup>4</sup> | 10                  | 80 (90)   | 125 (135)              | 100,0 (108,0)      |
| G.722 <sup>4</sup> | 20                  | 160 (170) | 205 (215)              | 82,0 (86,0)        |

1 In the SIP environment it is possible to activate silence supression. In this case the bandwidth calculation values are max values

2 For G.723 it is not possible to activate silence suppression and the only available sample size is 30 ms

3 In the SIP environment silence suppression is always active currently. In this case the bandwidth calculation values are max values.

4 For G.722 it is not possible to activate silence suppression.

 $A \rightarrow$  Page 50  $\blacksquare \rightarrow$  Page 66

# Callback URIs

For "Callback – Busy line", and "Delete callbacks" enter the access code of the OpenScape Voice. "Callback – No reply" is for future use – not supported with OpenScape Voice.

 $A \rightarrow Page 39 \equiv \rightarrow Page 64$ 

# Clear ALL user data

This operation will clear out all personal data relating to the user (including Personal Directory entries and structure definition), ready for the phone to be given to a different user. It does not clear out Phone settings (such as contrast or touch screen calibration settings), nor Administration settings (such as network details).

 $▲ \rightarrow$  Page 54  $\equiv \rightarrow$  Page 78

### **Compression encoding**

- Use this function to select one of the two compression encodings that should be used if the compressed audio mode was selected, see Audio mode → Page 84.
- Selectable values: G729 and G723.

 $▲ \rightarrow$  Page 50  $\equiv \rightarrow$  Page 66

# Config DLS Port

If Deployment service is used, enter the port address of the server.

 $\land$   $\rightarrow$  Page 48  $\blacksquare \rightarrow$  Page 73

# Configuration filename

- Specify the name of the file containing the configuration data of the OpenStage 5 SIP.
- The file must exist in a defined directory on the → FTP server (→ Download server IP address or DNS name, → FTP path).
- Value range table:

| Permitted values | alphanumeric |
|------------------|--------------|
| Length max.      | 92 digits    |
| Default value    | OS5c         |

 $\blacktriangle \rightarrow$  Page 46  $\equiv \rightarrow$  Page 65 or

# Config Update DLS IP

If Deployment service is used, enter the  $\rightarrow$  IP address of the server.

 $\blacktriangle \rightarrow$  Page 48  $\equiv \rightarrow$  Page 73

### **Connectivity check**

To check the TLS connectivity, the value in this field has to be greater than 0. The default value is 120. To deactivate the check function you set the value to 0. Any value greater than 0 activates the function. After deactiviation/activation the phone has to be restarted. If you only changed the value (greater than 0), you do not have to restart the phone.

- 0 = off
- 10 3600 = normal range (1-9 is equivalent to 10)
- >3600 = 3600

 $▲ \rightarrow$  Page 52  $\equiv \rightarrow$  Page 77

#### Date/Time

- Manual definition is necessary only if this information is not transmitted automatically by a
   → SNTP server.
- · Select the date format and enter the date and time information.

A → Page 40 = → Page 65

### **Daylight saving**

- If your country uses daylight saving time, you have to switch this feature on and off manually twice a year (independently whether SNTP is used or not → Page 118).
- "On" means an offset of +1, "Off" means no offset (default).

 $▲ \rightarrow$  Page 40  $\blacksquare \rightarrow$  Page 65

### Default domain name

- If you use an Outbound Proxy server you can define a valid domain name of this server. To use this setting you have to activate the Outbound Proxy option → Page 107.
- Value range table:

| Permitted values | alphanumeric |
|------------------|--------------|
| Length max.      | 92 digits    |

 $\blacktriangle \rightarrow$  Page 38  $\blacksquare \rightarrow$  Page 63

# **Default Route**

- Enter the → IP address that was assigned to the router of your IP network if not provided by → DHCP dynamically (→ DHCP IP assignment).
- If the value was assigned dynamically, it can only be read.
- The change will only have effect if you restart the phone.
- Value range table:

| Permitted values | numeric                |
|------------------|------------------------|
| Length max.      | 15 digits (incl. dots) |

 $A \rightarrow Page 35 \equiv \rightarrow Page 62$ 

# **DHCP IP assignment**

- At power up starting endpoints search for a → DHCP server and try to obtain configuration parameters from that central server. The protocol is based on broadcasts and hence the endpoints do not need to know the location of the DHCP server.
- DHCP is an extension of the BOOTP protocol. The original BOOTP protocol only allowed for the automatic configuration of IP related parameters and for the detection of a server to boot and endpoint from. DHCP is a more generic in that it allows for the request of a set configuration options and these options are not constrained to the basic IP related parameters.
- Activate this option if the required IP data of the telephone should be assigned dynamically by a → DHCP server.
- If no DHCP server is available, please deactivate this option. In this case, the data corresponding to the 
   → Terminal IP address, 
   → Terminal mask and 
   → Default Route must be defined manually.
- List of information obtained by DHCP:

| Basic informations    | <ul><li>Terminal IP Address</li><li>Terminal Mask (Network Mask)</li></ul>                                                                                                    |
|-----------------------|----------------------------------------------------------------------------------------------------|
| Optional informations | <ul> <li>Default Route (Routers option 3)</li> <li>IP Routing/Route 1 &amp; 2 (Static Routes option 33)</li> <li>SNTP IP Address (NTP Server option 42)</li> <li>Timezone offset (Time Server Offset option 2)</li> <li>Primary/Secondary IP Addresses (DNS Server option 6)</li> <li>DNS Domain Name (DNS Domain option 15)</li> <li>SIP Addresses / SIP Server &amp; Registrar (SIP Server option 120)</li> <li>Vendor Unique (option 43)</li> </ul> |

 Changes made at the DHCP Server are not automatically accepted by the phone upon DHCP lease renewal. Instead, the phone requires a reboot before the DHCP supplied parameters will be applied to the phone.

Default value: On.

 $▲ \rightarrow$  Page 35  $\blacksquare \rightarrow$  Page 62

#### **Dial Plan**

The dial plan of the phone should not be confused with the dial plan of the server. Phone documentation uses the term "number plan" for the server's "dial plan". The phone's terminology usage is supported by standards – RFC.

The purpose of the dial plan is to reduce or remove the post dialling delay caused by other methods of determining end of dialling – either use of a timer or pressing of a "done" key. Both alternatives are supported by the phone: the timer defaults to 6 seconds and the done key is either the tick or lifting the handset.

The dial plan makes a critical assumption about the number plan – it is possible to determine the total number of digits required from the leading digits. It does support a variable range of lengths for a given set of initial digits, but in this scenario it is not as efficient and brings some restrictions.

It is possible to create a SIP number plan which prevents effective use of the dial plan. If it is desired to use a dial plan, it has to be considered when the number plan is created. Dial plans are supported by other manufacturer's SIP phones.

A well planned dial plan can significantly impact on a user's perception of the system. Absence of a dial plan gives the appearance of a slow system. A bad dial plan gives a view more akin to "sometimes it's very slow" – the user sees both fast and slow responses.

#### The Make-up of a Dial Plan

Currently a dial plan is restricted to 48 entries. This figure was believed to be "enough" while avoiding excessive searching.

Each entry consists of a number of fields:

- Leading digits a string to match the dialled digits against. Both \* & # can be included. There is also the wildcard X to represent any single digit. There is no "any sequence" value.
- Action(s) Originally, there were two, but these have been joined by a third.
  - S Send the digits when the maximum digits have been received or if the timer expires after the minimum digits have been received or on receipt of the terminator after the minimum digits.
  - C Check for other actions. Minimum and maximum must match the length of the string. The timer is run at this point only; sending will occur on expiry. If more digits are received, further entries will be checked. It is possible to use C in combination with D and have no timer.

- D Give secondary dial tone when the leading digits match. This action does not depend on later parameters. In theory, there is a choice of 9 tones, but only digit 1 is currently valid.
   D can be used in combination with C or S.
- Minimum length Automatic sending will not occur until at least this many digits have been dialled.
- Maximum length Automatic sending will occur when this many digits have been dialled.
- Timer A shorter than normal interdigit timer to be used once the minimum number of digits have been dialled or when the "check" function occurs. The timer can be zero if the two lengths are equal or with CD1. Actually, the timer can be set to values larger than the phone's interdigit timer (it can be as high as 9, while the default internal timer is 6).
- Terminator A digit used to indicate that dialling is complete before reaching the maximum number of digits. The terminator can only be \* or #. The terminator is sent as part of the digit string.
- Option A special function to be applied when the digits are sent. Currently two options are supported:
  - B Lock by-pass. Strings with this attribute can be dialled when the phone is locked (other strings are barred by the phone).
  - E Emergency; implies B. Dialling these numbers will cancel both forwarding and DND to allow the emergency service to return calls to this caller. There is nothing to prevent the user re-invoking these features later.
- Comment although this can be left blank, it is useful to explain why this entry is present.

Field separators depend on exactly how the dial plan is put on the phone. Raw database entries use the separator "^", while an external document uses ",".

Dial plan entries are in priority order. The phone will lock onto a matching entry and not check later ones, except as described for the C action. It is bad practice to have conflicting or duplicate entries as these may confuse other investigations.

#### **Examples of Dial Plans**

Combinations of these examples can be used according to need. These examples are deliberately short to explain specific principles.

A SIP server can be used in one of three ways. The nature of the numbers used will vary according to the type of use – a PABX replacement, a complete private network or a public exchange.

A PABX replacement in the UK might have only a few entries:

- 2,S,,4,,,B, internal numbers, can be dialled when locked
- 3,S,,4,,,B, internal numbers, can be dialled when locked
- 9,S,4,20,3,,,,external numbers

Notice that minimum lengths need not be specified at input time, however the maximum length will be substituted internally (compare the results of viewing "memory" and "file" on the web page with any of these examples).

A few refinements can be added, according to need:

• There could be an internal emergency number (3333). This has to be placed first. It does not conflict with the use of 3 as a first digit. Once the user deviates from a sequence of 3's, the search will find the other entry. This entry is only required if it is desired to cancel forwarding and DND to allow calls to be returned to the caller.

3333,S,,4,,,E, internal emergencies

- Refinements could be made to the public network entries as having critical timing over such a range of lengths might be hard on a caller. Also, only certain lengths actually exist. Nottingham's local numbers are typical of large UK cities; smaller cities would have 7 digits, while London needs 9. Some of these entries are order sensitive.
  - 9999,S,,4,,,E, traditional public emergency number
  - 99,S,,8,,,, Nottingham local numbers
  - 98,S,,8,,,, Nottingham local numbers
  - 9112,S,,4,,,E, European standard emergency number

- 9118,S,,6,,,, Directory enquiries, although this would often be barred by a PABX.
- 91XX,C,4,4,3,,, Special services, in theory, longer numbers can be used, but there are none at present. Use of "C" will allow these with changes to this plan.
- 900,S,13,20,3,,, International numbers
- 90,S, 11,12,3,,, National numbers
- Secondary dial tone might be wanted after the initial 9. In the initial case, this can be done by changing the action from "S" to "SD1". When the more refined set of numbers are used, they would need to be preceded by:
  - 9,CD1,1,1,,,, give dial tone after 9
- Feature codes starting with \* and # might be useful. Studies similar to that for the public numbers would be needed, but standard values might be possible for a given server.

A private network replacement would need longer local numbers, possibly with the leading digits being used to nominally identify the site. Examples would add nothing to those above.

British public network usage would need entries similar to the ones used to access the public network above, but removing the leading "9" (the access code) and having one less digit. More discrimination on the international numbers might be used.

The American public network uses a different technique for discriminating between local and long distance numbers, so it might include:

- \*,S,3,15,3,#,, feature codes, 1
- #,S,3,15,3,#,, feature codes, 2
- 911,S,,3,,,E, police
- X11,C,3,3,3,#,, special service numbers
- X1,S,,10,,#,,long distance, type 1
- X0,S,,10,,#,,long distance, type 2
- X,S,,7,,#,,local

This sequence is order critical, except that 911 could be moved higher.

#### What it doesn't do well

Variable length local numbers involving subsets give a poor performance, needing the critical timer to dial the shorter numbers. If you have both 2 digit and 4 digit numbers beginning with 2, you need:

2,S,2,4,3,,,

Another drawback of this method is that the phone will send 3 digit numbers and these are not valid. You could make extensive use of the check function:

- 21,C,2,2,,,
- 22,C,2,2,,,
- 23,C,2,2,,,
- 24,C,2,2,,,
- 25,C,2,2,,,
- 26,C,2,2,,,
- 27,C,2,2,,,
- 28,C,2,2,,,
- 29,C,2,2,,,
- 20,C,2,2,,,
- 2,S,,4,,,,

This is cumbersome and would cause the table to be too big if other digits followed this practice or the lengths were 3 and 5 (you'd need 100 entries to handle the three-digit values).

The dial plan can not be edited on the phone or via the Web Interface. The dial plan is a CSV file. To load the dial plan to the phone, the deployment service (DLS) has to be used.

| Dialplan_u | US.CSV |    |    |   |   |                        |
|------------|--------|----|----|---|---|------------------------|
| !UK_Pri ∖  | /pp.pp |    |    |   |   |                        |
| 555        | S      |    |    |   |   | Emergency              |
| 999        | S      |    |    |   |   | Emergency              |
| 0          | S      |    |    |   |   | Operator               |
| 1          | S      |    |    |   |   | Illegal                |
| 2          | S      |    | 5  |   |   | Extensions             |
| 3          | S      |    | 4  |   |   | Extensions             |
| 4          | S      |    | 4  |   |   | Extensions             |
| 5          | S      |    | 4  |   |   | Extensions             |
| 6          | S      |    | 2  |   |   | Communication Group    |
| 7          | S      | 6  |    | 5 |   | Private Network Trunks |
| 900        | S      | 10 | 18 | 5 |   | International          |
| 901        | S      | 11 | 12 | 3 |   | National               |
| 902        | S      |    | 12 | 3 |   | National               |
| 903        | S      | 11 | 12 | 3 |   | National               |
| 9118       | S      |    | 7  |   |   | Directory Enquiries    |
| 99         | S      |    | 8  |   |   | Public Local Area      |
| 98         | S      |    | 8  |   |   | Public Local Area      |
| 9x         | S      |    | 2  |   |   | Illegal                |
| *          | S      | 6  |    | 5 | # | Feature Codes          |
| #          | S      | 6  |    | 5 | # | Feature Codes          |

#### Another example for an US Dialplan below:

The dial plan should begin with a line of up to 14 characters providing a unique identification of the Dial Plan.

#### What it can't do

You can't have different entries which are used when the phone is locked. All entries are processed all of the time. Lock bypass is an option added to the basic functionality. You cannot bar the sending of digit strings, except when the phone is locked.

There is no mechanism to activate and deactivate individual entries, although it is possible to turn the whole plan off.

▲ → Page 42  $\blacksquare$  → Page 61 and → Page 72

#### **Dial string**

 $\square$  User Manual  $\blacksquare \rightarrow$  Page 70

### Discarded in-/outbound packets

- Displays the number of discard messages according to → MIB.
- · The used MIB objects are:

| MIB-Objects   | Explanation                |
|---------------|----------------------------|
| ifInDiscards  | Discarded ingoing packets  |
| ifOutDiscards | Discarded outgoing packets |

# **Domain Name**

- Is the name of the local domain the phone belongs to.
- Value range table:

| Permitted values | alphanumeric |
|------------------|--------------|
| Length max.      | 92 digits    |

• If DHCP is enabled, this field is provided automaticly. It is not writeable

 $▲ \rightarrow$  Page 35  $\blacksquare \rightarrow$  Page 62

# **Download Application**

- Use this function to download an updated software version for the OpenStage 5 SIP from the → FTP server.
- The following parameters must be set before undertaking the download operation:
  - $\rightarrow$  Download server IP address or DNS name,  $\rightarrow$  FTP path,  $\rightarrow$  Application filename
  - → FTP account name
  - → FTP username, → FTP password
  - − Detailed description:  $\rightarrow$  Page 44.

 $\blacktriangle \rightarrow$  Page 46  $\equiv \rightarrow$  Page 65

# **Download Configuration**

- Use this function to download a configuration for the OpenStage 5 SIP stored on the → FTP server.
- · The following parameters must be set before undertaking the download operation:
  - → Download server IP address or DNS name, → FTP path, → Configuration filename
  - $\rightarrow$  FTP account name
  - → FTP username, → FTP password
- $▲ \rightarrow$  Page 46  $\blacksquare \rightarrow$  Page 65

# **Download Netboot**

- Use this function to download the netboot file for the OpenStage 5 SIP stored on the → FTP server.
- · The following parameters must be set before undertaking the download operation:
  - $\rightarrow$  Download server IP address or DNS name,  $\rightarrow$  FTP path,  $\rightarrow$  Netboot filename
  - $\rightarrow$  FTP account name
  - $\rightarrow$  FTP username,  $\rightarrow$  FTP password
- A → Page 46 = → Page 65

# Download server IP address or DNS name

- Enter the → IP address or host name of the → FTP server to upload and download files from and to the OpenStage 5 SIP.
- Value range table:

| Permitted values | numeric (with DNS also alphanumeric)                |
|------------------|-----------------------------------------------------|
| Length max.      | 15 digits (incl. dots)<br>(with DNS also 92 digits) |

# **DSS Address of Record**

Each DSS (Direct Station Select) will have the SIP **Address Of Record** (**AoR**) of DSS destination and will have an unshifted function key and LED (DSS key) assigned to it. The assignment of key to DSS is determined by administration.

• Value range table:

| Permitted values | numeric   |
|------------------|-----------|
| Length min.      | 1 digit   |
| Length max.      | 20 digits |

 $\land$   $\rightarrow$  Page 43  $\blacksquare$   $\rightarrow$  Page 71

# **DSS Realm**

- This field displays the realm of the DSS destination.
- Value range table:

| Permitted values | alphanumeric |
|------------------|--------------|
| Length max.      | 92 digits    |

 $▲ \rightarrow$  Page 43  $\blacksquare \rightarrow$  Page 71

# DSS user ID

- Enter the according SIP User ID of DSS destination.
- Value range table:

| Permitted values | alphanumeric |
|------------------|--------------|
| Length max.      | 92 digits    |

 $\land$   $\rightarrow$  Page 43  $\blacksquare \rightarrow$  Page 71

# DSS password

- Enter the according SIP Password.
- Value range table:

| Permitted values | alphanumeric |
|------------------|--------------|
| Length min.      | 6 digits     |
| Length max.      | 24 digits    |

 $\land$   $\rightarrow$  Page 43  $\blacksquare \rightarrow$  Page 71

# **Emergency number**

- Enter a valid emergency number.
- Value range table:

| Permitted values | numeric   |
|------------------|-----------|
| Length max.      | 20 digits |

 $▲ \rightarrow$  Page 40  $\blacksquare \rightarrow$  Page 63

# **Feature Access**

This option allows the Administrator to view the feature access settings and potentially activate or deactivate individual features on the phone. When a feature is deactivated it is no longer available at user level. If a feature is activated (so it is available at User level), its status is shown as "On". If the feature status is shown as "Off", the feature is not available at User level and is not displayed as an option in the Configuration menu.

A → Page 44 = → Page 72

# Feature Code

**For Feature** Toggle: Enter the code for the required OpenScape Voice feature, which you would like to assign to the function key. OpenScape Voice supports the following features for example:

- Make line busy: the phone number is treated as busy for the hunt group.
- Stop hunt: the phone number is removed from the hunt group.

I → Page 71

# Feature toggle

 $\textcircled{\ } \blacksquare User Manual \blacksquare \textbf{ } Page 71$ 

# **Forwarding Indication**

Only for the forwarding function of the OpenScape Voice. If this function is activated, a blinking line key indicates the forwarding on all phones where a forwarded primary or secondary line is active.

 $▲ \rightarrow$  Page 42  $\blacksquare \rightarrow$  Page 68

### FTP account name

- · Refer to the documentation of your FTP server for information about the FTP account.
- Value range table:

| Permitted values | alphanumeric |
|------------------|--------------|
| Length max.      | 92 digits    |

 $A \rightarrow$  Page 45  $\blacksquare \rightarrow$  Page 65

# FTP passive mode

If the passive FTP (also "passive mode") is activated, the telephone transmits a PASV command, the server opens a port and transmits this together with the IP address to the telephone. Usually both sides use a port higher than 1023.

This method is used if the server cannot reach the telephone. This is for example the case if the telephone is switched by a router which translates the telephone address using NAT, or if a firewall shields the network of the telephone from external attacks.

 $▲ \rightarrow$  Page 45  $\blacksquare \rightarrow$  Page 65

#### **FTP** password

- Enter the password defined in the → FTP server as password for accessing this server.
- The password must correspond to the  $\rightarrow$  FTP username and match the password on the server.
- Value range table:

| Permitted values | alphanumeric |
|------------------|--------------|
| Length max.      | 24 digits    |
| Default value    | 123abc       |

• After factory reset the FTP password is replaced with the string "123abc".

 $▲ \rightarrow$  Page 45  $\equiv \rightarrow$  Page 65

# FTP path

• Enter the path of the directory defined in the  $\rightarrow$  FTP server for uploading and downloading files.

· Value range table:

| Permitted values | alphanumeric |
|------------------|--------------|
| Length max.      | 92 digits    |
| Default value    | •            |

 $▲ \rightarrow$  Page 45  $\equiv \rightarrow$  Page 65

# FTP username

- Enter the name defined in the  $\rightarrow$  FTP server as user for accessing the server.
- The password must correspond to the 
  → FTP password and match the username on the server.
- Value range table:

| Permitted values | alphanumeric |
|------------------|--------------|
| Length max.      | 92 digits    |

 $\blacktriangle \rightarrow$  Page 45  $\equiv \rightarrow$  Page 65

# Function key

- A key on the OpenStage 5 SIP that may be logically associated with a supported function. A function key can support a second function:
  - Normal function
  - Shifted function

 $\blacktriangle \rightarrow$  Page 44  $\equiv \rightarrow$  Page 68

# Group pickup URI

 To be a member of a Call Pickup group for a notification service or the user initiated service the phone must be configured by administration with the URI of the call Pickup group service which is provided by the server. Enter the URI of the Call Pickup group <groupcallpickup@<SIP Server IP> (e. g. groupcallpickup@172.16.127.95 or Domain Name).

 $A \rightarrow$  Page 39  $\blacksquare \rightarrow$  Page 64

### Hot line for selected line

Mark Checkbox if a hotline is defined for this line.

■ → Page 70

# Hot/Warm line default dial string

This control allows the administrator to enter a default dial string associated with the phone to be used in connection with Hot Line or Warm Line working.

 $\blacktriangle \rightarrow$  Page 39  $\equiv \rightarrow$  Page 64

### Hot line dial string for selected line

This is the hotline target for this line. Can only be set by administrator in web interface.

I → Page 70

### Hot/Warm Phone

This dropdown allows the user to specify the Hot Line/Warm Line operation of the phone. There are three options:

- Normal line Action: Any Hot Line/Warm Line parameters associated with the phone will be ignored, regardless of whether or not the phone is in a keysystem group.
- Warm line: If there is a default dial string set against the phone then it will be automatically dialled (after the delay set with "Initial Digit Timer") when the user lifts the handset. This occurs regardless of whether or not the phone is in a keysystem group.
- Hot line: There are two cases to consider, depending on whether the phone is part of a keysystem group.
- 1. If the phone is part of a keysystem group, there may be a Hot Line dial string associated with each of the Line keys on the phone
  - If there is a Hot Line dial string associated with the line then, it will be automatically dialled immediately when the line is manually selected.
  - If there is not a Hot Line dial string associated with the Line, but there is a Default dial string set against the phone, then the Default dial string will be automatically dialled immediately when the line is manually selected.
  - If there is not a Hot Line dial string associated with the Line, and there is not a Default dial string set against the phone, then the user will receive dial tone when the line is manually selected.
- 2. If the phone is not part of a keysystem group.
  - If there is a Default dial string set against the phone, then it will be automatically dialled immediately when the line is manually selected.
  - If there is not a Default dial string set against the phone, then the user will receive dial tone when the line is manually selected.

 $\blacktriangle \rightarrow$  Page 39  $\equiv \rightarrow$  Page 64

### **Initial Digit Timer**

This timer determines the delay after which the phone goes back to idle mode or calls a specified number (if "Warm line" is active) when the handset was lifted or the speaker key was pressed and no number was dialled.

A → Page 39 = → Page 64

### Invalid in-/outbound packets

- Displays the number of error messages according to  $\rightarrow$  MIB.
- The used MIB objects are:

| MIB-Objects | Explanation                |
|-------------|----------------------------|
| ifInErrors  | Non-valid ingoing packets  |
| ifOutErrors | Non-valid outgoing packets |

 $\blacktriangle \rightarrow$  Page 49  $\equiv \rightarrow$  Page 66

# **IP** routing

- To have constant access to network subscribers of other domains, you can enter a total of two more network destinations.
- An → IP address of the domain and gateway, and a → Subnet Mask must be entered for each further domain you wish to use.
- Use this function to define the following IP addresses for Route 1/2.

| IP address | Use                                      |
|------------|------------------------------------------|
| IP address | IP addess of the selected route          |
| Gateway    | IP address of the gateway for this route |
| Mask       | Network mask for this route.             |

• Value range table:

| Permitted values | numeric                |
|------------------|------------------------|
| Length max.      | 15 digits (incl. dots) |

 $▲ \rightarrow$  Page 35  $\blacksquare \rightarrow$  Page 62

# Key test

Test to check the functions of the telephone keys.

 $\blacksquare \rightarrow$  Page 52  $\blacksquare \rightarrow$  Page 74

# Layer 2/3

The QoS technology based on layer 2 and the two QoS technologies Diffserv and TOS/IP Precedence based on layer 3 are allowing the VoIP application to request and receive predictable service levels in terms of:

- data through put capacity (bandwidth)
- · latency variations (jitter)
- and delay.

For further information see  $\rightarrow$  Quality of Service (QoS)

 $A \rightarrow$  Page 36  $\blacksquare \rightarrow$  Page 64

#### Layer 3 Voice

Can be defined only if the  $\rightarrow$  Layer 3 support is activated . Select the desired value – see  $\rightarrow$  Quality of Service (QoS)

 $A \rightarrow Page 36 \equiv \rightarrow Page 64$ 

#### Layer 3 Signalling

Can be defined only if the  $\rightarrow$  Layer 3 support is activated . Select the desired value – see  $\rightarrow$  Quality of Service (QoS).

 $\blacktriangle \rightarrow$  Page 36  $\blacksquare \rightarrow$  Page 64

# Layer 2 Default

- Can be defined only if the → Layer 2 support is activated (→ Quality of Service (QoS)).
- Value range table:

| Permitted values | numeric                     |
|------------------|-----------------------------|
| Range            | 0 7 (for each 64 positions) |
| Default values   | pos. 12: 6, pos. 18: 3      |

 $\land$   $\rightarrow$  Page 36  $\blacksquare \rightarrow$  Page 64

### Layer 2 signalling

Can be defined only if the  $\rightarrow$  Layer 2 support is activated ( $\rightarrow$  Quality of Service (QoS)).

 $\blacktriangle \rightarrow$  Page 36  $\equiv \rightarrow$  Page 64

#### Layer 2 voice

Can be defined only if the  $\rightarrow$  Layer 2 support is activated ( $\rightarrow$  Quality of Service (QoS)).

 $\blacktriangle \rightarrow$  Page 36  $\equiv \rightarrow$  Page 64

# LAN port settings

• Use this function to select the LAN port speed.

 $\blacktriangle \rightarrow$  Page 36  $\equiv \rightarrow$  Page 67

# LAN port speed

• Use this function to define the bandwidth at which the OpenStage 5 SIP should be run. The required value depends on the bandwidth that the switch or router supports in the network.

| Bandwith        | Use                                                        |
|-----------------|------------------------------------------------------------|
| Automatic       | in standard case (automatic detection)                     |
| 10 Mbit/s full  | in 10 Mbit networks in full duplex <sup>1</sup> process    |
| 10 Mbit/s half  | in 10 Mbit networks with half duplex <sup>2</sup> process  |
| 100 Mbit/s full | in 100 Mbit networks in full duplex <sup>1</sup> process   |
| 100 Mbit/s half | in 100 Mbit networks with half duplex <sup>2</sup> process |

1 The data can be transmitted **and** received simultaneously.

2 The data can only be transmitted **or** received.

• The change will only have effect if you restart the phone.

 $▲ \rightarrow$  Page 37  $\blacksquare \rightarrow$  Page 67

### Last Restart

• Use this function to view the date and time of the last restart  $\rightarrow$  Page 52 of the OpenStage 5 SIP.

A → Page 52

#### LED test

- Run this test to check the function of the  $\rightarrow$  LEDs at the OpenStage 5 SIP.
- During the test all LEDs are flashing. The Stop button terminates the test.

 $▲ \rightarrow$  Page 52  $\equiv \rightarrow$  Page 74

# Line key

#### **Basic terminology**

| Call Appearance       | The standard OpenStage 5 SIP single line device supports 2 call instances per line. When the line is idle there will be no call instances.<br>In contrast an analogue wired line only supports a single Call     |
|-----------------------|----------------------------------------------------------------------------------------------------|
| Multi-Call Appearance | [Future] Support of multiple line keys associated with the same<br>Address of Record (AoR) on a single OpenStage 5 SIP.<br>Example: AoR of the primary line appears on multiple line keys<br>on a single device. |
| Function key          | A key on the OpenStage 5 SIP phone that may be logically associated with a supported function $\rightarrow$ Page 97.                                                                                             |
| Keyset                | A phone where all lines are represented by a line key plus an LED. Every keyset will have a primary line and may have sec-<br>ondary or phantom lines. 10 Line keys can be configured for a keyset.              |
| Line                  | A representation of a valid SIP AoR (Address of Record). A line<br>is the context for connecting SIP calls. A line may support one<br>or more calls.                                                             |
| Line Appearance       | A line (Directory Number) that appears on one or more Keyset devices as a primary line (currently only one device per primary line), secondary Line or phantom line.                                             |
| Line key              | A function key that is used to represent a line appearance (or, in the future, call appearance on a line).                                                                                                    |
| Consultation hold     | A form of hold which is private to the holding keyset.                                                                                                    |
| Manual hold           | A form of hold which is accessible to any keyset on the same shared line.                                                                                                    |
| Private line type     | A line that only is accessed by one SIP endpoint, i.e. it is exclusively owned.                                                                                                    |
| Shared line type      | A line that may be accessed by multiple SIP endpoints INVITEs to a shared line are FORKED to all SIP endpoints sharing the line.                                                                                 |

| Primary line   | The line that characterises the oP410/420 phone (user). Every keyset will have a primary line. This line can be expected to use the public DN of the OpenStage 5 SIP phone (user). There is only one Primary line instance per OpenStage 5 SIP phone. A primary line on a different phone may appear as a secondary line on the OpenStage 5 SIP phone. The line type may be: |
|----------------|----------------------------------------------------------------------------------------------------|
|                | <ul><li>Private line type</li><li>Shared line type (i.e. secondary line on other SIP endpoints)</li></ul>                                                                                                    |
| Secondary line | Any line on the Keyset that is a shared appearance of a Primary line (on another Keyset) but not the Primary line for the Keyset.                                                                                                    |
| Phantom line   | A line that is not characteristic of any specific SIP endpoint (i.e. not a primary line on any SIP endpoint). May be shared or private.                                                                                                    |

 $\blacksquare \rightarrow$  Page 41  $\blacksquare \rightarrow$  Page 70

# Line key operation mode

Select the according line key operation mode:

- Hold: If a call is initiated to a phone, and speech path is established and then the primary or secondary line function key is pressed then the other phone is set to hold and the phone now is in idle state with two options:
  - To press the primary or secondary line key that now flashing and reconnect to the other phone or
  - To initiate another call.
- **Release**: If a call is initiated to a phone, and speech path is established and then the primary or secondary line function key is pressed then the other phone is cleared.

 $▲ \rightarrow$  Page 42  $\blacksquare \rightarrow$  Page 68

# Line monitor

The status monitor remains active even during the normal operation of the OpenStage 5 SIP. However, it does not affect the operation of the function keys.

#### Line Monitor information OpenStage 5 SIP

#### LAN Port 1 (LAN)

| 100 Mb/s Full duplex | LED: | 5, 6, 7 |
|----------------------|------|---------|
| 100 Mb/s Half duplex | LED: | 5, 6    |
| 10 Mb/s Full duplex  | LED: | 5, 7    |
| 10 Mb/s Half duplex  | LED: | 5       |

 $▲ \rightarrow$  Page 52  $\blacksquare \rightarrow$  Page 74

# Line Address of Record

Each line will have a unique SIP **Address Of Record** (**AoR**) and will have an unshifted function key and LED (line key) assigned to it. The assignment of key to line is determined by administration.

• Value range table:

| Permitted values | numeric   |
|------------------|-----------|
| Length min.      | 1 digit   |
| Length max.      | 20 digits |

 $\land$   $\rightarrow$  Page 41  $\blacksquare$   $\rightarrow$  Page 70

# Line Hunt Ranking

The ordered rank is used to search for a line that is suitable for making a call when making outgoing calls. Multiple lines may be given the same rank. Lines that are in rank 1 are the first lines to be considered for use. Lines of the same rank are considered for use in key number order.

Select the according rank (1 bis 10).

 $\land$   $\rightarrow$  Page 41  $\blacksquare \rightarrow$  Page 70

# Line Shared type

Each line on a keyset may be:

- · Private; only allocated to that Keyset
  - Would be normally be used for calls made to the Keyset user.
- · Shared; accessible by several keysets
  - A shared line is an Address of Record which appears on multiple Keysets. The SIP server is responsible to coordinating basic call control between the Keyset that have an appearance of the shared line.

Each line is treated as if the Keyset Operation is Line based, the server may change call information if the line is Device based.

Only one call may be active at a time (connected to the handset or speaker/mic.) but there may be several other calls connected to keyset that have been held or are alerting the Keyset. The line keys may be used to select different lines.

A keyset LED for a shared (or private) line reflects the status of a call on the line, whether the call is connected to the keyset or to another keyset with an appearance of the shared line.

Select the desired Type.

- Shared
- Private
- $A \rightarrow$  Page 41  $\blacksquare \rightarrow$  Page 70

#### Line password

- Enter the according SIP Password.
- Value range table:

| Permitted values | alphanumeric |
|------------------|--------------|
| Length min.      | 6 digits     |
| Length max.      | 24 digits    |

 $A \rightarrow Page 41 \equiv \rightarrow Page 70$ 

# Line Primary line

 Every keyset has a primary line with an Address of Record that typically represents the user of the keyset (line owner). Only one line on a keyset can be designated as the primary line by the downloaded configuration, all other lines are secondary or and referred to as non-primary lines.

A non-Keyset phone only has a single line which is considered to be the same as the primary line of a Keyset.

- Both primary and non-primary lines can be shared or private. For example a shared primary line appears as a secondary line on another keyset which is then able to monitor the calls to the owner of the primary line.
- Some features can only be applied to the primary line to ensure that conflicting feature settings between different keysets on the same shared line cannot occur.
- Mark as primary if correct.

 $▲ \rightarrow$  Page 41  $\blacksquare \rightarrow$  Page 70

# Line Realm

- This field displays the realm that the phone is registered in.
- Value range table:

| Permitted values | alphanumeric |
|------------------|--------------|
| Length max.      | 92 digits    |

 $\blacktriangle \rightarrow$  Page 41  $\equiv \rightarrow$  Page 70

# Line Ring

If the Keyset is not currently in use, and the alerting line is allowed to ring, the alerting line will get the focus until the call is no longer alerting. The audible ringing will be the standard ring as used on a non-Keyset phone.

Mark ringer on/off.

 $▲ \rightarrow$  Page 41  $\blacksquare \rightarrow$  Page 70

# Line user ID

- Enter the according SIP User ID.
- Value range table:

| Permitted values | alphanumeric |
|------------------|--------------|
| Length max.      | 92 digits    |

 $\blacktriangle \rightarrow$  Page 41  $\blacksquare \rightarrow$  Page 70

#### MAC address

- Displays the world-wide unique  $\rightarrow$  MAC address of your OpenStage 5 SIP.
- The MAC address is also visible on the label at the bottom of the OpenStage 5 SIP → Page 9.

 $A \rightarrow Page 51 \equiv \rightarrow Page 61$ 

### **Management Center Port**

Allows the user to specify the network management port to receive  $\rightarrow$  SNMP traps sent by the phone's SNMP agent.

 $\blacksquare \rightarrow$  Page 66

### Manual VLAN identifier

- Can be defined only if the → Layer 2 support is activated (→ Quality of Service (QoS)).
- This value describes the association with a certain VLAN, if a  $\rightarrow$  VLAN is used.
- Value range table:

| Permitted values | numeric |
|------------------|---------|
| Range            | 0 4095  |
| Default value    | 0       |

 $A \rightarrow$  Page 36  $\blacksquare \rightarrow$  Page 64

# Message Waiting IP address

- Use this function to configure the IP address or host name of the message waiting server.
- Value range table:

| Permitted values | numeric (with DNS also alphanumeric)                |
|------------------|-----------------------------------------------------|
| Length max.      | 15 digits (incl. dots)<br>(with DNS also 92 digits) |

• Either the Voicemail Number → Page 124 or the Message Waiting Address should be entered, but not both of them.

 $A \rightarrow Page 40 \equiv \rightarrow Page 63$ 

### NAT keep alive

Is a mechanism of sending a periodic "keep alive" packet. This prevent the Phone MAC Address from becoming "aged out" of the Switch security table and hence future packets will be forwarded as intended. Value range is 10 to 3600.

 $▲ \rightarrow$  Page 35  $\blacksquare \rightarrow$  Page 62

#### Netboot filename

- Specify the name of the file containing the software of the OpenStage 5 SIP.
- The file must exist in a defined directory on the → FTP server (→ Download server IP address or DNS name, → FTP path).
- Value range table:

| Permitted values | alphanumeric |
|------------------|--------------|
| Length max.      | 92 digit     |
| Default value    | OS5n.fli     |

 $A \rightarrow Page 46 \equiv \rightarrow Page 65$ 

### **Netboot Versionn**

Shows the version of the Netboot of the OpenStage 5 SIP.

 $\blacksquare \rightarrow$  Page 51  $\blacksquare \rightarrow$  Page 61

# Originating line preference

Originating Line selection – provides connection of the phone to one of the lines appearing on it, on an automatic basis when the user goes off-hook or starts on-hook dialing. There are four originating options.

A Keyset is assigned one of the following preferences.

- **Prime Line Preference** The designated Prime Line is always selected for originating calls.
- Idle Line Preference Any idle line is selected for originating calls with the lines selected based on line selection table for the device (e.g., prime line first). See also line rank on → Page 103 and Terminating line preference on → Page 122.
- Last Line Preference The line selected for originating calls is the line selected for the last call (originating or terminating).
- No (Originating) Line Preference A line
- · key must be pre-selected or post-selected each time the user goes off-hook.

Select the according line preference:

- Idle line
- Primary
- Last
- None

 $\land$   $\rightarrow$  Page 42  $\blacksquare \rightarrow$  Page 68

# Outbound proxy

- The OpenStage 5 SIP implements outbound proxy routing according to RFC 3261. If set, the phone routes any request outside the context of an existing dialog to the configured proxy, regardless of the contents of the Request-URI. The phone does not apply this rule to requests sent within the context of an existing dialog. These requests will always be sent to the address indicated in the received Contact header (the remote target) or, if present, the Record-Route header. See also RFC 3261.
- If the user dials a URI "p.kelly@dom1.com" and the Outbound Proxy flag is "Off" and the Server/ Registrar is in domain "dom2.com" the phone will attempt to resolve the domain part of the URI "dom1.com" the result will be form the request URI that is sent to the server in the "dom2.com" domain.
- If the user dials a URI "p.kelly@dom1.com" and the Outbound Proxy flag is on and the Server/ Registrar is in domain "dom2.com" the phone will not attempt to resolve the domain part of the URI "dom1.com" the request URI will contain "p.kelly@dom1.com" but will be sent to the Server/ Registrar in the "dom2.com" domain. It is then upto the Server/Registrar to determine the location of the "dom1.com" domain and forward the request there.
- With the Outbound Proxy flag "Off" if the user types just a phone number or name the domain part is automatically per pended and is based on the configured Server/Registrar domain name or IP address eg. If the Server/Registar is in "dom1.com" domain and the user dials "123456" the request URI will be "123456@dom1.com". The phone will resolve the "dom1.com" part via DNS and forward the request there.
- With the Outbound Proxy flag "On" if the user types just a phone number or name the domain part can come from 1 of 2 possible sources. If the menu item "Default OBP domain" → Page 89 is configured then this will be per pended to the name or number. If it is not configured then the Server/Registrar domain will be per pended and the request sent.
- If the Outbound Proxy flag is "On" and the Default OBP domain is set and the user types a URI, not just a name or number, then the entered domain will be used not the Default OBP domain thus providing an override mechanism.
- If this flag is "Off" but a Default OBP domain is configured it will be ignored.
- If DHCP delivers the address of an SIP Server according to draft-ietf-sip-dhcp-06.txt the server must be treated as an Outbound Proxy server. In this case, if the Outbound Proxy Flag was "Off" but the server address was delivered by DHCP this flag would be automatically enabled and both the flag setting and the Server/Registrar address would be read-only
- Configuration examples and their behaviors (Server/Registrar → Page 114 is in "dom1.com" and resolves to an IP address "w.x.y.z", "dom2.com" resolves to "a.b.c.d"):

| User input       | OBP<br>option | OBP<br>domain | User             | Message<br>routed to |
|------------------|---------------|---------------|------------------|----------------------|
| p.kelly@dom2.com | Enabled       | (Not set)     | p.kelly@dom2.com | w.x.y.z              |
| p.kelly@dom2.com | Disabled      | (Not set)     | p.kelly@dom2.com | a.b.c.d              |
| p.kelly          | Disabled      | (Not set)     | p.kelly@dom1.com | w.x.y.z              |
| p.kelly          | Enabled       | dom2.com      | p.kelly@dom2.com | w.x.y.z              |
| p.kelly@dom1.com | Disabled      | dom2.com      | p.kelly@dom1.com | w.x.y.z              |

 If you use an Outbound Proxy, you have also to configure the domain name of the Outbound Proxy server → Page 89.

• The default setting for the Outbound Proxy flag is Off.

 $\blacktriangle \rightarrow$  Page 38  $\blacksquare \rightarrow$  Page 63

### Part Number

Shows the version of the Hardware revision of the OpenStage 5 SIP.

A → Page 51 = → Page 61

# Payload security allowed

Mark "Payload security allowed" as on to make sure you set up a secure connection whenever possible.

 $▲ \rightarrow$  Page 52  $\equiv \rightarrow$  Page 77

### Ping

- Run this → PING test to check whether a server or another terminal device (e.g. the OpenStage 5 SIP or servers) can be reached by → IP or domain name.
- For this, enter or select an → IP address or domain name as a test target (the connection to which you wish to test).
- Value range table (for user specified IP):

| Permitted values | numeric (with DNS also alphanumeric)                |
|------------------|-----------------------------------------------------|
| Length max.      | 15 digits (incl. dots)<br>(with DNS also 92 digits) |

 $A \rightarrow Page 51 \equiv \rightarrow Page 74$ 

# Play DTMF (RFC2833)

Playback DTMF-tones, when received as RTP-event according to RFC2833. Playback of DTMF-tones is disabled by default.

DTMF tones will be played when you enter a conference, assumed the function is enabled (especially in conference server systems).

 $▲ \rightarrow$  Page 50  $\blacksquare \rightarrow$  Page 66

# **Port Control**

This parameters are needed for development only. The following options are available:

- Service Agent
- TestInterface
- SNMP Port

 $A \rightarrow$  Page 54  $\equiv \rightarrow$  Page 79

# Primary DNS IP address

- Enter the → IP address of the → DNS server if not provided by → DHCP dynamically (→ DHCP IP assignment).
- Value range table:

| Permitted values | numeric                |
|------------------|------------------------|
| Length max.      | 15 digits (incl. dots) |

 $A \rightarrow$  Page 35  $\blacksquare \rightarrow$  Page 62

### **QDC Address**

Enter IP address of the Quality Data Collection Server. For more information refer to OpenScape Voice QoS Data Collection V1.0 Interface Description.

■ → Page 75
## QDC Port

Enter port address of the Quality Data Collection Server. For more information refer to OpenScape Voice QoS Data Collection V1.0 Interface Description.

I → Page 75

## Quality of Service (QoS)

The QoS technology based on layer 2 and the two QoS technologies Diffserv and TOS/IP Precedence based on layer 3 are allowing the VoIP application to request and receive predictable service levels in terms of:

- data through put capacity (bandwidth)
- · latency variations (jitter)
- and delay.

Please note that all these technologies are just marking packets which allow the network to classify and prioritize the packets accordingly. This means that the network decides which QoS configuration (marking) will be used and should be set in the endpoints. The default values are well known recommendations.

#### Layer 2 / 802.1p

QoS on layer 2 is using 3 Bits in the 802.1q/p 4-Byte VLAN Tag which has to be added in the Ethernet header..

The CoS (class of service) value can be set from 0 to 7. The value 7 is describing the highest priority and is reserved for network management. Value 5 is used for voice (RTP-streams) by default. Value 3 is used for signaling by default.

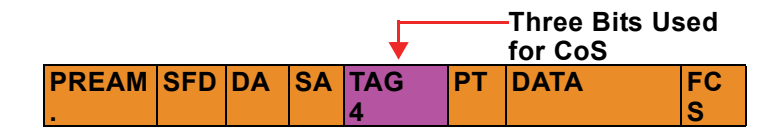

#### Layer 3 / Diffserv

Diffserv is classifying traffic flows, like voice (RTP-streams) or signaling messages into 2 per-Hop-Behavior groups:

1. Expedited Forwarded (EF referred to RFC 2598)

Expedited forwarded is used for voice (RTP-streams) by default.

- · High priority traffic to be handeled at the arrival rate
- DSCP value: 1 0 1 1 1 0 (DSCP = Diffserv Codepoint)
- Effectively creates a special low-latency path in the network
- 2. Assured Forwarding (AF referred to RFC 2597)

Assured forwarding is used for signaling messages by default (AF31) and less stringent than EF in a multiple dropping system.

The AF values are containing two digits X and Y (AFXY), where X is describing the priority class and Y the drop level.

Four classes X are reserved for AFXY: AF1Y (High Priority), AF2Y, AF3Y and AF4Y (Low Priority).

Three drop levels Y are reserved for AFXY: AFX1 (low drop level), AFX2 and AFX3 (High drop level). In the case of low drop level, packets are buffered over an extended period in the case of high drop level, packets are promptly rejected if they cannot be forwarded.

|              | ↓ T           |         |    | Standa      | ard II | PV4: T     | hree    | MSB       | Calle     | ed IP    |
|--------------|---------------|---------|----|-------------|--------|------------|---------|-----------|-----------|----------|
| Ver-<br>sion | ToS<br>1 Byte | Le<br>n | ID | Off-<br>set | TT     | Pro-<br>to | FC<br>S | IP-<br>SA | IP-<br>DA | Dat<br>a |

#### Layer 3 / IP Precedence (old recommendation, replaced by Diffserv)

IP Precedence is classifying traffic flows into 8 different precedence levels. These 3 Bits are the same as the priority Bits from Diffserv. Value 5 (BIN: 101) is used for voice by default. And value 3 (BIN: 011) is used for signaling. These values are already configured by configuring the DiffServ values.

If a routing partner can only work with one of the two standards (DiffServ or IP precedence, for example an older router that only works with IP precedence), than the router can translate the ToS field accordingly. This can be set for each PSTN peer or LAN interface.

| QoS                    |                         |       |           |               |              |          |                     |            |     |       |        |              |
|------------------------|-------------------------|-------|-----------|---------------|--------------|----------|---------------------|------------|-----|-------|--------|--------------|
| IP header              |                         |       |           |               |              |          | Ethernet-<br>Header |            |     |       |        |              |
|                        | DiffServ ver- IP Prece- |       |           |               |              |          |                     | IEEE802.1p |     |       |        |              |
| Diffserv-<br>Codepoint | Bina-<br>ry             | Dec   | imal      | Hex<br>(8Bit) |              | Dr       | op lev              | /el        | sus | dence | Binary | Deci-<br>mal |
|                        |                         | 6-Bit | 8-<br>Bit | ToS<br>Field  | Priority     | hig<br>h | med                 | low        |     |       |        |              |
| EF                     | 1011<br>10              | 46    | 184       | B8            | very<br>high | x        |                     |            | <-> | 101   | 101    | 5            |
| AF 43                  | 1001<br>10              | 38    | 152       | 98            | high         | х        |                     |            | <-> | 100   | 100    | 4            |
| AF 42                  | 1001<br>00              | 36    | 144       | 90            |              |          | х                   |            | <-> | 100   | 100    | 4            |
| AF 41                  | 1000<br>10              | 34    | 136       | 88            |              |          |                     | х          | <-> | 100   | 100    | 4            |
| AF 33                  | 01111<br>0              | 30    | 120       | 78            | medi-<br>um  | х        |                     |            | <-> | 011   | 011    | 3            |
| AF 32                  | 0111<br>00              | 28    | 112       | 70            |              |          | х                   |            | <-> | 011   | 011    | 3            |
| AF 31                  | 0110<br>10              | 26    | 104       | 68            |              |          |                     | х          | <-> | 011   | 011    | 3            |
| AF 23                  | 0101<br>10              | 22    | 88        | 58            | low          | х        |                     |            | <-> | 010   | 010    | 2            |
| AF 22                  | 0101<br>00              | 20    | 80        | 50            |              |          | х                   |            | <-> | 010   | 010    | 2            |
| AF 21                  | 0100<br>10              | 18    | 72        | 48            |              |          |                     | х          | <-> | 010   | 010    | 2            |
| AF 13                  | 0011<br>10              | 16    | 64        | 38            | very<br>Iow  | х        |                     |            | <-> | 001   | 001    | 1            |
| AF 12                  | 0011<br>00              | 12    | 48        | 30            |              |          | х                   |            | <-> | 001   | 001    | 1            |
| AF 11                  | 0010<br>10              | 10    | 40        | 28            |              |          |                     | х          | <-> | 001   | 001    | 1            |

 $▲ \rightarrow$  Page 36 and  $\rightarrow$  Page 27  $\blacksquare \rightarrow$  Page 64

### **RAM test**

- Use this function to test the  $\rightarrow$  RAM memory of your OpenStage 5 SIP.
- The results are displayed after the test.

 $\blacksquare \rightarrow$  Page 51  $\blacksquare \rightarrow$  Page 74

## Register by terminal name

If set to "On", the phone will send REGISTER messages which contain the contents of the Terminal Name field 
 → Page 121. If set to "Off", the phone will send REGISTER messages which contain the contents of the Terminal Number field 
 → Page 121.

 $▲ \rightarrow$  Page 37  $\equiv \rightarrow$  Page 63

## Registration backoff timer

After the timespan specified here, the phone will register anew, if the previous registration attempt has failed. This timer will be used, if a transport connection can be established, but the SIP Server is not yet available. This should work for UDP, TCP and TLS connections. This timer will replace the current fixed 1-minute timer, which will re-send the REGISTER, when no response has been received. This timer will only be applied if there is no response (timeout), an error answer 500/503 without RETRY AFTER header or any other error response next to 403/500/503

 $\blacktriangle \rightarrow$  Page 38  $\equiv \rightarrow$  Page 63

## **Registration LEDs**

• This option determines whether the line LEDs will be lit to show if they have been registered successfully when the phone starts up. If set to be On then as each line is successfully registered its LED will be set ON.

 $\blacktriangle \rightarrow$  Page 42  $\blacksquare \rightarrow$  Page 68

## Registration timer value

This field determines whether the phone sends an expires header in the REGISTER messages that it sends, and if so, to what value it sets it. The expires header in a REGISTER is a suggestion to the Registrar server of how long it should be before the phones registration expires. To stop its registration from expiring, the phone has to send another REGISTER to the Registrar before its current one has expired.

The expires value which the phone sends is only a suggestion - the actual value to be used will be supplied to the phone by the Registrar in the OK message that it sends in response to the REG-ISTER. Normally this will be the same as the value that the phone has suggested, but if the suggested value is outside the Registrars range of acceptable values, then it could be different.

The phone actually adds 20% to the value that is puts into the expires header, so that if the REG-ISTERs that it sends get delayed because of a congested network, they will still arrive at the Registrar before the registration expires.

If the Registration Timer is set to 0, the phone will not put an Expires header into the REGISTER messages that it sends - i.e. it will not make any suggestion to the Registrar of how long it would like the registration to remain valid.

#### Examples

Example 1:

- Configured Registration timer value: 3600 secondes
- Server doesn't set a timer value.
- 1st registration procedure:
  - Telephone calculates expires header: 3600 + 20% = 4320 seconds
  - Telephone -> Server: REGISTER, Expires Tag 4320 seconds
  - Server -> Telephone: 200OK, Expires Tag 4320 seconds
- Re-registration:
  - 3600 seconds after the first successful registration at the server.

#### Example 2:

- Configured Registration timer value: 3600 seconds
- Server sets the timer to 120 seconds.
- 1st registration procedure:
  - Telephone calculates expires header: 3600 + 20% = 4320 seconds
  - Telephone -> Server: REGISTER, Expires Tag 4320 seconds
  - Server -> Telephone: 200OK, Expires Tag 120 seconds
- Re-registration:
  - Telephone calculates expires header: 120 20% = 96 seconds
     Re-registration 96 seconds after the first successful registration at the server.

Value range table:

| Permitted values | numeric            |
|------------------|--------------------|
| Range            | 0, 10 4320 seconds |
| Default value    | 3600 seconds       |

 $\blacktriangle \rightarrow$  Page 38  $\equiv \rightarrow$  Page 63

## **Reservation Timer**

Determines the timeframe for which a line remains reserved for a user who is dialling; after this timeframe another user who's phone is using the same line can access the line.

 $▲ \rightarrow$  Page 42  $\blacksquare \rightarrow$  Page 68

## **Ringer Settings**

• See Alert indication  $\rightarrow$  Page 83.

## Rollover type

The Rollover ring setting will be used if the Keyset is currently active in a call when an incoming call arrives on a different line.

Selectable rollvover types are:

- 1=No ring
- 2=Alert ring
- 3=Standard ring
- 4=Alert beep

 $A \rightarrow$  Page 42  $\blacksquare \rightarrow$  Page 68

## **Rollover Volume**

While you are active on one line of a keyset telephone, the rollover ringing feature signals additional incoming calls on other lines. The volume can be set from 1 to 5. For more information see operating manual.

 $A \rightarrow Page 42 \equiv \rightarrow Page 68$ 

## **ROM test**

- Use this function to test the  $\rightarrow$  ROM memory of your OpenStage 5 SIP.
- The results are displayed after the test.

 $\land$   $\rightarrow$  Page 51  $\blacksquare \rightarrow$  Page 74

## RTP packet size

Use this function to define the RTP G711/G729 packet size. Options are:

- · Auto recognition
- 10 milliseconds
- 20 milliseconds

 $\blacktriangle \rightarrow$  Page 50  $\equiv \rightarrow$  Page 66

## Secondary DNS IP address

See "Primary DNS IP address".

## Send Generic Traps to Management Center

Allows the user to control whether or not the phone sends generic (standardised) traps to the management center (see  $\rightarrow$  Page 118).

I → Page 66

## Send QDC Traps to Management Center

Allows the user to control whether or not the phone sends QCD (Quality Data Collection) traps to the management center (see  $\rightarrow$  Page 118).

■ → Page 66

### Show focus

The Show focus option allows a Keyset to be set so that the LED of the line that is currently being shown in the display flutters to identify it.

 $\land$   $\rightarrow$  Page 42  $\blacksquare$   $\rightarrow$  Page 68

## Silence Suppression

- It suppresses transmission of packets on no conversation.
- Effects the following codecs: G.711, G.723 und G.729.

 $A \rightarrow Page 50 \equiv \rightarrow Page 66$ 

## SIP addresses

• Use this function to define the following IP addresses or host names.

| IP address              | Use                                                                                                    |
|-------------------------|----------------------------------------------------------------------------------------------------|
| SIP Server              | IP address or host name and port of the SIP proxy server (OpenScape Voice).                                                                                                    |
| SIP Registrar           | This field is only used when the phone is in "Server" routing mode<br>$\rightarrow$ Page 116. It contains the IP address or host name and port of the reg-<br>istration server, to which the phone will send REGISTER messages. Ei-<br>ther an IP address or a host name may be entered. With an address en-<br>tered in the SIP Registrar field, the phone will register and be able to<br>receive incoming calls, but in order to make outgoing calls it is also nec-<br>essary to enter an address into the SIP Server field (see above). |
| SIP Gateway and<br>Port | IP address or host name and port of the SIP gateway. E.g. for a hardware box to phone directly into the public network (conversion of SIP to TDM). SIP routing has to be set to "Gateway" for this function.                                                                                                    |
| SIP Port                | Access base IP port for receiving & sending SIP messages.                                                                                                    |
| RTP Base Port           | Access base IP port for RTP transport.                                                                                                    |

· Value range table:

| Permitted values | numeric (with DNS also alphanumeric)                |
|------------------|-----------------------------------------------------|
| Length max.      | 15 digits (incl. dots)<br>(with DNS also 92 digits) |

 $\blacktriangle \rightarrow$  Page 38  $\blacksquare \rightarrow$  Page 63

## SIP Auto answer

- This setting controls whether or not alerting calls can obey any auto-answer request signalled for the call. Automatic answering will only apply to the primary line of a Keyset. Mark this option enabled/disabled.
- When you dial a number using the CTI application while "Auto Answer" is activated, the telephone automatically switches to handsfree mode. If "Auto Answer" is deactivated, the telephone will ring first and you must then press the loudspeaker key or lift the handset to dial the number and set up the connection to the other station.

 $\blacktriangle \rightarrow$  Page 39  $\equiv \rightarrow$  Page 64

## SIP Auto reconnect

- This setting controls whether or not a toggle (or alternate) between the active call and held call can be signalled to the phone and be automatically applied. Automatic reconnect will only apply to the primary line of a Keyset. Mark this option enabled/disabled.
- Use this option for placing a call on hold and for retrieving it again using both a CTI application and the telephone.

 $A \rightarrow Page 39 \equiv \rightarrow Page 64$ 

### SIP Beep on auto answer

• This setting controls whether or not beeping is heard (via the current audio path) when an alerting call is auto-answered. Mark this option enabled/disabled.

 $▲ \rightarrow$  Page 39  $\equiv \rightarrow$  Page 64

## SIP Beep on auto reconnect

• This setting controls whether or not beeping is heard (via the current audio path) when a toggle (or alternate) between the active call and held call occurs automatically. Mark this option enabled/disabled.

 $\blacktriangle \rightarrow$  Page 39  $\equiv \rightarrow$  Page 64

## SIP password

• Value range table:

| Permitted values | alphanumeric |
|------------------|--------------|
| Length min.      | 6 digits     |
| Length max.      | 24 digits    |

 $\land$   $\rightarrow$  Page 38  $\blacksquare \rightarrow$  Page 63

## SIP realm

- This field displays the realm that the phone is registered in.
- Authentication
- Value range table:

| Permitted values | alphanumeric |
|------------------|--------------|
| Length max.      | 92 digits    |

 $A \rightarrow Page 38 \equiv \rightarrow Page 63$ 

## SIP routing

- When "Server" is selected, the phone will send REGISTER messages to the Registrar server, whose address is in the SIP Registrar field.
- If "Gateway" is selected, the gateway address of e.g. a hardware box is used to phone into the public network (direct conversion of SIP to TDM). When The phone will not send REGISTER messages.

| Routing type | Use                            |
|--------------|--------------------------------|
| Server       | If a SIP proxy server is used. |
| Gateway      | If a gateway is used.          |

 $\land$   $\rightarrow$  Page 38  $\blacksquare$   $\rightarrow$  Page 63

## SIP server type

- · Select the according server type:
  - OS Voice (Default)
  - Other
- $\blacktriangle \rightarrow$  Page 38  $\blacksquare \rightarrow$  Page 63

## SIP server validation

If this function is activated, a server certificate is requested and validated during the OpenScape Voice registration.

 $▲ \rightarrow$  Page 52  $\equiv \rightarrow$  Page 77

## SIP session timer value

- The expiration time for the session is set via the system/SIP Session Time value. This value is ignored if the SIP Session Timer is not enabled. The RFC standard defines a Minimum expiry time which is 90 sec. For detailed information see RFC 4028 paragraph 4.
- Value range table:

| Permitted values | numeric                             |
|------------------|-------------------------------------|
| Range            | 90 3600 seconds (recommended: 1800) |
| Default value    | 3600 seconds                        |

 $A \rightarrow Page 38 \equiv \rightarrow Page 63$ 

## SIP session timer enabled

• The phone supports the SIP draft ietf-sip-session-timer-08. For detailed information relating to this draft please see http://www.ietf.org.

Session timers provide a basic keep-alive mechanism between 2 user agents or phones. This mechanism can be useful to the endpoints concerned or for stateful proxies to determine that a session is still alive.

This is achieved by the phone sending periodic re-INVITEs to keep the session alive. The interval for the re-INVITEs is determined through a negotiation mechanism defined in the above draft. If a re-INVITE is not received before the interval passes, the session is considered terminated. Both phones are supposed to terminate the call, and stateful proxies can remove any state for the call.

- This feature is sufficiently backward compatible such that only one end of a call need understand the draft and implement the SIP extensions for it to work.
- Default value: Off. This is because some server environments support their own mechanism for auditing the health of a session.

 $\blacktriangle \rightarrow$  Page 38  $\equiv \rightarrow$  Page 63

## **SIP Signalling Version**

· Shows the version of SIP signalling of the OpenStage 5 SIP.

 $\blacktriangle \rightarrow$  Page 51  $\equiv \rightarrow$  Page 61

## **SIP Stack Version**

- · Shows the version of the SIP stack of the OpenStage 5 SIP.
- $A \rightarrow$  Page 51  $\blacksquare \rightarrow$  Page 61

## **SIP Transport**

· Use this function to define the transport protocol.

| Protocol | Use                                     |
|----------|-----------------------------------------|
| UDP      | Use $\rightarrow$ UDP for SIP messages. |
| TCP      | Use $\rightarrow$ TCP for SIP messages. |
| TLS      | Use $\rightarrow$ TLS for SIP messages. |

 $\blacktriangle \rightarrow$  Page 38  $\blacksquare \rightarrow$  Page 63

## SIP user ID

- User name
- Value range table:

| Permitted values | alphanumeric |
|------------------|--------------|
| Length max.      | 92 digits    |

 $\blacktriangle \rightarrow$  Page 38  $\blacksquare \rightarrow$  Page 63

## **SNMP MIB2 errors**

Lists the following packets:

- Discarded inbound packets
- · Invalid inbound packets
- Discarded outbount packets
- Invalid outbound packets

I → Page 66

## **SNMP** password

- Specify the password that was defined in the → SNMP server as the password for accessing this server.
- · Value range table:

| Permitted values | alphanumeric |
|------------------|--------------|
| Length max.      | 24 digits    |
| Default value    | public       |

 $A \rightarrow$  Page 49  $\blacksquare \rightarrow$  Page 66

## **SNMP** Queries Allowed

Allows the user to control whether or not the phone responds to  $\rightarrow$  SNMP queries received from an SNMP manager.

I → Page 66

## SNMP Trap IP address or DNS name

- If an → SNMP server exists in the network, enter the → IP address or host name of this server (also called "Management Center").
- · Value range table:

| Permitted values | numeric (with DNS also alphanumeric)                |
|------------------|-----------------------------------------------------|
| Length max.      | 15 digits (incl. dots)<br>(with DNS also 92 digits) |

 $A \rightarrow Page 49 \equiv \rightarrow Page 66$ 

## SNTP server address or DNS name

- If an → SNTP server exists in the network, enter the → IP address or host name of this server.
  Value range table:
- Permitted values \_\_\_\_\_ numeric (wi

| Permitted values | numeric (with DNS also alphanumeric)                |
|------------------|-----------------------------------------------------|
| Length max.      | 15 digits (incl. dots)<br>(with DNS also 92 digits) |
|                  |                                                     |

 $\blacktriangle \rightarrow$  Page 40  $\equiv \rightarrow$  Page 65

## Survivability Backup Address

IP address of the backup server. Has to be entered manually as it cannot be retrieved via DHCP. • Value range table:

| Permitted values | numeric                |
|------------------|------------------------|
| Length max.      | 15 digits (incl. dots) |

 $A \rightarrow Page 54 \equiv \rightarrow Page 80$ 

## Survivability Backup Port

The "Backup port" option displays the port number used for SIP communication with the backup proxy server port.

 $▲ \rightarrow$  Page 54  $\equiv \rightarrow$  Page 80

## Survivability Backup Registration

The "Backup registration" option indicates whether or not the phone treats the Backup proxy server as a SIP .Registrar. If the setting is 'On', the phone tries to register its SIP address with the Backup proxy server.

 $A \rightarrow$  Page 54  $\equiv \rightarrow$  Page 80

## Survivability Backup Registration Timer

The "Backup Reg Timer" option displays the duration of the SIP registration requested by the phone when it registers with the backup proxy server. Note. The phone only registers with the backup proxy if the "Backup registration" setting is 'On'.

 $\mathbb{A} \rightarrow \mathsf{Page} 54 \equiv \rightarrow \mathsf{Page} 80$ 

## Survivability Backup OBP

The "Backup OBP flag" indicates whether or not the Backup Proxy Server is used as an outbound proxy.

 $▲ \rightarrow$  Page 54  $\equiv \rightarrow$  Page 80

## Survivability Backup Transport

The "Backup transport" option displays the current transport protocol used to carry SIP messages to the Backup proxy server.

Options:

- TCP
- UDP

UDP is prepared.

 $A \rightarrow Page 54 \equiv \rightarrow Page 80$ 

## **Terminal Hostname**

- This field ist provided with the E164 number but you can change it. Enter a new hostname for the telephone. The hostname is transmitted to the DHCP server together with the MAC address while the telephone registers at the DHCP server. The DHCP server sends an IP address to the telephone; at the same time, it transmits this IP address together with the host name to the DNS server, where this association is registered. Within the DNS server's range, the telephone can now be addressed using its host name.
- If Mobility is unsing, the hostname is overwriten by the current E164 number of the Mobility user if the option "Use E164 as hostname" is enabled. The new hostname can be used to open the WBM of the phone in the browser.
- DHCP has to be activated to enable this feature.

Scenarios for "Terminal Hostname" handling:

- In the default state, the option "Use E164 as hostname" is activated and the default host name set. If the E164 entry is input or modified, this value is transferred to the "Terminal Hostname" field.
- The terminal host name can be modified by the administrator, even if the option "Use E164 as hostname" is activated. This modification is possible both via the telephone menu and via the web interface.
- Modification for a mobile user is only possible via DLS if the option "Use E164 as hostname" is deactivated.
- Once a value has been entered to the "Terminal Hostname" field, it is no longer possible to set this field to ZERO, not even via DLS.
- If a terminal host name is to be modified via DLS, the option "Use E164 as hostname" must be deactivated for this purpose.
- If the option "Use E164 as hostname" is activated for a mobile user, the E164 number of the mobile user is entered to the "Terminal Hostname" field when the data is downloaded.
- If the option "Use E164 as hostname" is deactivated for a mobile user, the value in the "Terminal Hostname" field is not modified when the data is downloaded. This can be useful when a device name is assigned to the IP address in the DNS, for example.
- If the option "Use E164 as hostname" was deactivated for a basic user, the value stored in the "Terminal Hostname" field is used when the data is downloaded (e.g. device name).
- If the option "Use E164 as hostname" was activated for a basic user, the E164 number of the basic user is entered to the "Terminal Hostname" field when data is downloaded.

| Overview of the HostName handling on normal operation mode |               |                         |              |                 |       |               |        |
|------------------------------------------------------------|---------------|-------------------------|--------------|-----------------|-------|---------------|--------|
| action                                                     | FLAG<br>E-164 | Host<br>Name:<br>Change | Host<br>Name | E-164<br>Change | E-164 | Host-<br>Name | Remark |
|                                                            | SET           | FROM                    | ТО           | FROM            | ТО    | Result        |        |
| Change Hostame                                             | N             | A                       | В            | 1               | 1     | В             |        |
| Change E164 #                                              | Ν             | А                       | А            | 1               | 2     | А             |        |
|                                                            |               |                         |              |                 |       |               |        |
| Change Hostame                                             | Y             | A                       | В            | 1               | 1     | В             |        |
| Change E164 #                                              | Y             | А                       | А            | 1               | 2     | 2             |        |

 $▲ \rightarrow$  Page 35  $\blacksquare \rightarrow$  Page 62

## Terminal IP address

- Enter the → IP address for the OpenStage 5 SIP if not provided by → DHCP dynamically (→ DHCP IP assignment).
- If the value was assigned dynamically, it can only be read.
- The change will only have effect if you restart the phone.
- Value range table:

| Permitted values | numeric                |
|------------------|------------------------|
| Length max.      | 15 digits (incl. dots) |

 $▲ \rightarrow$  Page 35  $\blacksquare \rightarrow$  Page 62

## Terminal mask

- Enter the → Subnet Mask for the OpenStage 5 SIP if not provided by → DHCP dynamically (→ DHCP IP assignment).
- If the value was assigned dynamically, it can only be read.
- The change will only have effect if you restart the phone.
- Value range table:

| Permitted values | numeric                |
|------------------|------------------------|
| Length max.      | 15 digits (incl. dots) |

 $\land$   $\rightarrow$  Page 35  $\blacksquare$   $\rightarrow$  Page 62

## **Terminal name**

- The phone will send REGISTER messages containing the contents of this parameter, but only when the Register by Name field → Page 111 is set to "On" and the SIP Routing field
   → Page 116 is set to "Server".
- Whether this parameter is used, depends on the configuration of the registrar server.
- Value range table:

| Permitted values | alphanumeric |
|------------------|--------------|
| Length max.      | 92 digits    |

 $\blacktriangle \rightarrow$  Page 37  $\equiv \rightarrow$  Page 63

## **Terminal number**

- The phone will send REGISTER messages containing the contents of this parameter, but only when the Register by Name field → Page 111 is set to "Off" and the SIP Routing field
   → Page 116 is set to "Server".
- Whether this parameter is used, depends on the configuration of the registrar server.
- Value range table:

| Permitted values | numeric   |
|------------------|-----------|
| Length min.      | 1 digit   |
| Length max.      | 20 digits |

 $▲ \rightarrow$  Page 37  $\blacksquare \rightarrow$  Page 63

## Terminating line preference

Terminating Line selection – provides connection of the phone to one of the lines appearing on it, on an automatic basis when calls are alerting or ringing (audible) and the user goes off-hook. There are five terminating options.

A Keyset is assigned one of the following preferences.

- **Ringing Line Preference** A line in the ringing state is selected for terminating calls. In the case of multiple lines, lines shall be selected on a first-in, first-out basis.
- Ringing Line Preference with prime line preferred Same as Ringing Line Preference, but if the prime line is ringing at any time it is signaled and selected before calls on secondary lines.
- Incoming Line Preference In the case of multiple lines alerting or ringing on a device, an incoming line is selected based on its ringing assignment. Ringing lines are selected on a first-in, first-out basis first, then alerting (visual only) lines are selected on a first-in, first-out basis.
- **Incoming Line Preference with prime line preferred** Same as Incoming Line Preference, but if the prime line is ringing at any time it is signaled and selected before calls on secondary lines. Prime line must have ringing arrangement.
- No (Terminating) Line Preference A line key must be pre-selected or post-selected each time the user elects to answer a call.

Select the according terminating line preference:

- Ringing
- Incoming
- Incoming PLP
- Ringing PLP
- None

See also Originating line preference on  $\rightarrow$  Page 106.

 $▲ \rightarrow$  Page 42  $\blacksquare \rightarrow$  Page 68

## Time zone offset

- The specification describes the shift in hours corresponding to the time zone information of the SNTP server.
- Make an entry only if an → SNTP server provides time zone information.
- Value range table:

| Permitted values | numeric |
|------------------|---------|
| min.             | -12     |
| max.             | +12     |
| Default value    | 0       |

 $\blacktriangle \rightarrow$  Page 40  $\equiv \rightarrow$  Page 65

## **Transaction timer**

This timer is timeout when phone uses the 2nd destination address from the DNS SRV query. The default is set to 32000msec (32sec) and can be changed to minimum value of 3000msec (3sec).

If a phone uses this mechanism one time, it will remember the 2nd destination as the primary one for a time of 10 minutes. After that it tries to address the 1st destination again (and will again step to the 2nd one if the messages are not answered).

 $A \rightarrow Page 38 \equiv \rightarrow Page 63$ 

## Transfer on Ringing

If this function is active, a consultation can be transferred after you have dialled the third participant's number, but before the third party has answered the call.

 $▲ \rightarrow$  Page 39  $\blacksquare \rightarrow$  Page 64

## **Upload Configuration**

- Use this function to save (back up) an OpenStage 5 SIP configuration on the  $\rightarrow$  FTP server.
- · The following parameters must be set before the upload operation:
  - → Download server IP address or DNS name, → FTP path, → Configuration filename
  - → FTP account name
  - → FTP username, → FTP password

 $A \rightarrow Page 46 \equiv \rightarrow Page 65$ 

## Upload/Download Status

Shows the status of the following downloads with the date of the last transfer:

- · Application file download
- Configuration file download
- Configuration file upload

 $\blacktriangle \rightarrow$  Page 48  $\equiv \rightarrow$  Page 61

### Use dynamic hostname concept

This option is to be considered in combination with the entry in the "Terminal Hostname" field. Further information is provided on  $\rightarrow$  Page 120.

 $▲ \rightarrow$  Page 35  $\blacksquare \rightarrow$  Page 62

## Versions Info

- · Displays some telephone versions like:
  - Application version
  - SIP stack version
  - SIP signalling version
  - Web content version
  - Netboot version
  - Part number
- The application version identifies the release level of the loaded software. The others relate to versions of internal software components.

 $A \rightarrow$  Page 49  $\blacksquare \rightarrow$  Page 61

## VLAN discovery method

- Can be defined only if the  $\rightarrow$  Layer 2 support is activated ( $\rightarrow$  Quality of Service (QoS)).
- Use this function to define the location from where the → Manual VLAN identifier should be fetched, if → VLAN is used.

| Manual | The ID entered in $\rightarrow$ Manual VLAN identifier is used.                          |
|--------|------------------------------------------------------------------------------------------|
| DHCP   | If a $\rightarrow$ DHCP server is used, then the ID delivered by this server is applied. |

 $\land$   $\rightarrow$  Page 36  $\blacksquare$   $\rightarrow$  Page 64

## Voicemail number

- The number of where your voice mail server is located.
- · Value range table:

| Permitted values | numeric   |
|------------------|-----------|
| Length max.      | 20 digits |

• Either the Voicemail Number or the Message Waiting Address → Page 105 should be entered, but not both of them.

 $▲ \rightarrow$  Page 40  $\equiv \rightarrow$  Page 63

## Web Content Versionn

Shows the version of the Web content of the OpenStage 5 SIP.

 $▲ \rightarrow$  Page 51  $\equiv \rightarrow$  Page 61

## Abbreviations and Specialized Terms

You will find more information in the relevant literature on the Network Technology and  $\rightarrow$  VoIP.

#### DHCP

Abbreviation for "Dynamic Host Configuration Protocol". The DHCP is an Ethernet protocol that allows for the automatic configuration of IP based endpoints. Additional information see  $\rightarrow$  Page 22.

#### DNS

Abbreviation for "Domain Name System". Additional information see  $\rightarrow$  Page 24.

#### DTMF

Abbreviation for "Dual Tone Multi Frequence".

#### DLS

The Deployment and Licensing Server (DLS) is a OpenScape Voice Management application that provides an integrated solution for the customers and the service personal to administer work-points (that are optiClients and OpenStage devices) in OpenScape Voice- and non-OpenScape Voice networks

#### EAP

**Extensible Authentication Protocol** 

#### FTP

Abbreviation for "File Transfer Protocol". Is used for transferring files in networks, e.g., to update telephone software ( $\rightarrow$  Download Application).

#### G.711

Audio protocol for uncompressed voice transmission. Requires a bandwidth of 64 kbit/s.

#### G.722

The G.722 recommendation describes ADPCM coding with a sub-band. The bandwidth for the sub-band is 7 kHz at a sampling rate of 16 kHz. The transfer rate is 64 kbps, voice quality has a MOS rating of 4.5 which is quite high.

#### G.723

Audio protocol for compressed voice transmission. The quality is worse than in  $\rightarrow$  G.711 and  $\rightarrow$  G.729. Requires a bandwidth of about 6 kbit/s.

#### G.729

Audio protocol for compressed voice transmission. The quality is worse than in  $\rightarrow$  G.711 and better than in  $\rightarrow$  G.723. Uses a bandwidth of about 8 kbit/s.

#### Gateway

Mediation components between two different network types, e.g.,  $\rightarrow$  IP network and ISDN network.

#### HTTP

Abbreviation for "Hypertext Transfer Protocol". Protocol for the transfer of data in  $\rightarrow$  IP networks.

#### IP

Abbreviation for "Internet Protokoll".

#### **IP address**

Also called " $\rightarrow$  IP" in short. The unique address of a terminal device in the network. It consists of four number blocks of 0 to 255 each, separated by a point. To simplify the notation, voice names can be released from a  $\rightarrow$  DNS into the IP addresses.

#### **Jitter**

Runtime fluctuations in data transmission in  $\rightarrow$  IP networks.

#### LAN

Abbreviation for "Local Area Network".

#### Layer 2

2<sup>nd</sup> layer (Data Link Layer) of the 7-layer OSI model for describing data transmission interfaces.

#### Layer 3

3<sup>rd</sup> layer (Network Layer) of the 7-layer OSI model for describing the data transmission interfaces.

#### LDAP

Abbreviation for "Lightweight Directory Access Protocol". Simplified protocol for accessing standardized directory systems, e.g., a company telephone directory.

#### LED

Abbreviation for "Light Emitting Diode". Cold light illumination in different colours at low power consumption.

#### MAC

Abbreviation for "Medium Access Control Address". A 48-bit address with the help of which a terminal device (e.g.,  $\rightarrow$  IP telephone or Network card) identifies itself uniquely in a network all over the world.

#### MIB

Abbreviation for "Management Information Base". Database containing descriptions of error messages of the devices and functions in a network.

#### PBX

Abbreviation for "**P**rivate **B**ranch e**X**change". Private telephone system that connects the different internal devices to the ISDN network

#### PING

Abbreviation for "Packet Internet Groper".

A program to test whether a connection can be made to a defined  $\rightarrow$  IP target. Data is sent to the target and returned from there during the test. The result of the test displays the success / failure of the transmission and possible additional information such as the transmission time.

#### PoL/PoE

Abbreviation for "Power over LAN".

#### Port

Ports are used in  $\rightarrow$  IP networks to permit several communication connections simultaneously. Different services often have different port numbers.

#### QoS

Abbreviation für "Quality of Service". Additional information see  $\rightarrow$  Page 27.

#### **RTCP**

Abbreviation for "Realtime Transport Control Protocol".

#### **RTP**

Abbreviation for "Realtime Transport Protocol".

#### RAM

Abbreviation for "Random Access Memory". Memory with read / write access.

#### ROM

Abbreviation for "Read Only Memory". Memory with read only access.

#### SDP

Abbreviation for "Session Description Protocol ".

#### SIP

Abbreviation for "Session Initiation Protocol". Protocol standard for initialising calls in  $\rightarrow$  IP networks. Additional information see  $\rightarrow$  Page 18.

#### **SNMP**

Abbreviation for "Simple Network Management Protocol". The protocol is used for communication with servers that takeover network management functions. This includes for example, protocolling errors that occur in network components (SN-MPTrap). Additional information see  $\rightarrow$  Page 25.

#### **SNTP**

Abbreviation for "Simple Network Time Protocol".

The protocol is used between timeservers and terminal devices of a network to synchronize the time of the terminal device. Additional information see  $\rightarrow$  Page 25.

#### SRTP

The Secure Real-time Transport Protocol is a profile of the Real-time Transport Protocol (RTP), which can provide confidentiality, message authentication, and replay protection to the RTP traffic and to the control traffic for RTP, the Real-time Transport Control Protocol (RTCP). More Information see RFC 3711.

#### Subnet Mask

Classifies networks in A-, B- and C networks. Each class has a subnet mask that demasks the relevant bits. 255.0.0 for Class A, 255.255.0.0 for Class B and 255.255.255.0 for Class C. In a Class C network, for instance, there are  $254 \rightarrow IP$  addresses.

#### Switch

Network device that selects a path or circuit for sending data to its next destination. A switch may also include a router function.

#### TCP

Abbreviation for "Transmission Control Protocol".

#### TLS

Abbreviation for "Transport Layer Security". This protocol ensures privacy between communicating applications.

#### UDP

Abbreviation for "User Datagram Protocol".

#### VLAN

Abbreviation for "Virtual Local Area Network". Additional information see  $\rightarrow$  Page 26.

#### VoIP

Abbreviation for "Voice over IP". E.g., voice transmission through  $\rightarrow$  IP technology.

# Troubleshooting

## **General Troubleshooting Tips**

The suggestions in this section are general troubleshooting tips.

- If using a → DHCP server, make sure that it is operating correctly. The DHCP server should show an incoming request from the → MAC address listed on the product label.
- If you do not see the idle menu after you connect the Ethernet cable, make sure the power cord and the Ethernet connection are secure.
- If you do not hear a dial tone, make sure that the telephone-handset line cord is plugged into the IP Phone port. Also make sure that the appropriate Ethernet cable (crossover or straight-through) is used, and that all cable connections are secure.
- A fast-busy tone indicates that the number you called is not valid or that external circuits are busy. Verify the number or try your call again later.
- If you place a call to another IP telephone, hear ringback, and the called party answers but you cannot hear the speaker's voice ("Incompatible terminal"), verify that the OpenStage 5 SIP and the other IP telephone support at least one common audio codec → Page 84.
- In some cases it can be useful if you perform a update of the phone's software → Page 44.

## **Fault Finding**

This section provides guidance of identifying the source of a problem which is affecting the phones ability to function correctly.

A description of the various faults and possible actions are described below.

## No Registration with Line Keys

A line key does not register when digest authentication is activated The reason for this is that realm ID is required to be registered with the line key – see SIP realm  $\rightarrow$  Page 115, SIP password  $\rightarrow$  Page 115 and SIP user ID  $\rightarrow$  Page 117.

## Error Messages OpenStage 5 SIP

The LEDs flash till you switch to the Administration Mode  $\rightarrow$  Page 30.

LEDs on the phone:

ď

Ď

ď ď No IP address

The DHCP server cannot assign a terminal IP address  $\rightarrow$  Page 29 Code 1).

#### Possible solution

Check the DHCP server.

#### Terminal Mask not assigned

The DHCP server has failed to assign a Terminal Mask  $\rightarrow$  Page 29 (Code 2).

Possible solution

Check the DHCP server.

#### No Default Route

The DHCP server cannot assign a default route  $\rightarrow$  Page 29 (Code 3).

Possible solution

Check the DHCP server.

#### No IP Address is set

The DHCP IP assignment  $\rightarrow$  Page 30 is switched off and no terminal IP address is configured (Code 4).

Possible solution

Activate the DHCP IP assignment  $\rightarrow$  Page 30.

Enter the terminal IP address  $\rightarrow$  Page 30.

#### No terminal Mask is set

The DHCP IP assignment  $\rightarrow$  Page 30 is switched off and no terminal Mask is configured (Code 5).

#### Possible solution

Activate the DHCP IP assignment  $\rightarrow$  Page 30.

Enter the terminal Mask  $\rightarrow$  Page 30.

### No Default Route is set

The DHCP IP assignment  $\rightarrow$  Page 30 is switched off and no default route is configured (Code 6).

#### Possible solution

Activate the DHCP IP assignment  $\rightarrow$  Page 30.

Enter the default route  $\rightarrow$  Page 30.

Þ

Ď

т Т

#### Subscriber identity not set

The subscriber identity (number or name) is not configured (Code 7).

**Possible solution** 

Enter number or/and name  $\rightarrow$  Page 63.

#### No network

The telephone cannot find the network (Code 8).

Possible solution

Check the network cable.

#### SIP Server address not set

The DHCP setting is switched off an a SIP server has not been configured (Code 9). **Possible solution** 

Configure SIP server address  $\rightarrow$  Page 63.

#### SIP Server not responding

The SIP Server Address has been set but the SIP server is not responding (Code 10). **Possible solution** 

Check SIP realm ( $\rightarrow$  Page 63).

#### SIP registration error

The SIP server/proxy has rejected registration of the phone (Code 11).

#### Possible solution

Check SIP user ID and password ( $\rightarrow$  Page 63).

## Common problems

#### Phone Can Not Contact Host Names

- Ensure that the "DNS Domain Name" is correctly configured → Page 94.
- Ensure that the "Prim DNS IP addr" is correctly configured → Page 108 and can be pinged → Page 108.

#### **Poor Speech Quality**

- Poor speech quality can be the result of an overloaded network. Consider the implementing VLANs → Page 105 and QoS → Page 109.
- Ensure that all IP endpoints in your system, including SIP Gateways, are using compatible Speech Codec settings to avoid Duplex Missmatch → Page 84.
- Ensure that the Room Character is correctly configured for the type of room the phone is located in (see User Manual, chapter "Room Character").

# **Phone Configurations**

This section identifies the configuration settings to allow the phone to operate in OpenScape Voice environments.

This configuration is a common one dealing with settings generic to all systems. System specific ones follow.

## Common Configuration (Factory Defaults ) Table 1: Basics

| Function                | standard value |  |
|-------------------------|----------------|--|
| Administration password | 123456         |  |
| DHCP IP assign          | on             |  |
| LAN Port Setting        | Auto           |  |
| VLAN Discovery          | DHCP           |  |
| QoS L2/L3               | On/On          |  |
| SNMP password           | public         |  |
| Time zone offset        | +0             |  |
| User password           | "000000"       |  |

## Table 2: Extended

# Product support on the internet

| SIP details       SIP port       5060         RTP Base port       5010         SIP server type       OS Voice         SIP session timer value       3600 s         Registration timer value       3600 s         Transaction timer value       3600 s         SIP features       Transaction timer value         Auto answer       off         Beep on auto answer       off         Beep on auto answer       off         Auto reconnect       off         Beep on auto connect       off         Beep on auto reconnect       on         Allow transfer on ringing       on         Allow transfer on ringing       on         Valuer 2       O         Quality of Service (QoS)       Eaver 2         Layer 2       O         Quality of Service (QoS)       Eaver 3         Quality of Service (QoS)       Codec         Layer 3       O         Codec       G729         Arguired       on         VLAN Discovery       DHCP         Speech       Codec         G711 Preferred       G712         Audio mode       G711 Preferred         Silence Supression       off                                                                                                    | WEB page                 | Parameter                  | Value          |
|----------------------------------------------------------------------------------------------------|--------------------------|----------------------------|----------------|
| SIP port         5060           RTP Base port         5010           SIP transport         UDP           SIP server type         OS Voice           SIP server type         OS Voice           SIP session timer value         3600 s           Registration timer value         3600 s           Registration timer value         3600 s           Registration backoff timer         60 s           SIP features                                                                                                    | SIP details              |                            |                |
| RTP Base port         5010           SIP transport         UDP           SIP server type         OS Voice           SIP session timer value         3600 s           Registration timer value         3600 s           Registration backoff timer         60 s           SIP features                                                                                                    |                          | SIP port                   | 5060           |
| SIP transport     UDP       SIP server type     OS Voice       SIP session timer value     3600 s       Registration timer value     3600 s       Transaction timer     32000 ms       Registration backoff timer     60 s       SIP features                                                                                                    |                          | RTP Base port              | 5010           |
| SIP server type       OS Voice         SIP session timer value       3600 s         Registration timer value       3600 s         Transaction timer       32000 ms         Registration backoff timer       60 s         SIP features                                                                                                    |                          | SIP transport              | UDP            |
| SIP session timer value       3600 s         Registration timer value       3600 s         Transaction timer       32000 ms         Registration backoff timer       60 s         SIP features       Auto answer         Auto answer       off         Beep on auto answer       off         Beep on auto answer       off         Auto reconnect       off         Beep on auto reconnect       off         Allow transfer on ringing       on         Allow transfer on ringing       on         Allow transfer on ringing       on         Voice       5         Signaling       3         Signaling       3         Auto answer       on         Voice       EF         Signaling       AF31         VLAN Discovery       DHCP         Speech       Codec         Quito mode       G711 Preferred         RTP packet size       20 ms         Silence Suppression       off         Play DTMF (RFC 2833)       off         Play DTMF (RFC 2833)       off         Auto answer – CTI       on         Call back – busy       on         Call join       on                                                                                                    |                          | SIP server type            | OS Voice       |
| Registration timer value       3600 s         Transaction timer       32000 ms         Registration backoff timer       60 s         SIP features       Auto answer         Auto answer       off         Beep on auto answer       on         Auto reconnect       off         Beep on auto reconnect       off         Beep on auto reconnect       off         Auto reconnect       off         Auto answer       20 s         Quality of Service (QoS)       Initial digit timer         Layer 2          Quality of Service (QoS)       Required         Layer 2          Quality of Service (QoS)       Required         Layer 3          Quality of Service (QoS)       Required         Voice       5         Signaling       3         Default       0         Layer 3          VLAN Discovery       DHCP         Speech          Codec       G.729         Auto mode       G711 Preferred         RTP packet size       20 ms         Silence Suppression       0 off         Play DTMF (RFC 2833)       off <td></td> <td>SIP session timer value</td> <td>3600 s</td>                                                                                                    |                          | SIP session timer value    | 3600 s         |
| Transaction timer     32000 ms       Registration backoff timer     60 s       SIP features     Auto answer     off       Beep on auto answer     on       Auto reconnect     off       Beep on auto reconnect     on       Allow transfer on ringing     on       Initial digit timer     20 s       Quality of Service (QoS)     Initial digit timer       Layer 2     0       Required     on       Voice     5       Signaling     3       Default     0       Layer 3     0       Default     0       Voice     EF       Signaling     AF31       VLAN Discovery     DHCP       Speech     Codec       Codec     G.729       Audio mode     G711 Preferred       RTP packet size     20 ms       Silence Suppression     off       Play DTMF (RFC 2833)     off       LAN port 1 (LAN)     Auto       Auto answer – CTI     on       Callback – busy     on       Call join     on       Call join     on       Auto answer – CTI     on       Auto answer – CTI     on       Call join     on                                                                                                    |                          | Registration timer value   | 3600 s         |
| Registration backoff timer       60 s         SIP features       Auto answer         Auto answer       off         Beep on auto answer       on         Auto reconnect       off         Beep on auto reconnect       on         Allow transfer on ringing       on         Allow transfer on ringing       on         Initial digit timer       20 s         Quality of Service (QoS)       Layer 2         Required       on         Voice       5         Signaling       3         Default       0         Layer 3       0         Default       0         VLAN Discovery       DHCP         Signaling       AF31         VLAN Discovery       DHCP         Silence Suppression       off         Silence Suppression       off         LAN Port Settings       LAN port 1 (LAN)         Auto answer – CTI       on         Callback – busy       on         Callback – busy       on         Callback – busy       on         Callback – busy       on         Callback – busy       on                                                                                                    |                          | Transaction timer          | 32000 ms       |
| SIP features       Auto answer       off         Beep on auto answer       on         Auto reconnect       on         Beep on auto reconnect       on         Allow transfer on ringing       on         Allow transfer on ringing       on         Allow transfer on ringing       on         Allow transfer on ringing       on         Voice       0         Beep on auto reconnect       on         Voice       0         Quality of Service (QoS)       Required         Layer 2       0         Quality of Service (QoS)       0         Layer 3       0         Default       0         Layer 3       0         Default       0         Layer 3       0         VLAN Discovery       DHCP         Speech       0         VLAN Discovery       DHCP         Speech       0         Silence Suppression       off         Play DTMF (RFC 2833)       off         LAN Port Settings       0         LAN port 1 (LAN)       Auto         Auto answer – CTI       on         Call poin       on         Call poin                                                                                                    |                          | Registration backoff timer | 60 s           |
| Auto answer     off       Beep on auto answer     on       Auto reconnect     off       Beep on auto reconnect     on       Allow transfer on ringing     on       Initial digit timer     20 s       Quality of Service (QoS)     Initial digit timer       Layer 2     0       Quality of Service (QoS)     Initial digit timer       Layer 2     0       Quality of Service (QoS)     Initial digit timer       Quality of Service (QoS)     Initial digit timer       Layer 2     0       Quality of Service (QoS)     Initial digit timer       Quality of Service (QoS)     Initial digit timer       Quality of Service (QoS)     Initial digit timer       Quality of Service (QoS)     Initial digit timer       Quality of Service (QoS)     Initial digit timer       Quality of Service (QoS)     Initial digit timer       Quality of Service (QoS)     Initial digit timer       Quality of Service (QoS)     Initial digit timer       Quality of Service (QoS)     Initial digit timer       Beep on auto reconnect     Off       Signaling     AF31       Quality of Service (QoS)     Initial digit digit on       Speech     Initial digit digit on       Quality of Service (QoC dec (Gr22)     Gr20 ms       Silenc                                                                                                    | SIP features             |                            |                |
| Beep on auto answer     on       Auto reconnect     off       Beep on auto reconnect     on       Allow transfer on ringing     on       Initial digit timer     20 s       Quality of Service (QoS)     Iayer 2       Layer 2     0       Signaling     3       Object     Signaling       Object     0       Layer 3     0       Default     0       Layer 3     0       Object     FF       Signaling     AF31       VLAN Discovery     DHCP       Speech     0       VLAN Discovery     DHCP       Speech     0       Silence Suppression     off       Play DTMF (RFC 2833)     off       LAN Port Settings     0       Auto answer – CTI     on       Callback – busy     on       Call transfer     on       Call izer     0                                                                                                    |                          | Auto answer                | off            |
| Auto reconnect     off       Beep on auto reconnect     on       Allow transfer on ringing     on       Initial digit timer     20 s       Quality of Service (QoS)     Image: Construct on the second of the second of |                          | Beep on auto answer        | on             |
| Beep on auto reconnect       on         Allow transfer on ringing       on         Initial digit timer       20 s         Quality of Service (QoS)       Initial digit timer         Layer 2       Required         Operating       3         Signaling       3         Default       0         Layer 3       Initial digit timer         Quality of Service (QoS)       Required         Noice       5         Signaling       3         Default       0         Layer 3       Initial digit timer         VLAY Discovery       DHCP         Speech       Initial digit timer         VLAN Discovery       DHCP         Speech       Initial digit timer         Audio mode       G711 Preferred         RTP packet size       20 ms         Silence Suppression       off         Play DTMF (RFC 2833)       off         LAN port 1 (LAN)       Auto         Auto answer – CTI       on         Callback – busy       on         Callback – busy       on         Callback – busy       on         Callback – busy       on         Calliforin       on                                                                                                    |                          | Auto reconnect             | off            |
| Allow transfer on ringing       on         Initial digit timer       20 s         Quality of Service (QoS)                                                                                                    |                          | Beep on auto reconnect     | on             |
| Initial digit timer       20 s         Quality of Service (QoS)       Layer 2         Required       on         Voice       5         Signaling       3         Default       0         Layer 3       0         Required       on         Voice       EF         Signaling       AF31         VLAN Discovery       DHCP         Speech       0         VLAN Discovery       DHCP         Speech       0         Codec       G711 Preferred         RTP packet size       20 ms         Silence Suppression       off         Play DTMF (RFC 2833)       off         LAN Port Settings       0         LAN port 1 (LAN)       Auto         Auto answer – CTI       on         Callback – busy       on         Call transfer       on         Call toin       on         Callingin       on                                                                                                    |                          | Allow transfer on ringing  | on             |
| Quality of Service (QoS)       Layer 2         Required       on         Voice       5         Signaling       3         Default       0         Layer 3       0         Required       on         Vice       EF         Signaling       AF31         Vice       EF         Signaling       AF31         VLAN Discovery       DHCP         Speech       0         Codec       G.729         Audio mode       G711 Preferred         RTP packet size       20 ms         Silence Suppression       off         Play DTMF (RFC 2833)       off         LAN Port Settings       LAN port 1 (LAN)         Auto answer – CTI       on         Call join       on         Call join       on         Call join       on         Call join       on         Call join       on         Hot kevpad dialing       on                                                                                                    |                          | Initial digit timer        | 20 s           |
| Layer 2RequiredOnVoice5Signaling3DefaultOLayer 3ORequiredOnVoiceEFSignalingAF31VLAN DiscoveryDHCPSpeechCodecCodecG.729Audio modeG711 PreferredSilence SuppressionOffPlay DTMF (RFC 2833)OffLAN Port SettingsLAN port 1 (LAN)Auto answer – CTIOnCallback – busyOnCall transferOnDo not disturbOnHot kevoad dialingOnHot kevoad dialingOn                                                                                                    | Quality of Service (QoS) |                            |                |
| RequiredonVoice5Signaling3Default0Layer 30RequiredonVoiceEFSignalingAF31VLAN DiscoveryDHCPSpeech0CodecG.729Audio modeG711 PreferredRTP packet size20 msSilence SuppressionoffPlay DTMF (RFC 2833)offLAN Port Settings0Auto answer – CTIonCallback – busyonCall transferonDo not disturbonHot kevoad dialingonHot kevoad dialingon                                                                                                    |                          | Layer 2                    |                |
| Voice       5         Signaling       3         Default       0         Layer 3       0         Required       0         Voice       EF         Signaling       AF31         VLAN Discovery       DHCP         Speech       0         Codec       G.729         Audio mode       G711 Preferred         RTP packet size       20 ms         Silence Suppression       off         Play DTMF (RFC 2833)       off         LAN Port Settings       0         Auto answer – CTI       on         Callback – busy       on         Call join       on         Call fansfer       on         Do not disturb       on                                                                                                    |                          | Required                   | on             |
| Signaling       3         Default       0         Layer 3       0         Required       0         Voice       EF         Signaling       AF31         VLAN Discovery       DHCP         Speech       0         Codec       G.729         Audio mode       G711 Preferred         RTP packet size       20 ms         Silence Suppression       off         Play DTMF (RFC 2833)       off         LAN Port Settings       0         LAN port 1 (LAN)       Auto         Auto answer – CTI       on         Callback – busy       on         Call join       on         Call fansfer       on         Hot keybad dialing       on                                                                                                    |                          | Voice                      | 5              |
| Default0Layer 3RequiredonNoiceEFSignalingAF31VLAN DiscoveryDHCPSpeechCodecG.729Audio modeG711 PreferredRTP packet size20 msSilence SuppressionoffPlay DTMF (RFC 2833)offLAN Port SettingsLAN port 1 (LAN)Auto answer – CTIonCallback – busyonCall joinonCall transferonDo not disturbonHot kevoad dialingon                                                                                                    |                          | Signaling                  | 3              |
| Layer 3       Required       on         Vice       EF         Signaling       AF31         VLAN Discovery       DHCP         Speech       Codec         Audio mode       G711 Preferred         Audio mode       G711 Preferred         RTP packet size       20 ms         Silence Suppression       off         Play DTMF (RFC 2833)       off         LAN Port Settings       LAN port 1 (LAN)         Auto answer – CTI       on         Callback – busy       on         Call join       on         Do not disturb       on         Hot kevpad dialing       on                                                                                                    |                          | Default                    | 0              |
| RequiredonVoiceEFSignalingAF31VLAN DiscoveryDHCPSpeechCodecCodecG729Audio modeG711 PreferredRTP packet size20 msSilence SuppressionoffPlay DTMF (RFC 2833)offLAN Port SettingsLAN port 1 (LAN)Auto answer – CTIonCallback – busyonCall joinonCall transferonHot kevpad dialingon                                                                                                    |                          | Layer 3                    |                |
| VoiceEFSignalingAF31VLAN DiscoveryDHCPSpeechCodecG729Audio modeG711 PreferredRTP packet size20 msSilence SuppressionoffPlay DTMF (RFC 2833)offLAN Port SettingsAuto answer – CTIonCallback – busyonCallback – busyonCall fransferonDo not disturbonHot kevpad dialingon                                                                                                    |                          | Required                   | on             |
| Signaling       AF31         VLAN Discovery       DHCP         Speech       Codec         Codec       G.729         Audio mode       G711 Preferred         RTP packet size       20 ms         Silence Suppression       off         Play DTMF (RFC 2833)       off         LAN Port Settings       LAN port 1 (LAN)         Auto answer – CTI       on         Callback – busy       on         Call join       on         Do not disturb       on         Hot kevoad dialing       on                                                                                                    |                          | Voice                      | EF             |
| VLAN Discovery       DHCP         Speech       Codec         Audio mode       G711 Preferred         Audio mode       G711 Preferred         RTP packet size       20 ms         Silence Suppression       off         Play DTMF (RFC 2833)       off         LAN Port Settings       LAN port 1 (LAN)         Auto answer – CTI       on         Callback – busy       on         Call join       on         Hot kevpad dialing       on                                                                                                    |                          | Signaling                  | AF31           |
| VLAN DiscoveryDHCPSpeechCodecG.729Audio modeG711 PreferredAudio modeG711 PreferredRTP packet size20 msSilence SuppressionoffPlay DTMF (RFC 2833)offLAN Port SettingsLAN port 1 (LAN)AutoFeature accessAuto answer – CTIonCallback – busyonCall joinonCall transferonHot kevpad dialingon                                                                                                    |                          |                            |                |
| Speech       Codec       G.729         Audio mode       G711 Preferred         Audio mode       G711 Preferred         RTP packet size       20 ms         Silence Suppression       off         Play DTMF (RFC 2833)       off         LAN Port Settings                                                                                                    |                          | VLAN Discovery             | DHCP           |
| CodecG.729Audio modeG711 PreferredRTP packet size20 msSilence SuppressionoffPlay DTMF (RFC 2833)offLAN Port SettingsLAN port 1 (LAN)Feature accessAuto answer – CTIAuto answer – CTIonCallback – busyonCall joinonDo not disturbonHot kevpad dialingon                                                                                                    | Speech                   |                            |                |
| Audio modeG711 PreferredRTP packet size20 msSilence SuppressionoffPlay DTMF (RFC 2833)offLAN Port SettingsLAN port 1 (LAN)AutoFeature accessAuto answer – CTIonCallback – busyonCall joinonCall transferonDo not disturbonHot kevpad dialingon                                                                                                    |                          | Codec                      | G.729          |
| RTP packet size       20 ms         Silence Suppression       off         Play DTMF (RFC 2833)       off         LAN Port Settings       LAN port 1 (LAN)         Feature access       Auto answer – CTI         Auto answer – CTI       on         Callback – busy       on         Call transfer       on         Do not disturb       on         Hot kevpad dialing       on                                                                                                    |                          | Audio mode                 | G711 Preferred |
| Silence Suppression       off         Play DTMF (RFC 2833)       off         LAN Port Settings       LAN port 1 (LAN)         Feature access       Auto answer – CTI         Auto answer – CTI       on         Callback – busy       on         Call join       on         Do not disturb       on         Hot kevpad dialing       on                                                                                                    |                          | RTP packet size            | 20 ms          |
| Play DTMF (RFC 2833)       off         LAN Port Settings       LAN port 1 (LAN)         Feature access       Auto answer – CTI         Auto answer – CTI       on         Callback – busy       on         Call join       on         Do not disturb       on         Hot kevpad dialing       on                                                                                                    |                          | Silence Suppression        | off            |
| LAN Port Settings       LAN port 1 (LAN)       Auto         Feature access       Auto answer – CTI       on         Callback – busy       on       Call join       on         Call transfer       on       On       On         Hot kevpad dialing       On       On       On                                                                                                    |                          | Play DTMF (RFC 2833)       | off            |
| LAN port 1 (LAN)       Auto         Feature access       Auto answer – CTI       on         Auto answer – CTI       On       On         Callback – busy       on       On         Call join       On       On         Call transfer       On       On         Hot kevpad dialing       On       On                                                                                                    | LAN Port Settings        |                            |                |
| Feature access       Auto answer – CTI       on         Auto answer – CTI       on       Callback – busy       on         Call join       on       Call join       on         Call transfer       on       On       On         Do not disturb       on       On       On         Hot kevpad dialing       on       On       On                                                                                                    |                          | LAN port 1 (LAN)           | Auto           |
| Auto answer – CTI     on       Callback – busy     on       Call join     on       Call transfer     on       Do not disturb     on       Hot keypad dialing     on                                                                                                    | Feature access           |                            |                |
| Callback – busy     on       Call join     on       Call transfer     on       Do not disturb     on       Hot keypad dialing     on                                                                                                    |                          | Auto answer – CTI          | on             |
| Call join on<br>Call transfer on<br>Do not disturb on<br>Hot keypad dialing on                                                                                                    |                          | Callback – busy            | on             |
| Call transfer on Do not disturb on Hot keypad dialing on                                                                                                    |                          | Call join                  | on             |
| Do not disturb on<br>Hot keypad dialing on                                                                                                    |                          | Call transfer              | on             |
| Hot keypad dialing on                                                                                                    |                          | Do not disturb             | on             |
|                                                                                                    |                          | Hot keypad dialing         | on             |

| WEB page                       | Parameter                   | Value          |
|--------------------------------|-----------------------------|----------------|
|                                | Music on hold               | on             |
|                                | Callback – no replay        | off            |
|                                | Call hold (explicit)        | on             |
|                                | GPU New Call Beep           | off            |
|                                | Message waiting             | on             |
| Phone function key assignments |                             |                |
|                                | Key 1                       | Mute           |
|                                | Key 2                       | Loudspeaker    |
|                                | Key 3                       | Voice Messages |
|                                | Key 4                       | Cancel/Release |
|                                | Key 5                       | Confirm        |
|                                | Key 6                       | Blind Transfer |
|                                | Key 7                       | Hold           |
|                                | Key 8                       | Shift          |
| Security Settings              |                             |                |
|                                | Payload security allowed    | off            |
|                                | Connectivity check interval | 0 (disabled)   |
|                                | SIP server validation       | off            |
| Port control                   |                             |                |
|                                | Service Agent               | off            |
|                                | Test Interface              | off            |
|                                | SNMP Interface              | on             |
| Country Settings               |                             |                |
|                                | Country                     | United Kingdom |

| WEB page                | Parameter                     | Value   |
|-------------------------|-------------------------------|---------|
| Audio Settings          |                               |         |
|                         | Volume Settings               |         |
|                         | Handset Volume                | 4       |
|                         | Loudspeaker Volume            | 2       |
|                         | Key Click Volume              | 0       |
|                         | Rollover Volume               | 2       |
|                         | Ringer Settings               |         |
|                         | Ringer Volume                 | 3       |
|                         | Melody                        | 2       |
|                         | Tone Sequence                 | 2       |
| Call related parameters |                               |         |
|                         | Auto-dial timer               | 6 s     |
|                         | DND feature enabled on        | on      |
|                         | Idle dialing mode             | Context |
| User Security Setting   |                               |         |
|                         | Audible secure call indicator | off     |

Information and support for our products can be found on the Internet at: http://www.unify.com/.

Technical notes, current information about firmware updates, frequently asked questions and lots more can be found on the Internet at:

http://wiki.unify.com/.

# Index

# Α

|                               | 405 |
|-------------------------------|-----|
| Abbreviations                 | 125 |
| Action on submit              | 82  |
| Administrator password        | 82  |
| Alert indication              | 83  |
| Append codes                  | 83  |
| Application                   |     |
| Software download             | 46  |
| Application download filename | 84  |
| Application software          |     |
| Update                        | 44  |
| Audio loop test               | 84  |
| Audio mode                    | 84  |

## С

| Codec Negotiation               | 85  |
|---------------------------------|-----|
| Compression encoding            |     |
| Configuration                   |     |
| Administrator password          | 53  |
| Audio/visual indications        | 50  |
| Date and time                   | 40  |
| Download application            |     |
| Environment depending           | 133 |
| LAN ports                       |     |
| Miscellaneous                   | 40  |
| Network addresses               | 35  |
| Quality of service              |     |
| Restore factory settings        | 53  |
| Ringer                          | 50  |
| SIP parameter                   |     |
| SNMP                            |     |
| Software update                 |     |
| Speech parameter                | 50  |
| Status of transferred files     |     |
| Terminal details                |     |
| Configuration download filename | 88  |
| Conformity                      | 5   |
| Control keys                    | 15  |
|                                 |     |

## D

| Date                | 88 |
|---------------------|----|
| Date configuration  | 40 |
| Daylight saving     | 89 |
| Default domain name | 89 |
| Default gateway     | 89 |
| Default host name   | 22 |
| Default Route       | 30 |
| Default route       | 89 |
|                     |    |

#### DHCP

| Assignment<br>Configuration with |     |
|----------------------------------|-----|
| Overview                         |     |
| DHCP IP assignment               |     |
| DHCP server                      |     |
| Diagnostic tests                 | 51  |
| Dial Plan                        |     |
| Dial string                      |     |
| Dialling keypad                  | 13  |
| Discards in-/outbound packets    |     |
| DLS                              |     |
| DNS                              |     |
| IP address                       |     |
| Overview                         | 24  |
| Domain name                      | 94  |
| Download                         |     |
| Configuration                    |     |
| IP address DNS name              |     |
| DSS                              |     |
| Address of Record                |     |
| Password                         |     |
| Realm                            |     |
| DTMF                             | 108 |
|                                  |     |

# Е

| . 95 |
|------|
| 130  |
|      |
| 129  |
| 125  |
|      |

## F

| Factory settings restore | 53  |
|--------------------------|-----|
| Fault Finding            | 129 |
| Feature toggle           |     |
| FTP                      |     |
| Account name             |     |
| Password                 |     |
| Path                     |     |
| Server requirements      | 45  |
| Username                 |     |
| Function key             |     |
| Function keys            |     |

# G

| G.711 Silence Suppression | 114 |
|---------------------------|-----|
| G711                      |     |
| Codecs                    |     |
| Silence suppression       | 114 |

## 138

| 84 |
|----|
|    |
| 84 |
| 97 |
|    |

## 

| Interfaces for administration | 28 |
|-------------------------------|----|
| Invalid in-/outbound packets  | 99 |
| IP routing                    | 99 |

# K

| Key fields, labeling |        |
|----------------------|--------|
| Key test             |        |
| Keypad               | 13     |
| Keys                 |        |
| Control              | 15     |
| Dialling             | 13     |
| Programmable         | 13, 14 |

## L

| Labeling key fields        |     |
|----------------------------|-----|
| LAN port settings          | 100 |
| LAN port speed             |     |
| Last restart               |     |
| Layer 2 Default            |     |
| Layer 3 signalling         |     |
| Layer 3 voice              |     |
| LED test                   |     |
| LEDs=light emitting diodes |     |
| Line                       |     |
| Address of Record          | 103 |
| Hunt Ranking               |     |
| Password                   |     |
| Primary line               |     |
| Realm                      |     |
| Ring                       |     |
| User ID                    |     |
| Line key operation mode    |     |
| Line monitor               |     |
| Location of the Telephone  | 4   |

# Μ

| MAC address                | 105 |
|----------------------------|-----|
| Maintenance of the phone   | 4   |
| Message Waiting IP address | 105 |

# Ν

| Nameplate |  | 9 |
|-----------|--|---|
|-----------|--|---|

## 0

| OBP domain                  | 107 |
|-----------------------------|-----|
| Originating line preference | 106 |
| Outbound proxy              | 107 |

## Ρ

| Ping              | 108 |
|-------------------|-----|
| Ping test         | 108 |
| Port settings     | 100 |
| Port speed        | 100 |
| Precautions       | 3   |
| Programmable keys | 14  |

## Q

| QoS (Quality of Service) |    |
|--------------------------|----|
| Overview                 | 27 |

# R

| RAM test                 | 111 |
|--------------------------|-----|
| Register by name         | 111 |
| Registration LEDs        | 111 |
| Registration procedure   |     |
| Registration timer value |     |
| Rollover type            | 113 |
| Rollover Volume          | 113 |
| ROM test                 | 113 |
| Routing                  |     |
| IP                       |     |
| Overview                 |     |
| RTP                      |     |
| Packet size              | 113 |

# S

| Serial number          | 9   |
|------------------------|-----|
| Shared type            | 103 |
| Silence suppression    | 114 |
| SIP                    |     |
| Addresses              | 114 |
| Auto answer            | 115 |
| Auto reconnect         | 115 |
| Beep on auto answer    | 115 |
| Beep on auto reconnect | 115 |
| Clients                |     |
| Overview               |     |
|                        |     |

| Password              | 115    |
|-----------------------|--------|
| Realm                 | 115    |
| Routing               | 116    |
| Server type           | 116    |
| Servers               | 19     |
| Session timer enabled | 117    |
| Session timer value   | 116    |
| Transport protocol    | 117    |
| User ID               | 117    |
| Version               | 117    |
| SNMP                  |        |
| DNS name              | 118    |
| Overview              | 25     |
| Password              | 118    |
| Trap IP address       | 118    |
| SNTP                  |        |
| DNS name              | 118    |
| IP address            | 118    |
| Overview              | 25     |
| Software download     | 44, 46 |
| Specialized terms     | 125    |
| Symbols in the manual | 8      |
|                       |        |

## Т

| Telephone                    |            |
|------------------------------|------------|
| Call features                |            |
| Capabilities                 |            |
| Installation                 |            |
| Label                        |            |
| Location                     |            |
| Maintenance                  | 4          |
| Protocols                    |            |
| Registration                 | 20         |
| Restart                      | 52         |
| Special configurations       | 133        |
| Terminal                     |            |
| IP address                   | 121        |
| Mask                         | 121        |
| Restart                      |            |
| Terminal details             |            |
| Name                         | 121        |
| Number                       | 121        |
| Register by terminal name    | ۱۲۲<br>۱۹۱ |
| Terminal ID Address          | 111<br>20  |
| Terminal Maak                |            |
| Termineting line preference  |            |
| Terrining line preference    | 122        |
| Connectione ner line meniter | 100        |
|                              | 102        |
|                              |            |
| LEDS                         | 101        |
| Perform tests                |            |
| Ping                         | 108        |
|                              | 111        |
|                              | 113        |
| lime                         |            |

| Time configuration |     |
|--------------------|-----|
| Time zone offset   | 122 |
| Tips               | 129 |
| Transferring files |     |
| Troubleshooting    | 129 |

## U

| Update software        | 44  |
|------------------------|-----|
| Upload configuration   | 123 |
| Upload/download status | 123 |
| Used symbols           | 8   |
| User support           | 9   |

## V

| Versions Info          | 123 |
|------------------------|-----|
| Viewing                |     |
| Diagnostic tests       | 51  |
| Phone information      | 51  |
| VLAN                   |     |
| Discovery method       | 124 |
| Manual VLAN identifier | 105 |
| Overview               |     |
| Voicemail number       | 124 |

## W

| Web pages                |    |
|--------------------------|----|
| Access to                | 60 |
| Administration interface |    |
| Connection establishing  | 59 |